# SONY TALLY INTERFACE UNIT BKDS-7700

BKDS-7701 BKDS-7790 BZS-7710 BZS-7720

SYSTEM SETUP MANUAL 1st Edition

# **Table of Contents**

# 1. Outline

# 2. Theory of Tally Generation

| 2-1. | Mapping of Each Equipment                              | 2-2(E) |
|------|--------------------------------------------------------|--------|
| 2-2. | Setting the Connection Information between Equipment   | 2-3(E) |
| 2-3. | Receiving the Crosspoint Information of Each Equipment | 2-4(E) |
| 2-4. | Setting the Starting Point of Source Retrieval         | 2-5(E) |
| 2-5. | Retracing the Tally                                    | 2-5(E) |
| 2-6. | Tally Information Output                               | 2-6(E) |

# 3. Tally System

| 3-1. | System Tally (Red/Green Tally) | 3-1(E) |
|------|--------------------------------|--------|
| 3-2. | Group Tally Enable and Disable | 3-2(E) |
| 3-3. | Integrated Tally Information   | 3-3(E) |

# 4. Tally Interface Specification

| 4-1. | Virtual N  | Aatrix Size               | 4-1(E) |
|------|------------|---------------------------|--------|
| 4-2. | Connecte   | ed Equipment              | 4-1(E) |
| 4-3. | Starting 1 | Point of Source Retrieval | 4-1(E) |
| 4-4. | System 7   | Гally                     | 4-2(E) |
| 4-5. | Enable a   | nd Disable                | 4-2(E) |
| 4-6. | Tally Ou   | tput                      | 4-2(E) |
|      | 4-6-1.     | Parallel tally            | 4-2(E) |
|      | 4-6-2.     | S-bus tally               | 4-2(E) |
|      | 4-6-3.     | Serial tally              | 4-2(E) |
|      |            |                           |        |

# 5. Router Interface Functon

| 5-1. | Source Name Interface       | 5-1(E) |
|------|-----------------------------|--------|
| 5-2. | Switcher Crosspoint Control | 5-1(E) |
| 5-3. | Router Crosspoint Control   | 5-1(E) |

# 6. Setup Data

| 6-1. | RAM          | 6-1(E) |
|------|--------------|--------|
| 6-2. | Flash Memory | 6-1(E) |
| 6-3. | PC           | 6-1(E) |
| 6-4. | Disk         | 6-1(E) |

# 7. Setup Menu

| 7-1. | Main Me  | nu                        | 7-1(E)  |
|------|----------|---------------------------|---------|
| 7-2. | "1. REA  | D" Menu                   | 7-1(E)  |
| 7-3. | "2. SETU | JP" Menu                  | 7-2(E)  |
|      | 7-3-1.   | "1. SYSTEM" Menu          | 7-3(E)  |
|      | 7-3-2.   | "2. ADDRESS (S-BUS)" Menu | 7-4(E)  |
|      | 7-3-3.   | "3. ROUTER" Menu          | 7-5(E)  |
|      | 7-3-4.   | "4. SLOW VTR" Menu        | 7-6(E)  |
|      | 7-3-5.   | "5. WIRING" Menu          | 7-7(E)  |
|      | 7-3-6.   | "6.TALLY DATA COPY" Menu  | 7-8(E)  |
|      | 7-3-7.   | "7. TALLY ENABLE" Menu    | 7-9(E)  |
|      | 7-3-8.   | "8. OUTPUT" Menu          | 7-10(E) |
| 7-4. | "3. WRI  | ГЕ" Menu                  | 7-13(E) |
| 7-5. | "4. SYST | TEM" Menu                 | 7-13(E) |
| 7-6. | "5. SING | LE SHOT" Menu             | 7-13(E) |

# 8. Details of Connected Equipment

| 8-1. | Switcher |                                |  |
|------|----------|--------------------------------|--|
|      | 8-1-1.   | Matrix Size                    |  |
|      | 8-1-2.   | Switcher Type                  |  |
|      | 8-1-3.   | Connection                     |  |
|      | 8-1-4.   | Switcher Matrix                |  |
|      | 8-1-5.   | Source Name Interface          |  |
|      | 8-1-6.   | Source name backup             |  |
|      | 8-1-7.   | Switcher Source Name Setting   |  |
|      | 8-1-8.   | Switcher Crosspoint Assignment |  |
|      | 8-1-9.   | Switcher Crosspoint Control    |  |
|      | 8-1-10.  | Router Crosspoint Control      |  |
| 8-2. | Router   |                                |  |
|      | 8-2-1.   | Matrix Size                    |  |
|      | 8-2-2.   | Connection                     |  |
|      | 8-2-3.   | "ROUTER" Menu Setting          |  |
| 8-3. | DSK      |                                |  |
|      | 8-3-1.   | Matrix Size                    |  |
|      | 8-3-2.   | "DSK CONFIG" Menu Setting      |  |

|      | 8-3-3.   | Connection                                              | 8-10(E) |
|------|----------|---------------------------------------------------------|---------|
|      | 8-3-4.   | DSK GPI OUT Setting                                     | 8-11(E) |
|      | 8-3-5.   | DSK Matrix                                              | 8-12(E) |
|      | 8-3-6.   | DSK Tally                                               | 8-12(E) |
| 8-4. | DME      |                                                         | 8-12(E) |
|      | 8-4-1.   | Matrix Size                                             | 8-12(E) |
|      | 8-4-2.   | "DME TYPE" Menu Setting                                 | 8-12(E) |
|      | 8-4-3.   | Connection                                              | 8-13(E) |
|      | 8-4-4.   | Switcher DME Interface Setting                          | 8-14(E) |
|      | 8-4-5.   | GPI Out Setting of DME-7000                             | 8-14(E) |
|      | 8-4-6.   | DME Matrix                                              | 8-14(E) |
|      | 8-4-7.   | Setting of COMBINE Connection Information               | 8-15(E) |
| 8-5. | Output S | elector, DSK Source Selector, and CRK Source Selector . | 8-16(E) |
|      | 8-5-1.   | Matrix Size                                             | 8-16(E) |
|      | 8-5-2.   | Connection                                              | 8-16(E) |
|      | 8-5-3.   | Output selector                                         | 8-17(E) |
| 8-6. | External | Box                                                     | 8-18(E) |
|      | 8-6-1.   | Matrix Size                                             | 8-18(E) |
|      | 8-6-2.   | "TALLY IN/GPI TYPE" Menu Setting                        | 8-18(E) |
|      | 8-6-3.   | Connection                                              | 8-19(E) |
|      | 8-6-4.   | EXT Box Matrix                                          | 8-20(E) |
| 8-7. | Connecti | on with DVS-M1000C                                      | 8-20(E) |
|      | 8-7-1.   | Control Signal                                          | 8-20(E) |
|      | 8-7-2.   | Matrix                                                  | 8-21(E) |
|      | 8-7-3.   | Setting Example                                         | 8-22(E) |
| 8-8. | Connecti | on with BKDS-6080                                       | 8-23(E) |
|      | 8-8-1.   | Pin Assignment and Tally Number                         | 8-23(E) |
|      | 8-8-2.   | Tally Type                                              | 8-24(E) |
|      | 8-8-3.   | Setting Example                                         | 8-24(E) |

# 9. Setup Example

| 9-1. Mapping of Each Equipment         |     |
|----------------------------------------|-----|
| 9-2. S-Bus Setting                     |     |
| 9-2-1. Unit Location Setting           |     |
| 9-2-2. Expansion Into Logical S-Bus Sp | ace |
| 9-2-3. Signal Name Setting             |     |
| 9-3. Setup of BKDS-7700                |     |
| 9-3-1. System Menu                     |     |
| 9-3-2. ADDRESS (S-BUS) menu            |     |
| 9-3-3. Router Menu                     |     |
| 9-3-4. Slow VTR Menu                   |     |
| 9-3-5. Wiring Menu                     |     |
| 9-3-6. Tally Data Copy Menu            |     |
| 9-3-7. Tally Enable Menu               |     |

|      | 9-3-8.     | Output Menu                 | 9-17(E) |
|------|------------|-----------------------------|---------|
| 9-4. | Setting of | f S-Bus Remote Control Unit | 9-18(E) |
| 9-5. | Setting of | f S-Bus Status Display      | 9-18(E) |

# A. Setup Example (S-Bus Application)

| A-1. | Mapping    | of Each Equipment                  | A-1(E)  |
|------|------------|------------------------------------|---------|
| A-2. | S-Bus Se   | tting                              | A-1(E)  |
|      | A-2-1.     | Unit location setting              | A-1(E)  |
|      | A-2-2.     | Expansion Into Logical S-Bus Space | A-2(E)  |
|      | A-2-3.     | Setting of Signal Name             | A-5(E)  |
| A-3. | Setup of I | BKDS-7700                          | A-7(E)  |
|      | A-3-1.     | System Menu                        | A-7(E)  |
|      | A-3-2.     | Address (S-Bus) Menu               | A-7(E)  |
|      | A-3-3.     | Router Menu                        | A-8(E)  |
|      | A-3-4.     | Slow VTR Menu                      | A-9(E)  |
|      | A-3-5.     | Wiring Menu                        | A-9(E)  |
|      | A-3-6.     | Tally Data Copy Menu               | A-11(E) |
|      | A-3-7.     | Tally Enable Menu                  | A-12(E) |
|      | A-3-8.     | Outpu Menu                         | A-13(E) |
| A-4. | Setting of | f S-Bus Remote Control Unit        | A-14(E) |
| A-5. | Setting of | f S-Bus Status Display             | A-14(E) |
|      |            |                                    |         |

# Section 1 Outline

In the live operation such as a studio, outdoor broadcasting (OB) van, and master, the tally provides a "Caution" display for the user who operates the current source (e.g., camera or switcher) used in the last output stage of the system. This unit receives the input numbers of video signals output from a switcher, DME, and router constituting the system and generates a tally signal according to the connection information between the equipment preset in this unit .

# Section 2 Theory of Tally Generation

The tally is used to display the current source used in the last output stage.

Therefore, the source is retrieved from the last output stage to each equipment in the reverse order. The theory is descried below.

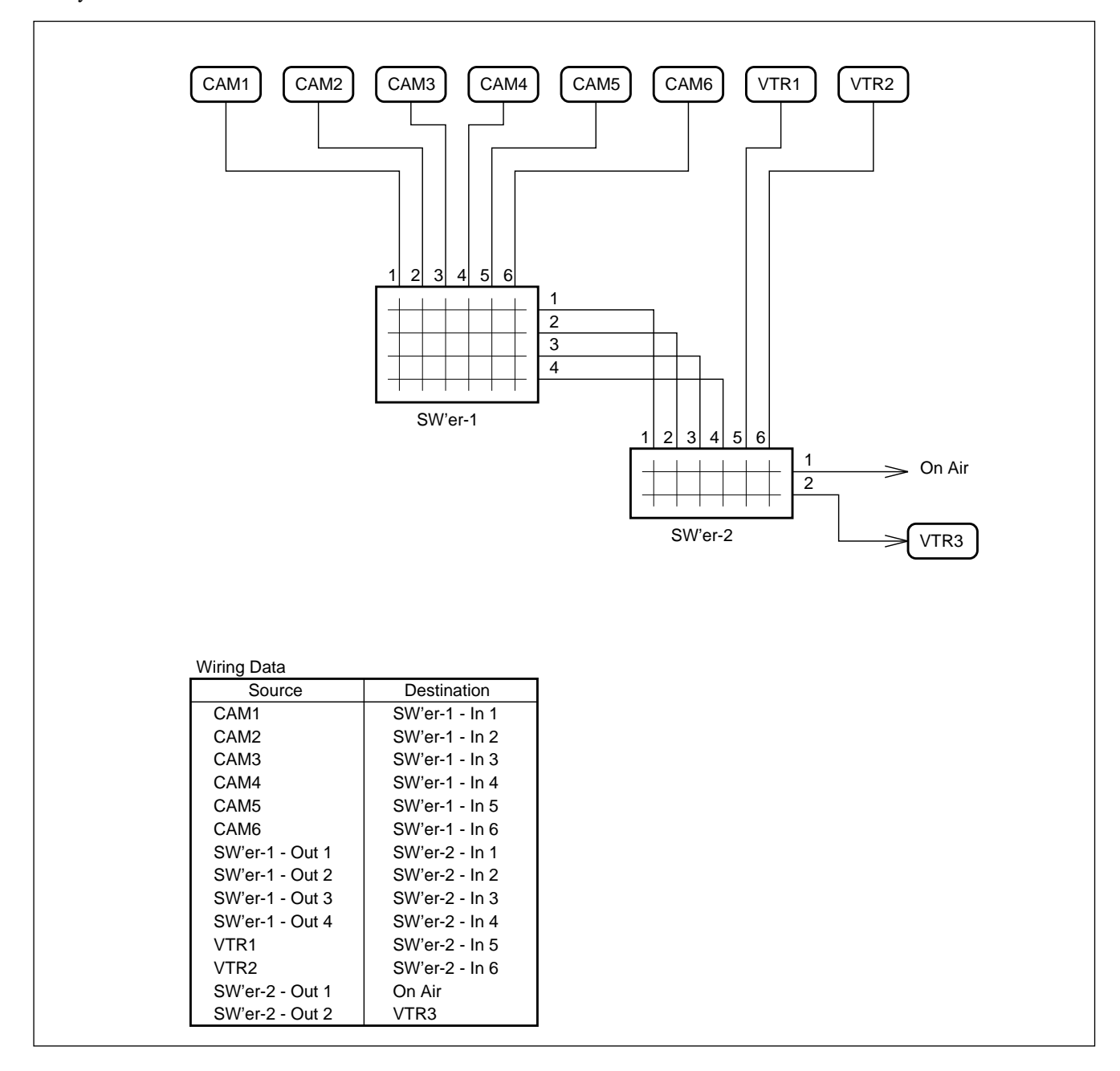

# 2-1. Mapping of Each Equipment

A virtual matrix space is provided to synthetically treat the input/output signals of each equipment. Each equipment is put in the virtual space, and virtual terminal numbers are assigned to each input/output terminal. After that, the input/output terminals are controlled by these virtual terminal numbers.

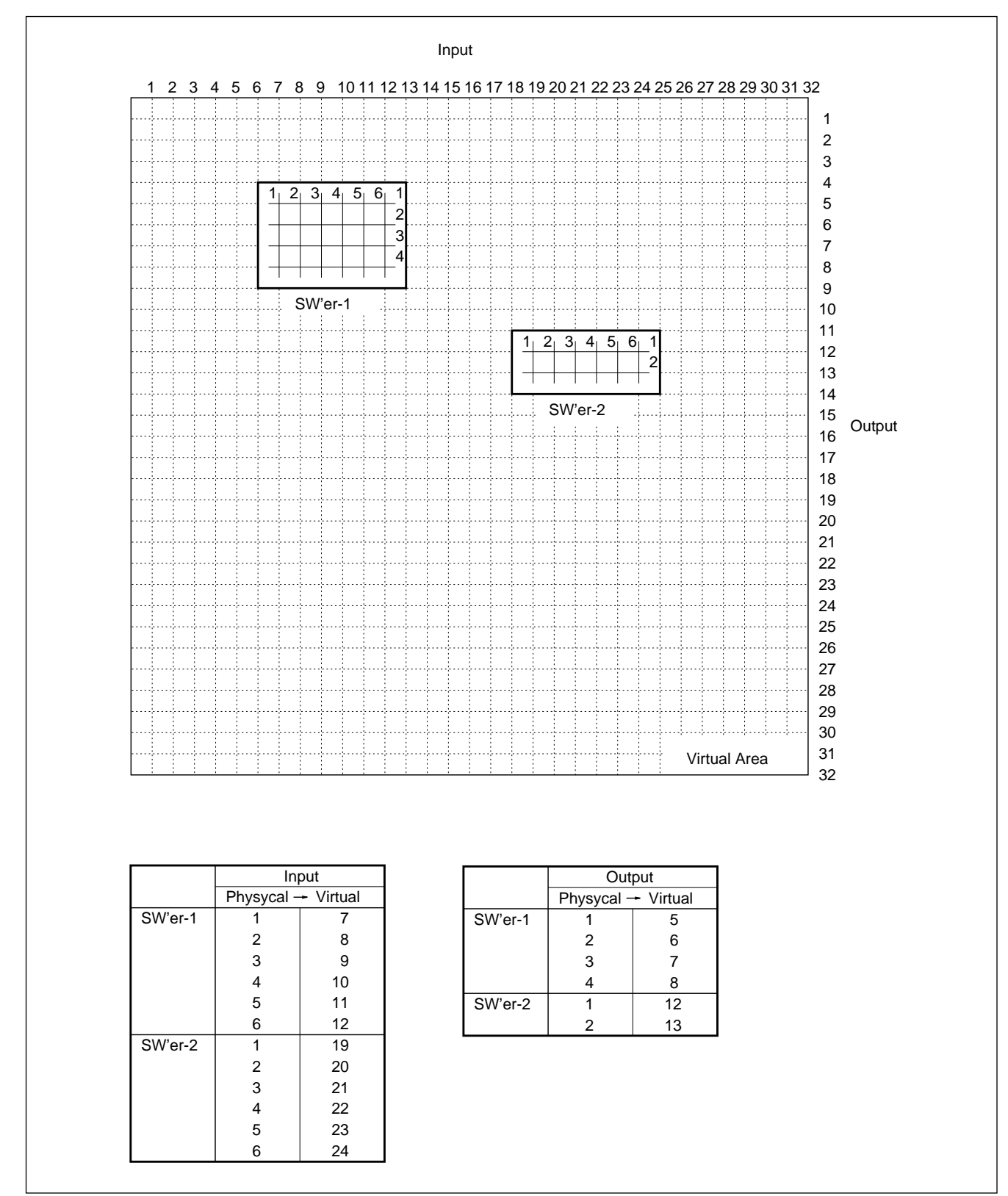

# 2-2. Setting the Connection Information between Equipment

The connection between equipment is read from the system connection diagram and assigned through the combination of virtual terminal numbers.

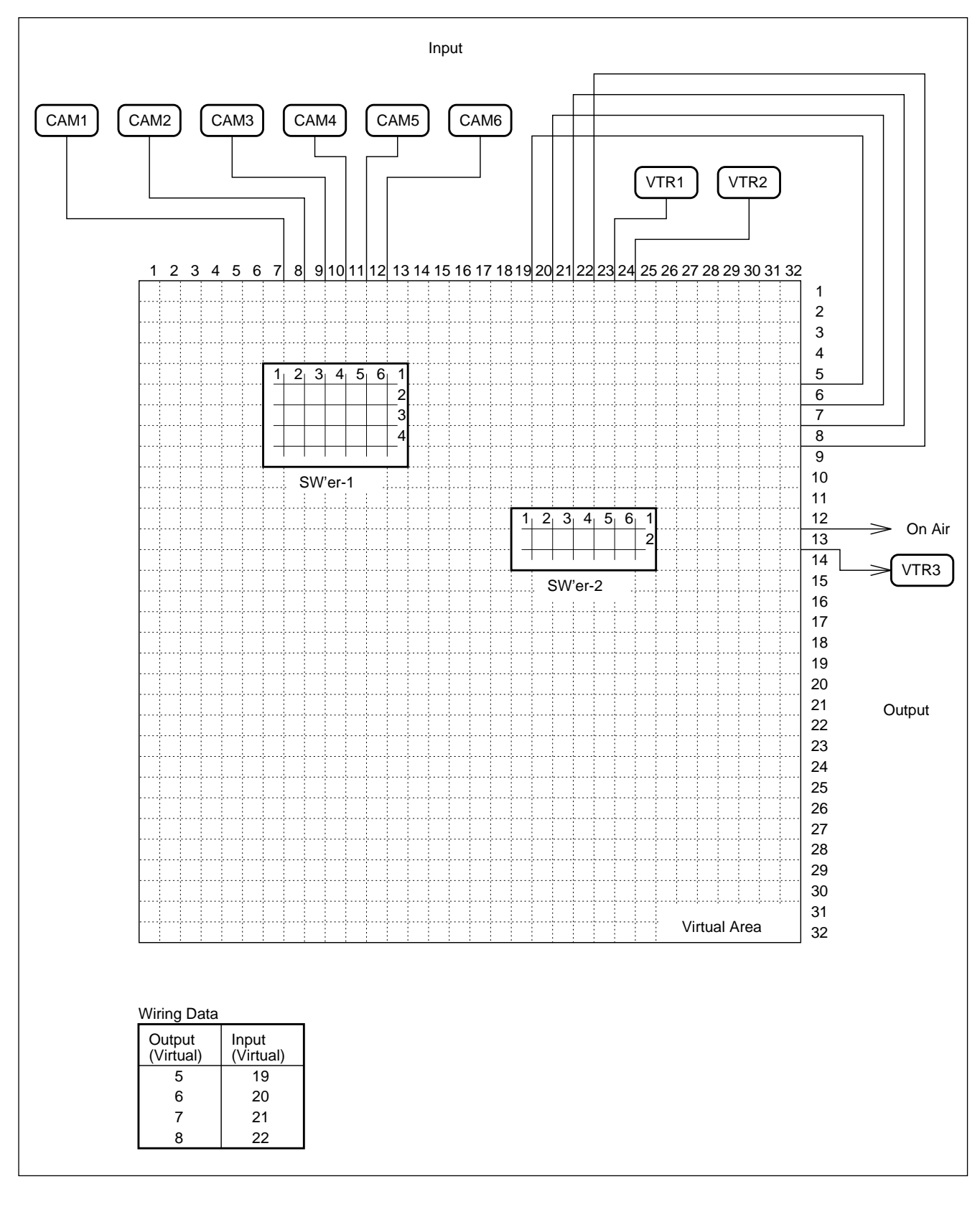

# 2-3. Receiving the Crosspoint Information of Each Equipment

The crosspoint state output from each equipment is received in real time. This method (serial, parallel, or S-bus) varies depending on the equipment used.

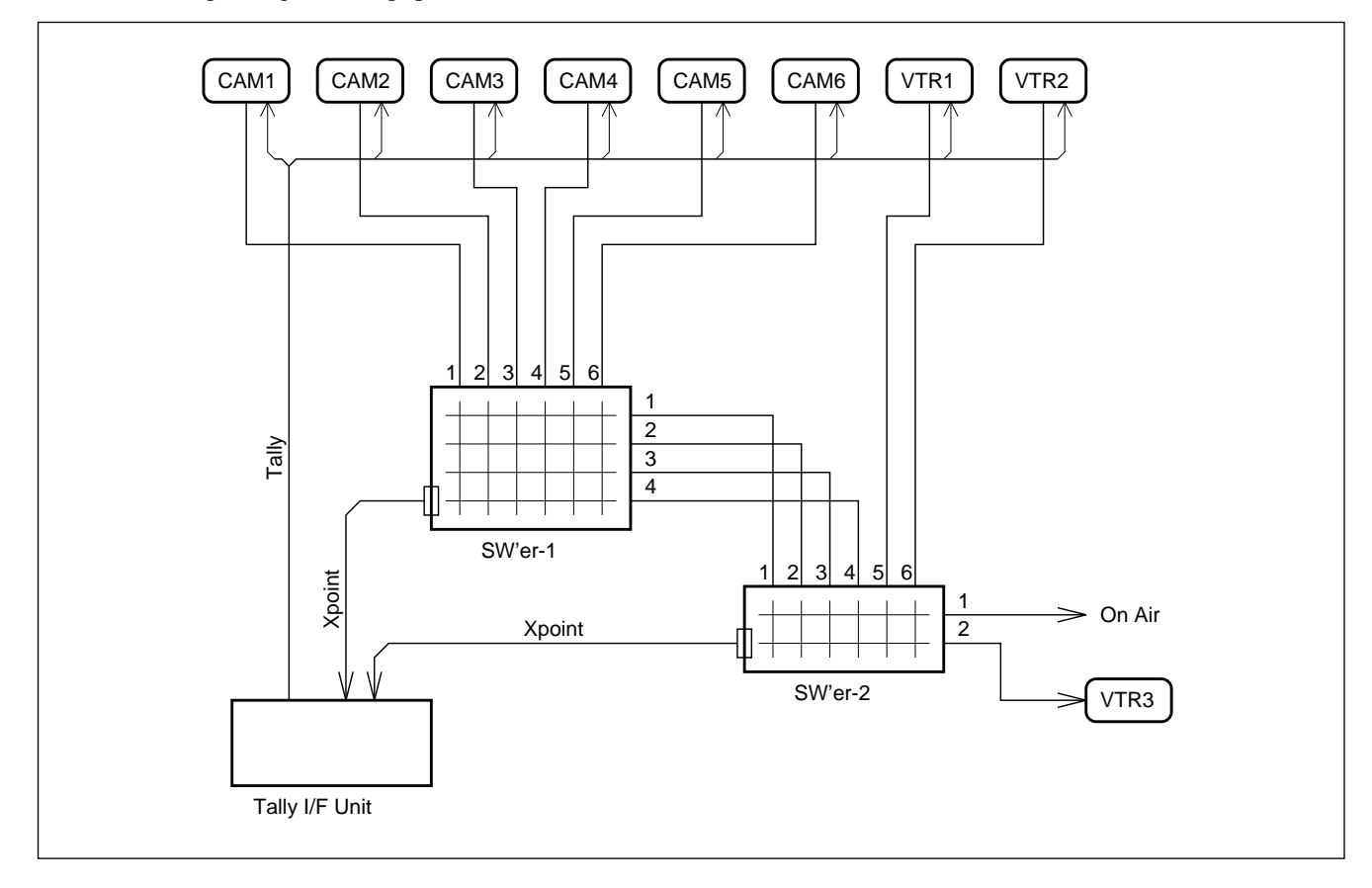

# 2-4. Setting the Starting Point of Source Retrieval

The terminal at the last output stage of a system is set. This terminal is used as the stating point during source retrieval.

# 2-5. Retracing the Tally

Retracing is carried out as described below to retrieve the source.

Last output  $\rightarrow$  Equipment A output  $\rightarrow$  XPT information of equipment A  $\rightarrow$  Equipment A output

 $\rightarrow$  Equipment X output  $\rightarrow$  Source

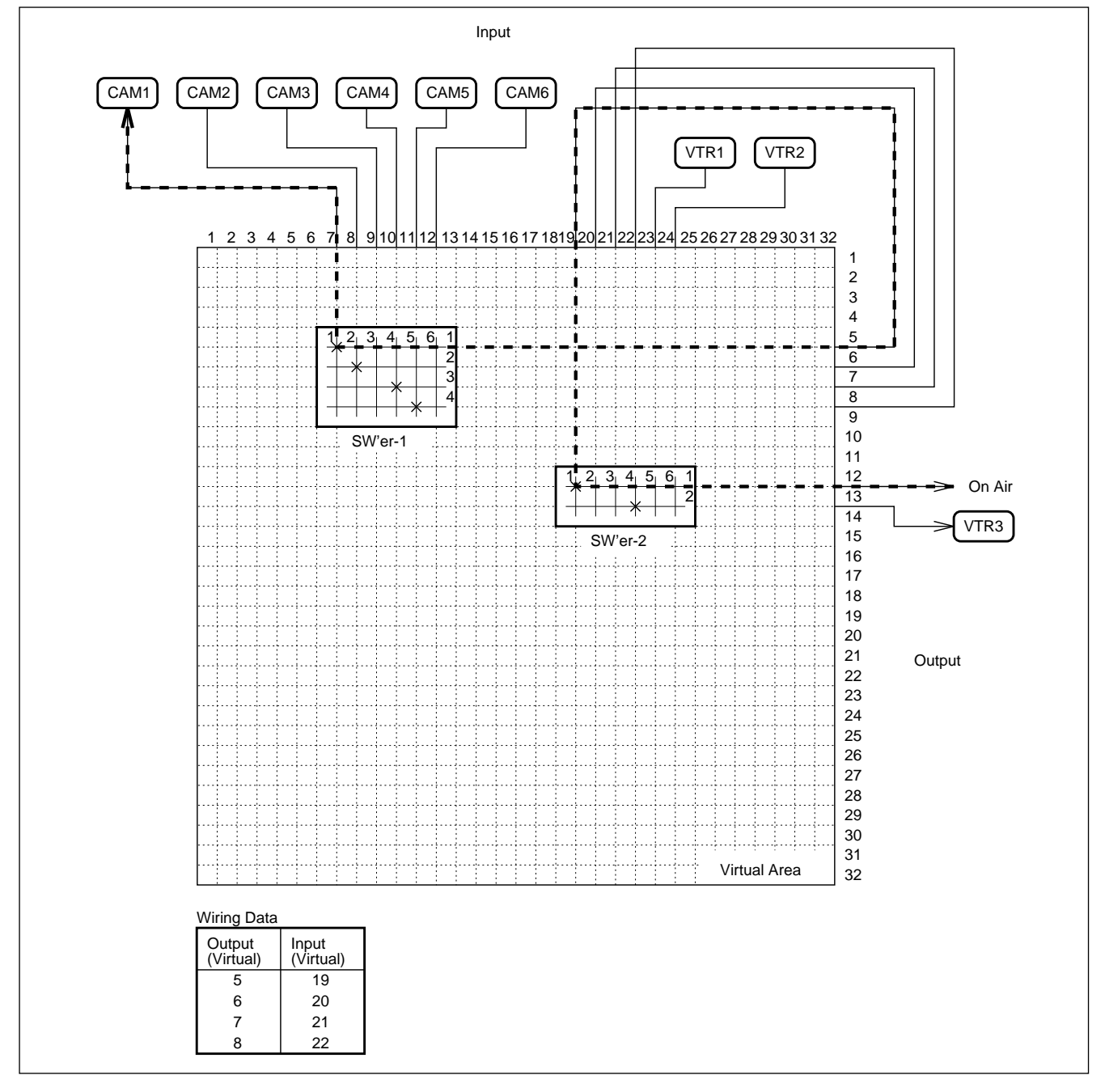

 $<sup>\</sup>rightarrow$  Connection information  $\rightarrow$  Equipment B input  $\rightarrow$  XPT information of equipment B  $\rightarrow \cdot \cdot \cdot$ 

# 2-6. Tally Information Output

The virtual input terminal number in the retracing route of the tally is output as tally information. Since the input terminal and source is at a ratio of 1 to 1, this information can be directly used for display.

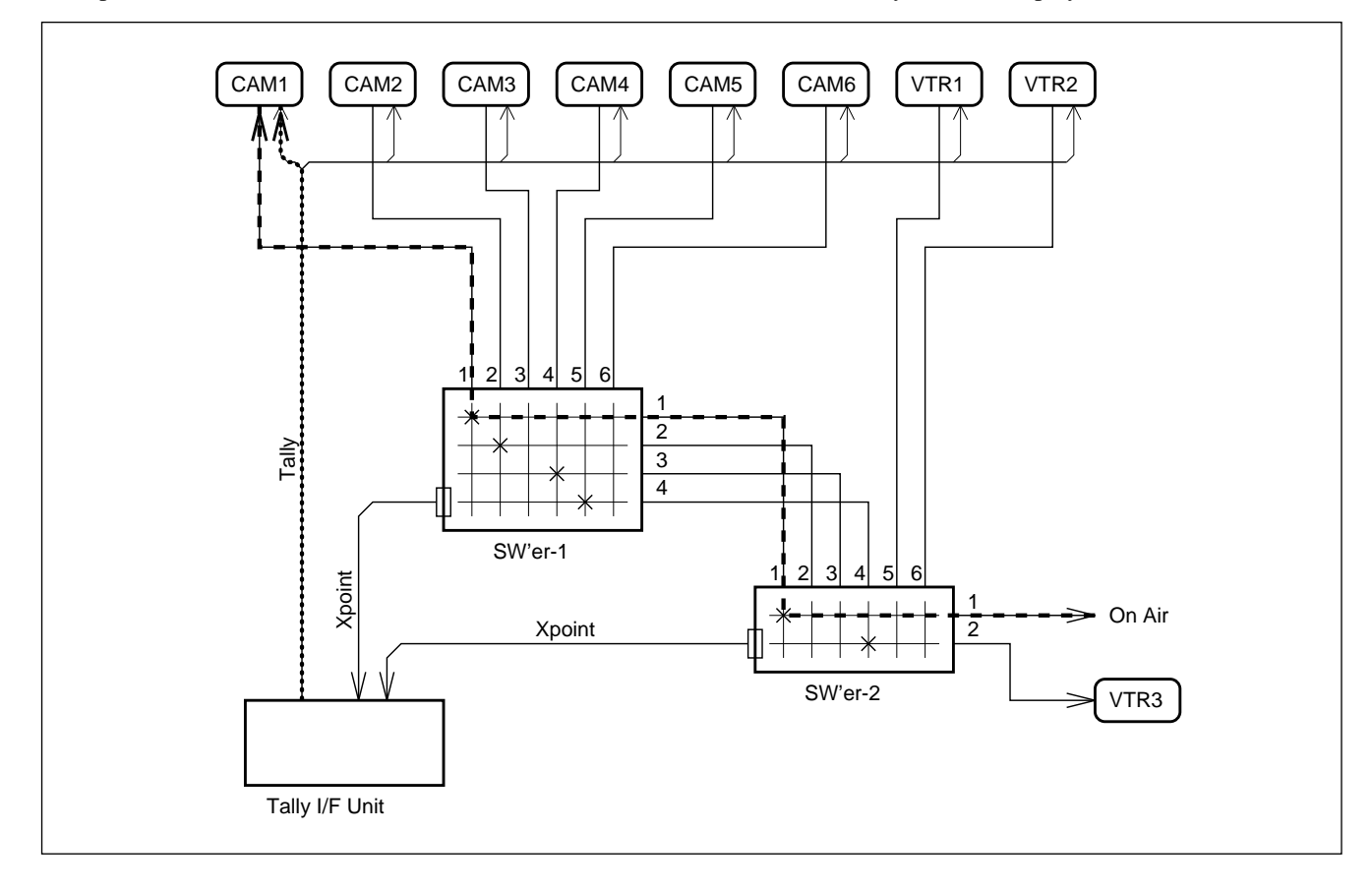

# Section 3 Tally System

In the system, the tally is used in various ways. Some tallies used in the actual system are described below.

# 3-1. System Tally (Red/Green Tally)

In the actual system, multiple independent operations may be carried out in the same system (e.g., facedown feeding or slow motion VTR recording). In this case, multiple system tallies are required. To prevent the confusion of the operator, however, one system tally is used by the logical OR operation of multiple group tallies. It is roughly classified into two systems and frequently displayed by red and green.

\* Group tally

The group tally is retraced and created for one output signal.

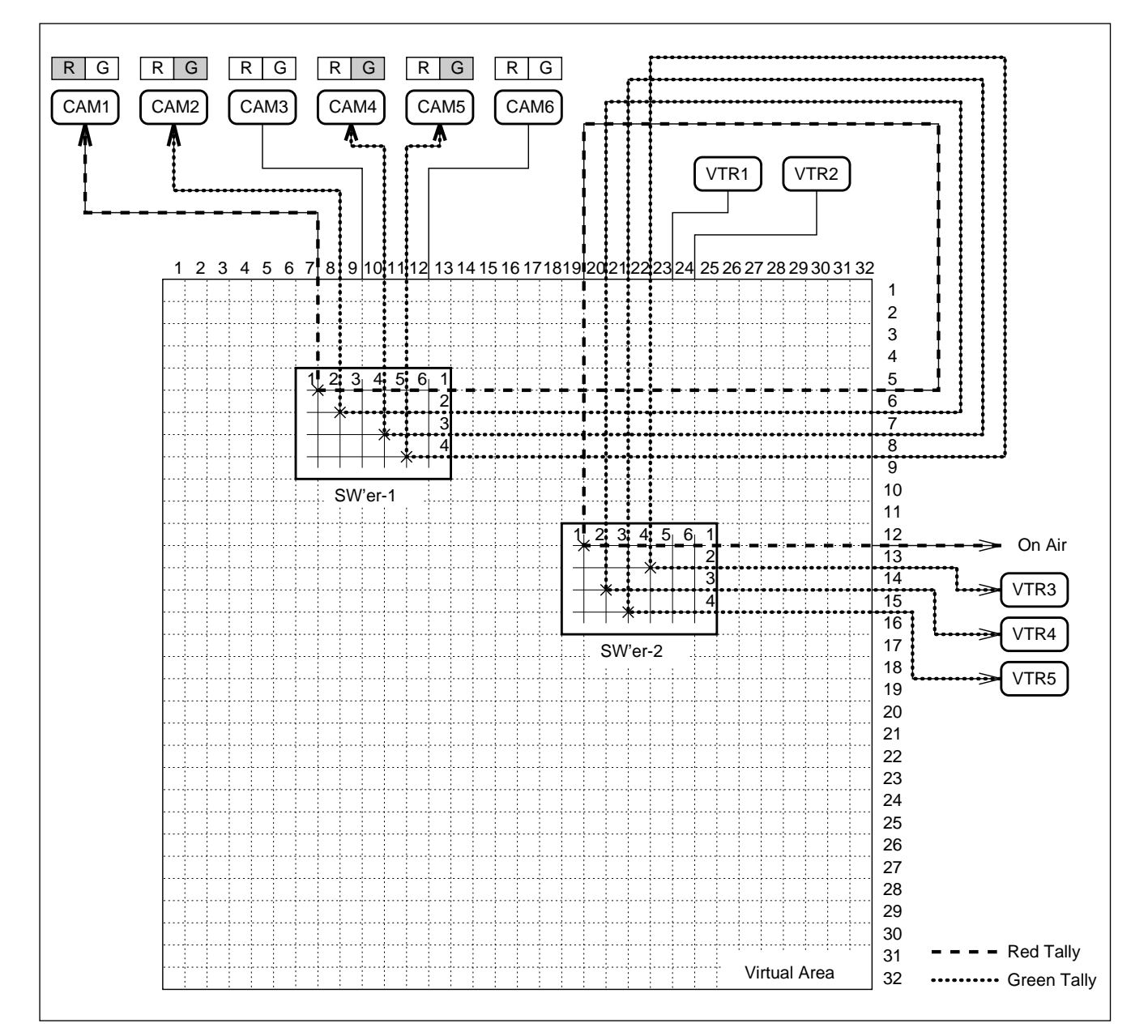

# 3-2. Group Tally Enable and Disable

The system tally is created by the logical OR operation of multiple group tallies. Therefore, the group tally is enabled and disabled according to application.

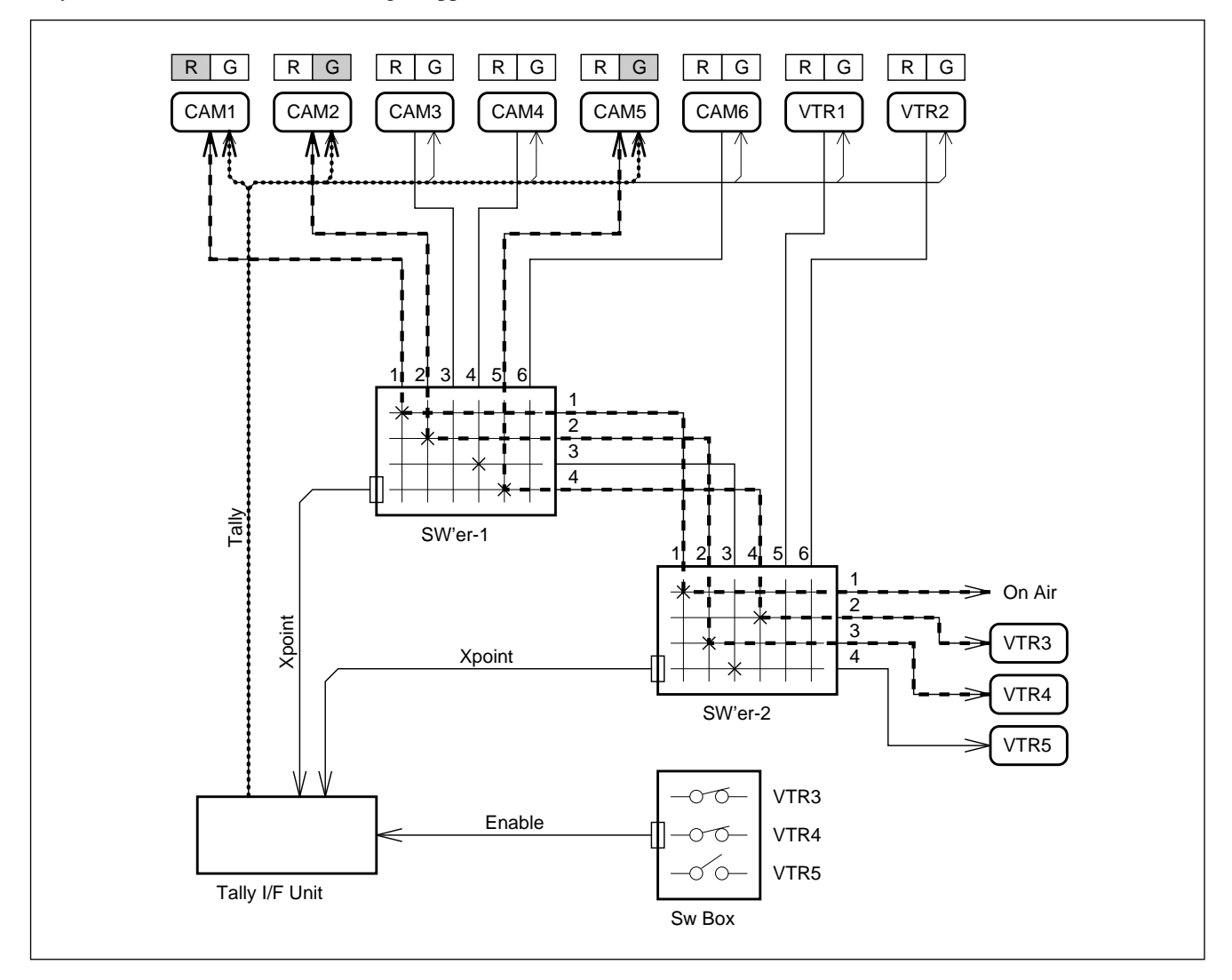

# 3-3. Integrated Tally Information

Usually, the input terminal and source is at a ratio of 1 to 1. However, the same source may be connected to multiple input terminals (e.g., normal VTR out put and TC output terminals). In this case, different tally information items are created for the same source, so they are integrated by the logical OR operation of the tally information on multiple terminals.

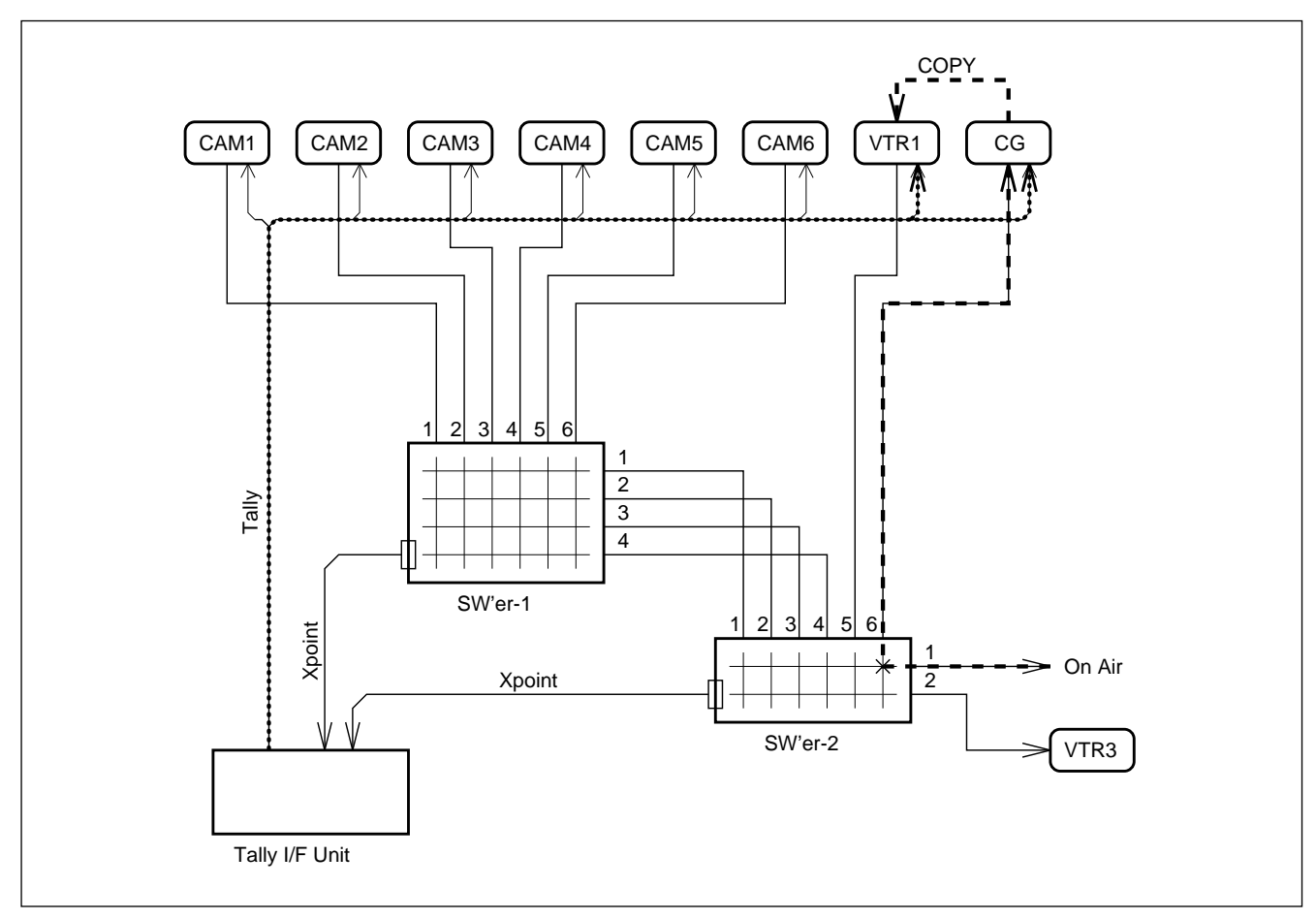

# Section 4 Tally Interface Specification

This unit is prescribed as explained below in consideration of the performance of each equipment.

### 4-1. Virtual Matrix Size

The virtual matrix space is  $512 \times 512$ . This space is the same as the range in which an S-bus manages.

# 4-2. Connected Equipment

| Matrix size           128 × 128           12 × 9           12 × 12 | XPT output         RS-422         Parallel         Parallel      |                                                                                                    |
|--------------------------------------------------------------------|------------------------------------------------------------------|----------------------------------------------------------------------------------------------------|
| 128 × 128<br>12 × 9<br>12 × 12                                     | RS-422<br>Parallel<br>Parallel                                   |                                                                                                    |
| 12 × 9<br>12 × 12                                                  | Parallel<br>Parallel                                             |                                                                                                    |
| 12 × 12                                                            | Parallel                                                         |                                                                                                    |
| 10                                                                 |                                                                  |                                                                                                    |
| 12 × 12                                                            | Parallel                                                         |                                                                                                    |
| 128 × 128                                                          | S-bus                                                            |                                                                                                    |
|                                                                    |                                                                  |                                                                                                    |
| 12 × 3                                                             | Parallel                                                         |                                                                                                    |
| 12 × 4                                                             | Parallel                                                         |                                                                                                    |
| 12 × 1                                                             | Parallel                                                         |                                                                                                    |
| 16 × 1 × 3                                                         | Parallel                                                         |                                                                                                    |
|                                                                    | 12 × 12<br>128 × 128<br>12 × 3<br>12 × 4<br>12 × 1<br>16 × 1 × 3 | $12 \times 12$ Parallel $128 \times 128$ S-bus $12 \times 3$ Parallel $12 \times 4$ Parallel $12 \times 1$ Parallel $12 \times 1$ Parallel $16 \times 1 \times 3$ Parallel |

The equipment that can be connected is as follows:

The switcher is divided and treated for tally creation and router interface. Each size is  $128 \times 64$ . The size for a router interface is called a switcher crosspoint so as to distinguish from the size for tally creation.

DME has two modes according to the treatment of the tally, that is, V + K (Video + Key) and V + E + C (Video + EXT Video + Combine) modes. Since the whole matrix size is the same, the number of DMEs that can be used differs in each mode.

The size of the external box is  $16 \times 1$ . Up to three external boxes can be connected. The parallel input signal is selected from parallel tally equipment (DMK or DME). Therefore, all parallel tally equipment cannot be used at the same time.

# 4-3. Starting Point of Source Retrieval

The terminals that can be set as the starting point of source retrieval are as follows:

- Switcher : M/E-1 through 3, P/P, and ALL
- Output selector : 1 through 3
- Slow VTR : 1 through 16

The slow VTR in this case corresponds to a recording VTR. Since VTR has no crosspoint as in a switcher, it is not treated in a matrix. Therefore, it is necessary to declare the connected terminal.

# 4-4. System Tally

The system tally has two modes, the R/G/Y mode and the four-group mode. The R/G/Y mode corresponds to the three systems (red, green, and yellow). The four-group mode corresponds to the eight systems of four pairs (red and green).

### 4-5. Enable and Disable

Each system of the system tally can be controlled. The pins of an ENABLE connector are assigned for each starting point by the setup operation.

### 4-6. Tally Output

The output method of the tally is as follows:

- Parallel tally
- S-bus tally
- Serial tally

### 4-6-1. Parallel tally

The parallel tally output is based on relay contacts. It is used when the tally lamp is directly turned on and off. Input terminal numbers are assigned to each pin of an output connector by the setup operation. The system tally is set in units of connectors. The connector used is a 50-pin D-Sub (female) type. Twenty-four contacts are provided in one connector. Up to 216 contacts can be expanded in nine connectors.

### 4-6-2. S-bus tally

A tally can be displayed on the S-bus status display (BKS-R3280/R3281) using an S-bus. For the setting of an S-bus function, refer to the manual of a router.

In the four-group mode, the system tally is used in all of the four groups. In the R/G/Y mode, it is used in only red and green tallies because of an S-bus protocol.

The connector used is a BNC type.

### 4-6-3. Serial tally

A tally is output according to the switcher protocol using RS-422. One hundred twenty-eight bits corresponding to 128 protocols are provided for the protocol of the serial tally. Input terminal numbers are assigned to each bit by the setup operation. The system tally is set in units of connectors. The two connectors used are a 9-pin D-Sub (female) type.

# Section 5 Router Interface Functon

A switcher is connected to the S-bus through this unit. The functions below are executed as a router interface.

### 5-1. Source Name Interface

The description name set in the source and destination of an S-bus can be sent to the switcher. As a result, the signal name of the S-bus can be reflected on the control panel of the switcher.

# 5-2. Switcher Crosspoint Control

The crosspoint state of a switcher can be transferred to an S-bus. This enables the switcher crosspoint to be switched from an S-bus remote control unit. A part from the matrix for a tally, the matrix of a switcher crosspoint is provided. The destination in the matrix is set to the S-bus remote control unit.

# 5-3. Router Crosspoint Control

The crosspoint switching request from a switcher can be output to the S-bus. This enables the router crosspoint to be switched from the control panel of the switcher.

# Section 6 Setup Data

The operation and storage of setup data in this unit are described below.

# 6-1. RAM

This memory is an ordinary working area. This unit operates based on the setup data in this memory. The setup data is expanded from flash memory to RAM when the power is turned on or after the system is reset. Therefore, this data is deleted when the power is turned off or when the system is reset.

### 6-2. Flash Memory

This is nonvolatile memory in which data can be stored even if the power is turned off. The flash memory is used as the storage area of setup data. The flash memory is divided into four so that it can store four setup data items.

# 6-3. PC

Setup data is edited in a personal computer. The edited setup data is written in the RAM of this unit or the disk of a personal computer.

### 6-4. Disk

The disk is used to permanently store setup data or transfer setup data into other systems.

# Section 7 Setup Menu

The setup software menu of this unit is described below.

# 7-1. Main Menu

1. READ 2. SETUP 3. WRITE 4. SYSTEM 5. SINGLE SHOT

#### 1. READ

This menu item reads setup data from a floppy disk or this unit.

#### 2. SETUP

This menu item sets each setup data.

#### 3. WRITE

This menu item writes setup data in a floppy disk or this unit.

#### 4. SYSTEM

Setting on the execution of this unit

- Selects the execution register from four registers.
- Stores the contents of a register in flash memory.

#### 5. SINGLE SHOT

This menu item is used for system debugging. It transmits the changed setup data to this unit in real time.

### 7-2. "1. READ" Menu

1. FDD 2. TALLY BOX 3. DEFAULT DATA

#### 1. FDD

This menu item reads setup data from a floppy disk.

#### 2. TALLY BOX

This menu item reads setup data from this unit using RS-232C.

#### 3. DEFAULT DATA

This menu item returns the setup data in PC memory to the initial state.

# 7-3. "2. SETUP" Menu

| 1. | SYSTEM | 1      |      |
|----|--------|--------|------|
| 2. | ADDRES | SS(S-B | BUS) |
| 3. | ROUTER | 2      |      |
| 4. | SLOW V | /TR    |      |
| 5. | WIRING | 7      |      |
| б. | TALLY  | DATA   | COPY |
| 7. | TALLY  | ENABI  | ĿΕ   |
| 8. | OUTPUT | 2      |      |

#### 1. SYSTEM

This menu item sets the existence of the S-bus used and the system outline.

#### 2. ADDRESS (S-BUS)

This menu item sets the equipment configuration and maps each equipment to the virtual matrix space.

#### 3. ROUTER

This menu item sets the physical terminal numbers of router source and destination and the corresponding virtual terminal numbers.

#### 4. SLOW VTR

This menu item sets the destination to which the equipment is connected when the equipment (slow VTR) assigned out of the range of a matrix is used as the s tarting point of source retrieval.

#### 5. WIRING

This menu item sets the connection information between equipment.

#### 6. TALLY DATA COPY

Data is copied to other terminal numbers for superimposition (logical OR operation) to integrate multiple tally information with same meaning. This menu item sets the terminal numbers of copy destination.

#### 7. TALLY ENABLE

This menu item sets the pin number of an ENABLE connector that systematizes a system tally and that enables and disables a group tally.

#### 8. OUTPUT

This menu item sets the pin assignment of a parallel tally output connector and the bit assignment of a serial tally output.

#### 7-3-1. "1. SYSTEM" Menu

| ( 1. | ROUTER(S-BUS)            | ON/OFF                                    |
|------|--------------------------|-------------------------------------------|
| 2.   | ROUTER LEVEL             | 1 to 8                                    |
| 3.   | SW'er                    | ON/OFF                                    |
| 4.   | SW'er LEVEL              | 1 to 8                                    |
| 5.   | SW'er TYPE               | 3.5ME/3.0ME                               |
| 6.   | DSK CONFIG               | Cascade/Parallel/Independent/Dual cascade |
| 7.   | DME TYPE                 | V+K/V+E+C                                 |
| 8.   | TALLY IN/GPI TYPE        | NORMAL/EXT BOX 1 to 3                     |
| 9.   | TALLY TYPE(SEL S-BUS GP) | R/G/Y/4GP(1-4) to (4)                     |
| 10   | .TALLY BOX(1st/2nd)      | lst/2nd                                   |
| 11   | .ROUTER INTERFACE        | ON/OFF                                    |
| 12   | .SW'er DESTINATION WIDTH | 64/32                                     |
|      |                          |                                           |

#### 1. ROUTER (S-BUS)

This menu item sets the existence of the router used.

#### 2. ROUTER LEVEL

This menu item sets the crosspoint S-bus level of the router when a router is used.

#### 3. SW'er

This menu item sets the existence of the switcher used.

#### 4. SW'er LEVEL

This menu item sets the crosspoint S-bus level of the switcher when a switcher is connected to the S-bus.

#### 5. SW'er TYPE

This menu item sets the M/E type of a switcher. This setting is related when the PGM output signal of a switcher is connected to DMK-7000 for use.

#### 6. DSK CONFIG

This menu item sets the operating mode of DMK-7000.

#### 7. DME TYPE

This menu item sets the mode of a DME tally.

#### 8. TALLY IN/GPI TYPE

This menu item sets the pin assignment of the TALLY IN/GPI CONNECTOR. This setting is required when an external box is used.

#### 9. TALLY TYPE (SEL S-SUB GP)

This menu item sets the mode of the use dtally. In the four-group tally mode, it sets the used group.

#### 10. TALLY BOX (1st/2nd)

This menu item sets the first tally box or ones other that the first tally box when this unit is connected in cascade. It also sets that only the first tally box communicates with a switcher or S-bus.

#### **11. ROUTER INTERFACE**

This menu item sets whether to switch them when a source name interface and crosspoint are connected with the S-bus.

#### 12. SW'er DESTINATION WIDTH

This menu item sets the matrix size of a switcher. BKDS-7700 SETUP

### 7-3-2. "2. ADDRESS (S-BUS)" Menu

• When "TALLY IN/GPI TYPE" is "NORMAL"

SOURCE DESTINATION 1-128 1.SW'er <128 x 64> 1- 64 2.SW'er XPT <128 x 64> 1-128 256-319 3. DSK < 12 x 9> . . . – . . . . . . - . . . 4. DME < 12 x 12> . . . – . . . . . . – . . . 5. OUTPUT SEL < 12 x 3> . . . – . . . . . . – . . . 6. CHR SOURCE SEL < 12 x 1> . . . – . . . . . . – . . . 7. DSK SOURCE SEL < 12 x 4> . . . – . . . . . . – . . .

#### 1. SW'er

This menu item sets the address of a switcher.

#### 2. SW'er XPT

This menu item sets the address of a switcher crosspoint (for a router interface).

#### 3. DSK

This menu item sets the address when DMK-7000 is used.

#### 4. DME

This menu item sets the address when DME is used.

#### 5. OUTPUT SEL

This menu item sets the address when an output selector is used.

#### 6. CRK SOURCE SEL

This menu item sets the address when a CRK source selector is used.

#### 7. DSK SOURCE SEL

This menu item sets the address when a DSK source selector is used.

• When "TALLY IN/GPI TYPE" is "EXT BOX3"

SOURCE DESTINATION 1.SW'er <128 x 64> 1-128 1- 64 2.SW'er XPT <128 x 64> 1-128 256-319 3. EXT BOX 1 < 16 x 1> . . . – . . . . . . - . . . 4. EXT BOX 2 < 16 x 1> . . . – . . . . . . - . . . 5. EXT BOX 3 < 16 x 1> . . . – . . . . . . – . . .

#### EXT BOX 1 through 3

These items are displayed instead of items 3 through 7 above when "EXT BOX" is set in "TALLY IN/ GPI TYPE" in a "SETUP" menu. The address of an external box is set.

#### 7-3-3. "3. ROUTER" Menu

| 1.            | SOURCE      |                                                                                      |               |         |               |      |      |
|---------------|-------------|--------------------------------------------------------------------------------------|---------------|---------|---------------|------|------|
| 2.            | DESTINA     | TION                                                                                 |               |         |               |      |      |
|               |             | <di< td=""><td>splay=R</td><td>OUTER:S</td><td>-BUS&gt;</td><td></td><td></td></di<> | splay=R       | OUTER:S | -BUS>         |      |      |
|               |             |                                                                                      |               |         |               |      |      |
| 1:            | 2:          | 3:                                                                                   | 4:            | 5:      | 6:            | 7:   | 8:   |
| 9:            | 10:         | 11:                                                                                  | 12:           | 13:     | 14:           | 15:  | 16:  |
| 17:           | 18:         | 19:                                                                                  | 20:           | 21:     | 22:           | 23:  | 24:  |
| 25 <b>:</b>   | 26:         | 27:                                                                                  | 28:           | 29:     | 30:           | 31:  | 32:  |
| 33:           | 34:         | 35:                                                                                  | 36:           | 37:     | 38:           | 39:  | 40:  |
| 41 <b>:</b>   | 42 <b>:</b> | 43 <b>:</b> .                                                                        | 44:           | 45:     | 46:           | 47:  | 48:  |
| 49 <b>:</b>   | 50:         | 51:                                                                                  | 52 <b>:</b> . | 53:     | 54:           | 55:  | 56:  |
| 57:           | 58:         | 59:                                                                                  | 60:           | 61:     | 62:           | 63:  | 64:  |
| 65:           | 66:         | 67:                                                                                  | 68:           | 69:     | 70:           | 71:  | 72:  |
| 73 <b>:</b> . | 74:         | 75 <b>:</b> .                                                                        | 76:           | 77:     | 78 <b>:</b> . | 79:  | 80:  |
| 81:           | 82:         | 83:                                                                                  | 84:           | 85:     | 86:           | 87:  | 88:  |
| 89:           | 90:         | 91:                                                                                  | 92:           | 93:     | 94:           | 95:  | 96:  |
| 97 <b>:</b> . | 98:         | 99:                                                                                  | 100:          | 101:    | 102:          | 103: | 104: |
| 105:          | 106:        | 107:                                                                                 | 108:          | 109:    | 110:          | 111: | 112: |
| 113:          | 114:        | 115:                                                                                 | 116:          | 117:    | 118:          | 119: | 120: |
| 121:          | 122:        | 123:                                                                                 | 124:          | 125:    | 126:          | 127: | 128: |

The physical terminal of a router can be freely assigned to the virtual terminal of S-bus space. The information is managed by a primary station. This unit cannot recognize the contents of the information. Therefore, it is necessary to set the virtual terminal numbers to which the router is assigned. This menu item sets the virtual terminal numbers on both the source and destination.

### 7-3-4. "4. SLOW VTR" Menu

|                | DESTINATION |
|----------------|-------------|
| 1. SLOW VTR 1  |             |
| 2. SLOW VTR 2  |             |
| 3. SLOW VTR 3  |             |
| 4. SLOW VTR 4  |             |
| 5. SLOW VTR 5  |             |
| 6. SLOW VTR 6  |             |
| 7. SLOW VTR 7  |             |
| 8. SLOW VTR 8  |             |
| 9. SLOW VTR 9  |             |
| 10.SLOW VTR 10 | )           |
| 11.SLOW VTR 11 |             |
| 12.SLOW VTR 12 |             |
| 13.SLOW VTR 13 |             |
| 14.SLOW VTR 14 | l           |
| 15.SLOW VTR 15 | · · · ·     |
| 16.SLOW VTR 16 | ····        |

This menu item sets the destination to which the equipment is connected when the equipment (slow VTR) assigned out of the range of a matrix is used as the starting point of source retrieval.

#### 7-3-5. "5. WIRING" Menu

1. WIRING <display=SOURCE:DESTINATION> 3:... 6:... 2:... 4:... 5:... 7:... 1:... 8:... 9:... 10:... 11:... 12:... 13:... 14:... 15:... 16:... 17:... 18:... 19:... 20:... 21:... 22:... 23:... 24:... 26:... 27:... 28:... 29:... 30:... 31:... 25:... 32:... 33:... 34:... 35:... 36:... 37:... 38:... 39:... 40:... 41:... 42:... 43:... 44:... 45:... 46:... 47:... 48:... 49:... 50:... 51:... 52:... 53:... 54:... 55:... 56:... 58:... 59:... 60:... 61:... 62:... 63:... 64:... 57:... 65:... 66:... 67:... 68:... 69:... 70:... 71:... 72:... 73:... 74:... 75:... 76:... 77:... 78:... 79:... 80:... 81:... 82:... 83:... 84:... 85:... 86:... 87:... 88:... 89:... 90:... 91:... 92:... 93:... 94:... 95:... 96:... 97:... 98:... 99:...100:...101:...102:...103:...104:... 105:...106:...107:...108:...109:...110:...111:...112:... 113:...114:...115:...116:...117:...118:...119:...120:... 121:...122:...123:...124:...125:...126:...127:...128:...

This menu item sets the connection information between equipment. It sets the pin number of the virtual output terminal (destination) connected to the virtual input terminal (source).

#### 7-3-6. "6.TALLY DATA COPY" Menu

1. TALLY DATA COPY <display=FROM TALLY NO.:TO TALLY NO.> 2:... 3:... 4:... 5:... 6:... 7:... 8:... 1:... 9:... 10:... 11:... 12:... 13:... 14:... 15:... 16:... 17:... 18:... 19:... 20:... 21:... 22:... 23:... 24:... 26:... 27:... 28:... 29:... 30:... 31:... 32:... 25:... 34:... 35:... 36:... 37:... 38:... 33:... 39:... 40:... 41:... 42:... 43:... 44:... 45:... 46:... 47:... 48:... 49:... 50:... 51:... 52:... 53:... 54:... 55:... 56:... 58:... 59:... 60:... 61:... 62:... 63:... 64:... 57:... 65:... 66:... 67:... 68:... 69:... 70:... 71:... 72:... 73:... 74:... 75:... 76:... 77:... 78:... 79:... 80:... 81:... 82:... 83:... 84:... 85:... 86:... 87:... 88:... 89:... 90:... 91:... 92:... 93:... 94:... 95:... 96:... 97:... 98:... 99:... 100:... 101:... 102:... 103:... 104:... 105:...106:...107:...108:...110:...111:...112:... 113:...114:...115:...116:...117:...118:...119:...120:... 121:...122:...123:...124:...125:...126:...127:...128:...

Data is copied to other terminal numbers for superimposition (logical OR operation) to integrate multiple tally information with same meaning. This menu item sets the terminal number (TO TALLY NO.) of the copy destination to the terminal number (FROM TALL NO.) of the copy source.

#### 7-3-7. "7. TALLY ENABLE" Menu

#### • For R/G/Y mode

1. RED TALLY 2. GREEN TALLY 3. YELLOW TALLY RED TALLY <1> <5> <7> <2> <3> <4> <6> <8> TYPE ..... ..... ..... ..... . . . . . . . . . . . . . . . . . ENABLE No. EBL EBL EBL EBL EBL EBL EBL EBL <9> <10> <11> <12> <13> <14> <16> <15> TYPE ..... ..... EBL ENABLE No. EBL EBL EBL EBL EBL EBL EBL <17> <18> <19> <20> <21> <22> <23> TYPE ..... ENABLE No. EBL EBL EBL EBL EBL EBL EBL

· For four-group mode

| 1. 1       | R-1 TAI | LLY  |      |      |      |      |       |      |
|------------|---------|------|------|------|------|------|-------|------|
| 2. (       | G-1 TAI | LLY  |      |      |      |      |       |      |
| 3.1        | R-2 TAI | LLY  |      |      |      |      |       |      |
| 4. 0       | G-2 TAI | LLY  |      |      |      |      |       |      |
| 5.1        | R-3 TAI | LLY  |      |      |      |      |       |      |
| 6. 0       | G-3 TAI | LLY  |      |      |      |      |       |      |
| 7.1        | R-4 TAI | LLY  |      |      |      |      |       |      |
| 8. (       | G-4 TAI | LLY  |      |      |      |      |       |      |
|            |         |      |      |      |      |      |       |      |
| R-1 TALLY  | <1>     | <2>  | <3>  | <4>  | <5>  | <6>  | <7>   | <8>  |
| TYPE       |         |      |      |      |      |      |       |      |
| ENABLE No. | EBL     | EBL  | EBL  | EBL  | EBL  | EBL  | EBL   | EBL  |
|            | <9>     | <10> | <11> | <12> | <13> | <14> | <15>  | <16> |
| TYPE       |         |      |      |      |      |      |       |      |
| ENABLE No. | EBL     | EBL  | EBL  | EBL  | EBL  | EBL  | EBL   | EBL  |
|            | <17>    | <18> | <19> | <20> | <21> | <22> | <23>  |      |
| TYPE       |         |      |      |      |      |      |       |      |
|            |         | TDT  | TIDT | ਸ਼ਾਸ | пот  | ਸ਼ਾਸ | ਸ਼ਾਹਾ |      |

The group tally is entered in the system tally when the starting point of source retrieval is set to "TYPE" for each system tally (RED, GREEN, and YELLOW, or R-1 through G-4). The pin numbers of an ENABLE connector that enables an disables the group tally are to "ENABLE NO."

#### 7-3-8. "8. OUTPUT" Menu

```
1. SERIAL TALLY 1
  2. SERIAL TALLY 2
  3. TALLY OUT 1
  4. TALLY OUT 2
  5. TALLY OUT 3
  6. TALLY OUT 4
  7. TALLY OUT 5
  8. TALLY OUT 6
  9. TALLY OUT 7
  10. TALLY OUT 8
  11. TALLY OUT 9
TYPE:....
                <display=PIN No.:TALLY No.>
         2:... 3:... 4:... 5:... 6:... 7:...
  1:...
                                                    8:...
  9:... 10:... 11:... 12:... 13:... 14:... 15:... 16:...
 17:... 18:... 19:... 20:... 21:... 22:... 23:... 24:...
```

#### 1, 2. SERIAL TALLY 1/2

These menu items set the bit assignment of serial tally outputs 1/2.

#### 3 through 11. TALLY OUT 1 to 9

These menu items set the pin assignment of parallel tally output 1 through 9 connectors.

#### 1. "1, 2. SERIAL TALLY 1/2" Menu

```
1. SERIAL TALLY 1
  TYPE:....
               <display=TALLY No.:SOURCE No.>
         2:...
                3:...
                       4:...
                               5:...
                                      6:...
                                             7:...
 1:...
                                                    8:...
 9:... 10:... 11:... 12:... 13:... 14:... 15:... 16:...
17:... 18:... 19:... 20:... 21:... 22:... 23:...
                                                   24:...
        26:... 27:... 28:... 29:... 30:... 31:...
25:...
                                                   32:...
33:... 34:... 35:... 36:... 37:... 38:... 39:... 40:...
41:... 42:... 43:... 44:... 45:... 46:... 47:...
                                                   48:...
        50:... 51:... 52:... 53:... 54:... 55:...
49:...
                                                   56:...
57:... 58:... 59:... 60:... 61:... 62:... 63:... 64:...
65:... 66:... 67:... 68:... 69:... 70:... 71:... 72:...
73:... 74:... 75:... 76:... 77:... 78:... 79:... 80:...
81:... 82:... 83:... 84:... 85:... 86:... 87:... 88:...
89:... 90:... 91:... 92:... 93:... 94:... 95:... 96:...
97:... 98:... 99:... 100:... 101:... 102:... 103:... 104:...
105:...106:...107:...108:...109:...110:...111:...112:...
113:...114:...115:...116:...117:...118:...119:...120:...
121:...122:...123:...124:...125:...126:...127:...128:...
```

The serial tally is transmitted with tally ON/OFF replaced by bit ON/OFF. In a protocol, 128 bits are provided as a tally area, but each bit can be designated by the user. Therefore, the bit numbers and their corresponding tally list are created. Virtual terminal numbers (source Nos.) are set for the bit numbers (tally Nos.). A correct tally is displayed when the corresponding list is created on both the send and receive sides. System tallies (RED, GREEN, and YELLOW or R-1 through G-4) are set for "TYPE."

#### 2. "3 through 11. TALLY OUT 1 to 9" Menu

```
1. SERIAL TALLY 1
  2. SERIAL TALLY 2
  3. TALLY OUT 1
  4. TALLY OUT 2
  5. TALLY OUT 3
  6. TALLY OUT 4
  7. TALLY OUT 5
  8. TALLY OUT 6
  9. TALLY OUT 7
  10. TALLY OUT 8
  11. TALLY OUT 9
TYPE:....
                 <display=PIN No.:TALLY No.>
         2:... 3:... 4:... 5:... 6:... 7:...
                                                    8:...
  1:...
  9:... 10:... 11:... 12:... 13:... 14:... 15:... 16:...
 17:... 18:... 19:... 20:... 21:... 22:... 23:... 24:...
```

Virtual input terminal numbers (tally Nos.) are set to each pin (pin No.) of a TALLY OUT connector. The pin No. differs from the physical pin number. For the pin No. corresponding to the physical pin number, refer to the installation manual of this unit.

In addition to system tallies (RED, GREEN, and YELLOW or R-1 through G-4), group tallies (LINE 1 through 3, ME 1 through 3, PP, AUX 1 through 16, SLOW 1 through 16) can be set for "TYPE."

### 7-4. "3. WRITE" Menu

1. FDD 2. TALLY BOX

#### 1. FDD

This menu item writes setup data in a floppy disk.

#### 2. TALLY BOX

This menu item writes setup data in this unit using RS-232C.

Since, in this WRITE menu, data is written in RAM for this unit, it is deleted when the power is turned off. To store the data, select "4. SYSTEM" in the main menu and execute "WRITE FLASH MEM".

### 7-5. "4. SYSTEM" Menu

1.USED REGISTER 2.SAVE FLASH MEM

#### 1. USED REGISTER

This menu item selects an execution register from four registers.

#### 2. SAVE FLASH MEM

This menu item stores the contents of a register in flash memory.

### 7-6. "5. SINGLE SHOT" Menu

- 1. USED REGISTER
- 2. SYSTEM
- 3. ADDRESS(S-BUS)
- 4. ROUTER
- 5. SLOW VTR
- 6.WIRING
- 7. TALLY DATA COPY
- 8. TALLY ENABLE
- 9.OUTPUT

#### 1. USED REGISTER

This menu item selects the register to be edited first. When the register in execution is selected, the data is reflected on the operation of this unit after it is transmitted.

#### 2. SYSTEM through 9. OUTPUT

The same as "2. Setup" menu. Refer to 7-3. "2. SETUP" Menu. BKDS-7700 SETUP

# Section 8 Details of Connected Equipment

### 8-1. Switcher

#### 8-1-1. Matrix Size

Switcher :  $128 \times 64$  or 32 Switcher crosspoint :  $128 \times 64$ 

The standard matrix size of a switcher is  $128 \times 64$ . For DVS-7000, destination 33 or later is not used. Therefore, the matrix size can be changed to  $128 \times 32$  by the setup operation.

The switcher crosspoint is used when it is controlled from an S-bus.

#### 8-1-2. Switcher Type

Switcher type: 3.5 M/E or 3.0 M/E

This setting is required when the PGM OUT terminal of DVS-7000 is connected to DMK-7000. For 3.5 M/E, DVS-7000 outputs a tally in consideration of the PGM OUT state of DMK-7000. Therefore, the tally differs in treatment from for the normal state.

#### 8-1-3. Connection

Crosspoint output: RS-422

The "SERIAL TALLY" connector of a switcher is connected to the "SWITCHER" connector of this unit using a 9-pin cable (straight).

# 8-1-4. Switcher Matrix

The switcher matrix is assigned as shown below.

# [Source]

| No. | Function   |
|-----|------------|
| 1   | PRIMARY 1  |
| 2   | PRIMARY 2  |
| 3   | PRIMARY 3  |
| 4   | PRIMARY 4  |
| 5   | PRIMARY 5  |
| 6   | PRIMARY 6  |
| 7   | PRIMARY 7  |
| 8   | PRIMARY 8  |
| 9   | PRIMARY 9  |
| 10  | PRIMARY 10 |
| 11  | PRIMARY 11 |
| 12  | PRIMARY 12 |
| 13  | PRIMARY 13 |
| 14  | PRIMARY 14 |
| 15  | PRIMARY 15 |
| 16  | PRIMARY 16 |
| 17  | PRIMARY 17 |
| 18  | PRIMARY 18 |
| 19  | PRIMARY 19 |
| 20  | PRIMARY 20 |
| 21  | PRIMARY 21 |
| 22  | PRIMARY 22 |
| 23  | PRIMARY 23 |
| 24  | PRIMARY 24 |
| 25  | PRIMARY 25 |
| 26  | PRIMARY 26 |
| 27  | PRIMARY 27 |
| 28  | PRIMARY 28 |
| 29  | PRIMARY 29 |
| 30  | PRIMARY 30 |
| 31  | PRIMARY 31 |
| 32  | PRIMARY 32 |
| 33  | PRIMARY 33 |
| 34  | PRIMARY 34 |
| 35  | PRIMARY 35 |
| 36  | PRIMARY 36 |

| No.    | Function     |
|--------|--------------|
| 37     | CHROMAKEY 1  |
| 38     | CHROMAKEY 2  |
| 39     | CHROMAKEY 3  |
| 40     | CHROMAKEY 4  |
| 41-64  | (Reserved)   |
| 65     | BLACK        |
| 66     | BKGD COLOR 1 |
| 67     | BKGD COLOR 2 |
| 68     | BKGD COLOR 3 |
| 69     | BKGD COLOR 4 |
| 70     | (Reserved)   |
| 71     | PROGRAM      |
| 72     | CLEAN        |
| 73     | M/E-1 PGM    |
| 74     | M/E-2 PGM    |
| 75     | M/E-3 PGM    |
| 76-128 | (Reserved)   |

#### [Destination]

| No.   | Function              |
|-------|-----------------------|
| 1     | M/E-1 PGM             |
| 2     | (Reserved)            |
| 3     | M/E-2 PGM             |
| 4     | (Reserved)            |
| 5     | M/E-3 PGM             |
| 6     | (Reserved)            |
| 7     | PROGRAM               |
| 8-16  | (Reserved)            |
| 17    | AUX BUS 1             |
| 18    | AUX BUS 2             |
| 19    | AUX BUS 3             |
| 20    | AUX BUS 4             |
| 21    | AUX BUS 5             |
| 22    | AUX BUS 6             |
| 23    | AUX BUS 7             |
| 24    | AUX BUS 8             |
| 25    | AUX BUS 9             |
| 26    | AUX BUS 10            |
| 27    | AUX BUS 11            |
| 28    | AUX BUS 12            |
| 29    | AUX BUS 13            |
| 30    | AUX BUS 14            |
| 31    | AUX BUS 15            |
| 32    | AUX BUS 16 (EDIT PVW) |
| 33-64 | (Reserved)            |

#### 8-1-5. Source Name Interface

The source name interface operation during connection with an S-bus is simply described below. For details of the S-bus setting, refer to the manual of a router.

- Set the source name of a switcher from the terminal of a primary station. The location for setting is the address in which "SW'er" was assigned by the "ADDRESS(S-BUS)" menu during setup operation.
- 2. Enter the "N: SET DESCRIPTION NAME GROUP" menu.
- 3. Set the source name of a switcher to "DESCRIPTION NAME GROUP."
- 4. Press the "S" key and specify the ID number of this unit for transmission.

Notice that the source name is not automatically transmitted even if it is changed.

To control the router crosspoint, set the source/destination name of a router matrix to "DESCRIPTION NAME GROUP" for transmission.

#### 8-1-6. Source name backup

The description name transmitted from the primary station is sent to the switcher via this unit. However, data is not stored in the switcher and this unit by only this operation. The data is erased when the power is turned off or after the system is reset. Back up the switcher. In this case, data is stored in both the switcher and this unit.

#### Note

It takes approximately 30 seconds to execute the backup operation of this unit for flash memory. The back up operation of this unit is not completed even if a backup completion message is displayed on the switcher panel. Do not perform the backup operation continuously. This may destroy the application as well as data. Wait that the "FLASH WRITE" blinking on the LCD display of this unit's front panel is completed or perform the backup operation at intervals of sufficient time.
# 8-1-7. Switcher Source Name Setting

To perform the source name interface operation during connection with an S-bus, set the source name of a switcher in the S-bus according to the list shown below.

|       | e                     |         |                       |
|-------|-----------------------|---------|-----------------------|
| No.   | Source                | No.     | Source                |
| 1     | PRIMARY 1             | 57      | M/E-2 KEY1 PROC KEY   |
| 2     | PRIMARY 2             | 58      | M/E-2 KEY2 PROC VIDEO |
| 3     | PRIMARY 3             | 59      | M/E-2 KEY2 PROC KEY   |
| 4     | PRIMARY 4             | 60      | M/E-3 KEY1 PROC VIDEO |
| 5     | PRIMARY 5             | 61      | M/E-3 KEY1 PROC KEY   |
| 6     | PRIMARY 6             | 62      | M/E-3 KEY2 PROC VIDEO |
| 7     | PRIMARY 7             | 63      | M/E-3 KEY2 PROC KEY   |
| 8     | PRIMARY 8             | 64      | (Reserved)            |
| 9     | PRIMARY 9             | 65      | BLACK                 |
| 10    | PRIMARY 10            | 66      | M/E-1 COLOR BKGD      |
| 11    | PRIMARY 11            | 67      | M/E-2 COLOR BKGD      |
| 12    | PRIMARY 12            | 68      | M/E-3 COLOR BKGD      |
| 13    | PRIMARY 13            | 69      | (Reserved)            |
| 14    | PRIMARY 14            | 70      | SELF COLOR BKGD       |
| 15    | PRIMARY 15            | 71      | PROGRAM               |
| 16    | PRIMARY 16            | 72      | CLEAN                 |
| 17    | PRIMARY 17            | 73      | M/E-1 PGM             |
| 18    | PRIMARY 18            | 74      | M/E-2 PGM             |
| 19    | PRIMARY 19            | 75      | M/E-3 PGM             |
| 20    | PRIMARY 20            | 76-81   | (Reserved)            |
| 21    | PRIMARY 21            | 82      | PRESET                |
| 22    | PRIMARY 22            | 83      | M/E-1 PVW             |
| 23    | PRIMARY 23            | 84      | M/E-2 PVW             |
| 24    | PRIMARY 24            | 85      | M/E-3 PVW             |
| 25    | PRIMARY 25            | 86-89   | (Reserved)            |
| 26    | PRIMARY 26            | 90      | FRAME MEMORY 1        |
| 27    | PRIMARY 27            | 91      | FRAME MEMORY 2        |
| 28    | PRIMARY 28            | 92-93   | (Reserved)            |
| 29    | PRIMARY 29            | 94      | M/E-1 CHR KEY KEY     |
| 30    | PRIMARY 30            | 95      | (Reserved)            |
| 31    | PRIMARY 31            | 96      | M/E-1 CHR KEY FRGD    |
| 32    | PRIMARY 32            | 97      | M/E-2 CHR KEY FRGD    |
| 33    | PRIMARY 33            | 98      | M/E-3 CHR KEY FRGD    |
| 34    | PRIMARY 34            | 99-119  | (Reserved)            |
| 35    | PRIMARY 35            | 120     | M/E-1 KEY1 PROC VIDEO |
| 36    | PRIMARY 36            | 121     | M/E-1 KEY1 PROC KEY   |
| 37-49 | INHIBIT               | 122     | M/E-1 KEY2 PROC VIDEO |
| 50    | M/E-2 CHR KEY KEY     | 123     | M/E-1 KEY2 PROC KEY   |
| 51-53 | INHIBIT               | 124     | (Reserved)            |
| 54    | M/E-3 CHR KEY KEY     | 125     | DIRECT IN             |
| 55    | INHIBIT               | 126-127 | (Reserved)            |
| 56    | M/E-2 KEY1 PROC VIDEO |         |                       |

# 8-1-8. Switcher Crosspoint Assignment

| Button No. | Source     | Button No. | Source                |
|------------|------------|------------|-----------------------|
| 0          | INHIBIT    | 32         | PRIMARY 32            |
| 1          | PRIMARY 1  | 33         | PRIMARY 33            |
| 2          | PRIMARY 2  | 34         | PRIMARY 34            |
| 3          | PRIMARY 3  | 35         | PRIMARY 35            |
| 4          | PRIMARY 4  | 36         | PRIMARY 36            |
| 5          | PRIMARY 5  | 37         | INHIBIT               |
| 6          | PRIMARY 6  | 38         | INHIBIT               |
| 7          | PRIMARY 7  | 39         | INHIBIT               |
| 8          | PRIMARY 8  | 40         | INHIBIT               |
| 9          | PRIMARY 9  | 41         | INHIBIT               |
| 10         | PRIMARY 10 | 42         | INHIBIT               |
| 11         | PRIMARY 11 | 43         | INHIBIT               |
| 12         | PRIMARY 12 | 44         | INHIBIT               |
| 13         | PRIMARY 13 | 45         | INHIBIT               |
| 14         | PRIMARY 14 | 46         | INHIBIT               |
| 15         | PRIMARY 15 | 47         | INHIBIT               |
| 16         | PRIMARY 16 | 48         | INHIBIT               |
| 17         | PRIMARY 17 | 49         | INHIBIT               |
| 18         | PRIMARY 18 | 50         | M/E-2 CHR KEY KEY     |
| 19         | PRIMARY 19 | 51         | INHIBIT               |
| 20         | PRIMARY 20 | 52         | INHIBIT               |
| 21         | PRIMARY 21 | 53         | INHIBIT               |
| 22         | PRIMARY 22 | 54         | M/E-3 CHR KEY KEY     |
| 23         | PRIMARY 23 | 55         | INHIBIT               |
| 24         | PRIMARY 24 | 56         | M/E-2 KEY1 PROC VIDEO |
| 25         | PRIMARY 25 | 57         | M/E-2 KEY1 PROC KEY   |
| 26         | PRIMARY 26 | 58         | M/E-2 KEY2 PROC VIDEO |
| 27         | PRIMARY 27 | 59         | M/E-2 KEY2 PROC KEY   |
| 28         | PRIMARY 28 | 60         | M/E-3 KEY1 PROC VIDEO |
| 29         | PRIMARY 29 | 61         | M/E-3 KEY1 PROC KEY   |
| 30         | PRIMARY 30 | 62         | M/E-3 KEY2 PROC VIDEO |
| 31         | PRIMARY 31 | 63         | M/E-3 KEY2 PROC KEY   |
|            |            |            |                       |

To perform the source name interface operation during connection with an S-bus , set the "SERIAL TALLY" port in multi-XPT assignment according to the list shown below. For more details of the setting, refer to the User Guide of a switcher.

# 8-1-9. Switcher Crosspoint Control

To control the switcher crosspoint during connection with an S-bus, specify the destination according to the list shown below.

# Note

No AUX bus is assigned in the list below. To control the AUX bus from an S-bus, specify the destination in a switcher matrix.

# [Destination]

| No.   | Function        |
|-------|-----------------|
| 1     | M/E-1 KEY1 FILL |
| 2     | (Reserved)      |
| 3     | M/E-1 KEY2 FILL |
| 4     | (Reserved)      |
| 5     | M/E-1 BKGD A    |
| 6     | M/E-1 BKGD B    |
| 7     | (Reserved)      |
| 8     | (Reserved)      |
| 9     | M/E-2 KEY1 FILL |
| 10    | (Reserved)      |
| 11    | M/E-2 KEY2 FILL |
| 12    | (Reserved)      |
| 13    | M/E-2 BKGD A    |
| 14    | M/E-2 BKGD B    |
| 15    | (Reserved)      |
| 16    | (Reserved)      |
| 17    | M/E-3 KEY1 FILL |
| 18    | (Reserved)      |
| 19    | M/E-3 KEY2 FILL |
| 20    | (Reserved)      |
| 21    | M/E-3 BKGD A    |
| 22    | M/E-3 BKGD B    |
| 23    | (Reserved)      |
| 24    | (Reserved)      |
| 25    | P/P KEY1 FILL   |
| 26    | (Reserved)      |
| 27    | P/P KEY2 FILL   |
| 28    | (Reserved)      |
| 29    | P/P BKGD A      |
| 30    | P/P BKGD B      |
| 31-64 | (Reserved)      |

#### 8-1-10. Router Crosspoint Control

The range that can be controlled by DVS-7000 (BZS-7010 version 3.20) is as described below when the router crosspoint is controlled during connection with an S-bus. For more details of the operation, refer to the User Guide of a switcher.

- Source : Router matrix 1 through 128
- Destination : Router matrix 1 through 16

Destination 1 through 16 are the virtual terminal numbers that are set to Nos. 1 through 16 on the "DES-TINATION" set screen in a "ROUTER" menu. In this range, enter the destination number to be controlled from a switcher.

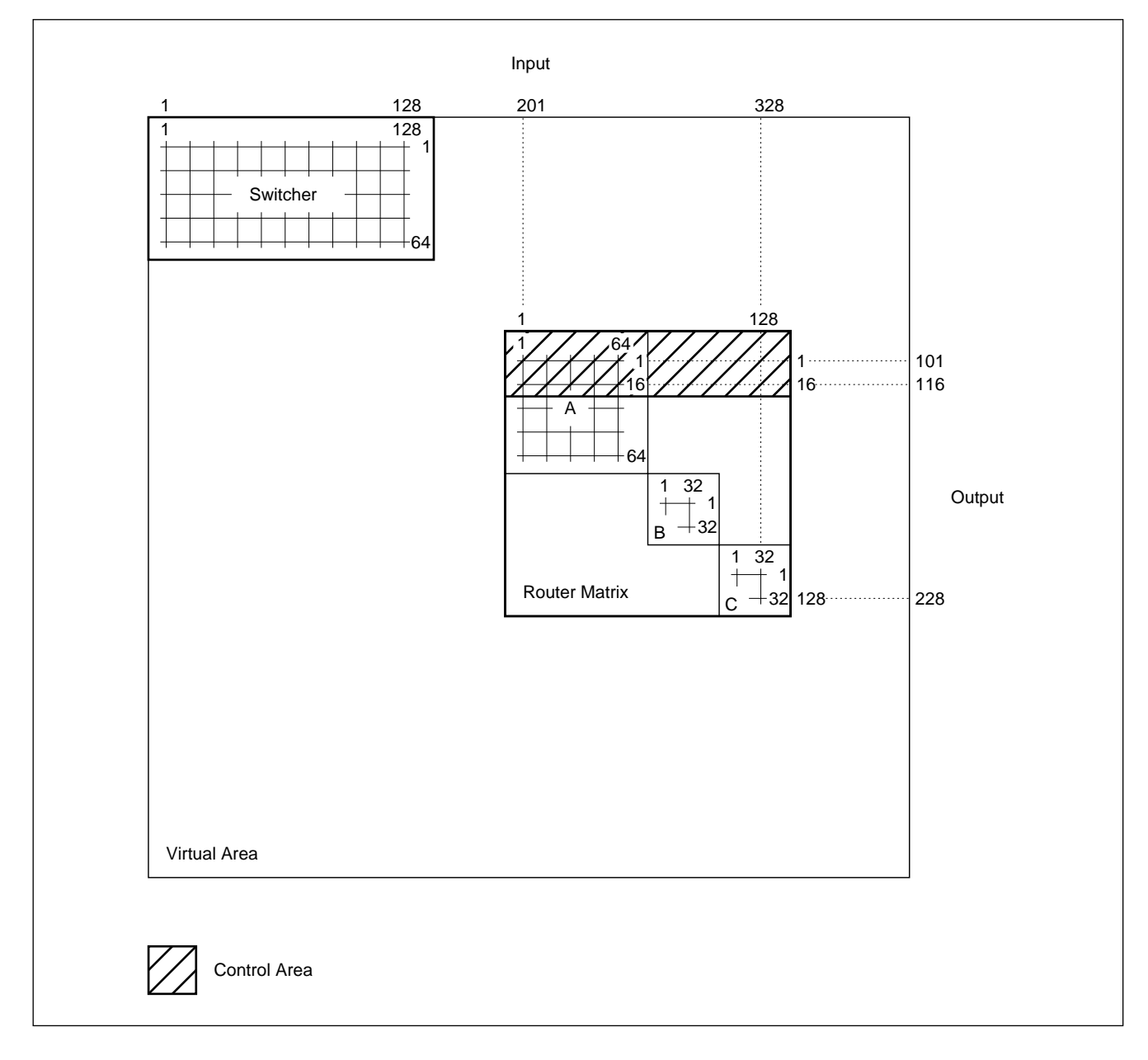

# 8-2. Router

#### 8-2-1. Matrix Size

Matrix size:  $128 \times 128$ 

The matrix size of a router is  $128 \times 128$ . The starting point setting of source retrieval or the router crosspoint control from a switcher is performed in only this range. A matrix exceeding this size can also be treated as a video system. In this case, the required virtual terminal is extracted for setting.

# 8-2-2. Connection

Crosspoint output: S-bus

The "REMOTE" connector of a router is connected to the "REMOTE" connector of this unit using a BNC cable.

# 8-2-3. "ROUTER" Menu Setting

In an S-bus, the physical terminal numbers of a router can be freely assigned to the virtual terminal numbers. The information is managed by the primary station. This unit cannot recognize the contents of the information. Therefore, it is necessary to set the virtual terminal numbers to which the router is assigned. The pin numbers of the virtual terminals on both the source and destination to be assigned are set.

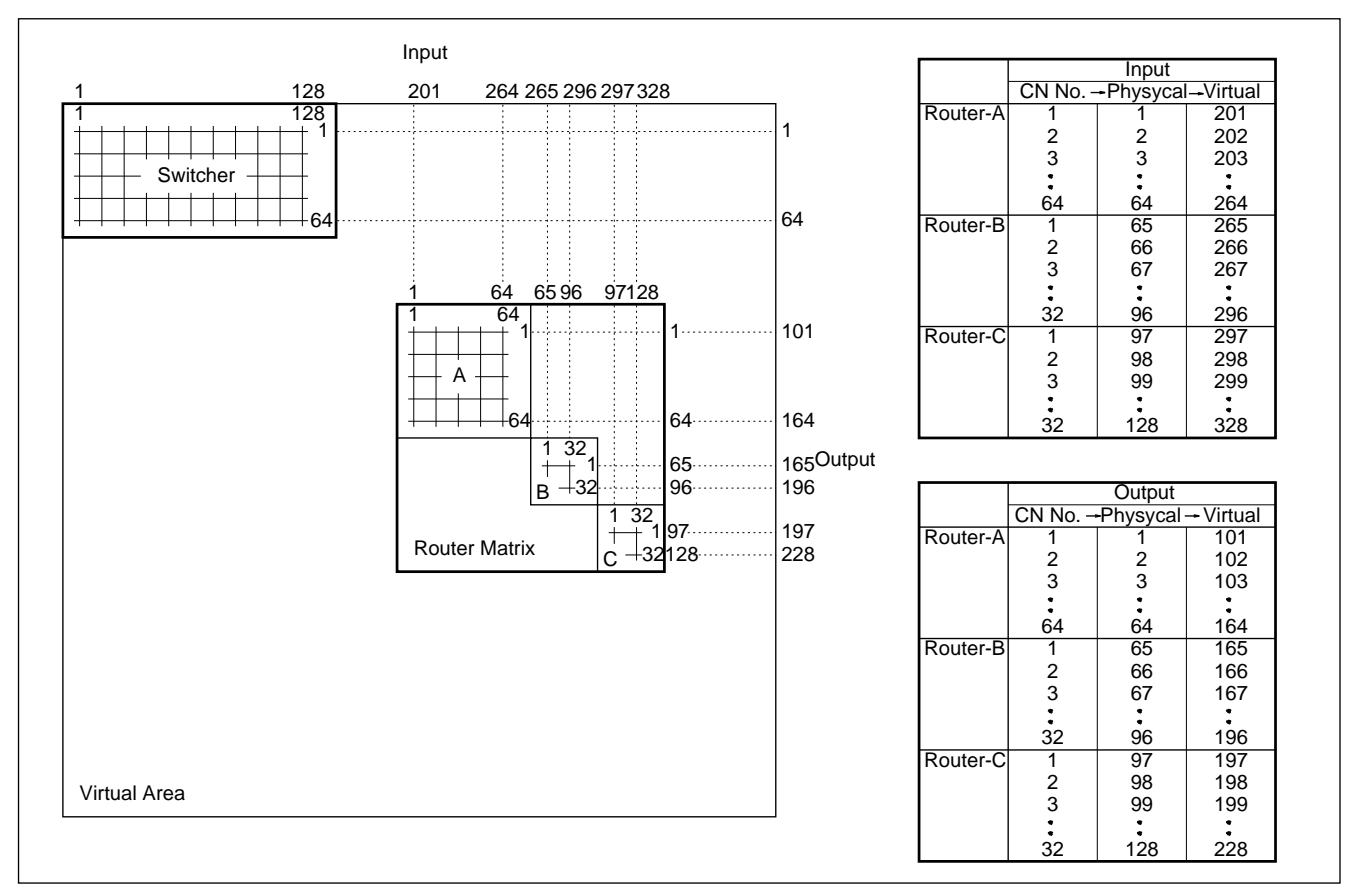

# 8-3. DSK

#### 8-3-1. Matrix Size

Matrix size:  $12 \times 9$ 

DMK-7000 is assumed as a disk.

# 8-3-2. "DSK CONFIG" Menu Setting

DSK CONFIG: Cascade/Parallel/Independent/Dual Cascade

In DMK-7000, the relation between input and output signals varies depending on the mode used. This setting is thus required. Adjust this setting to the setting in DMK-7000.

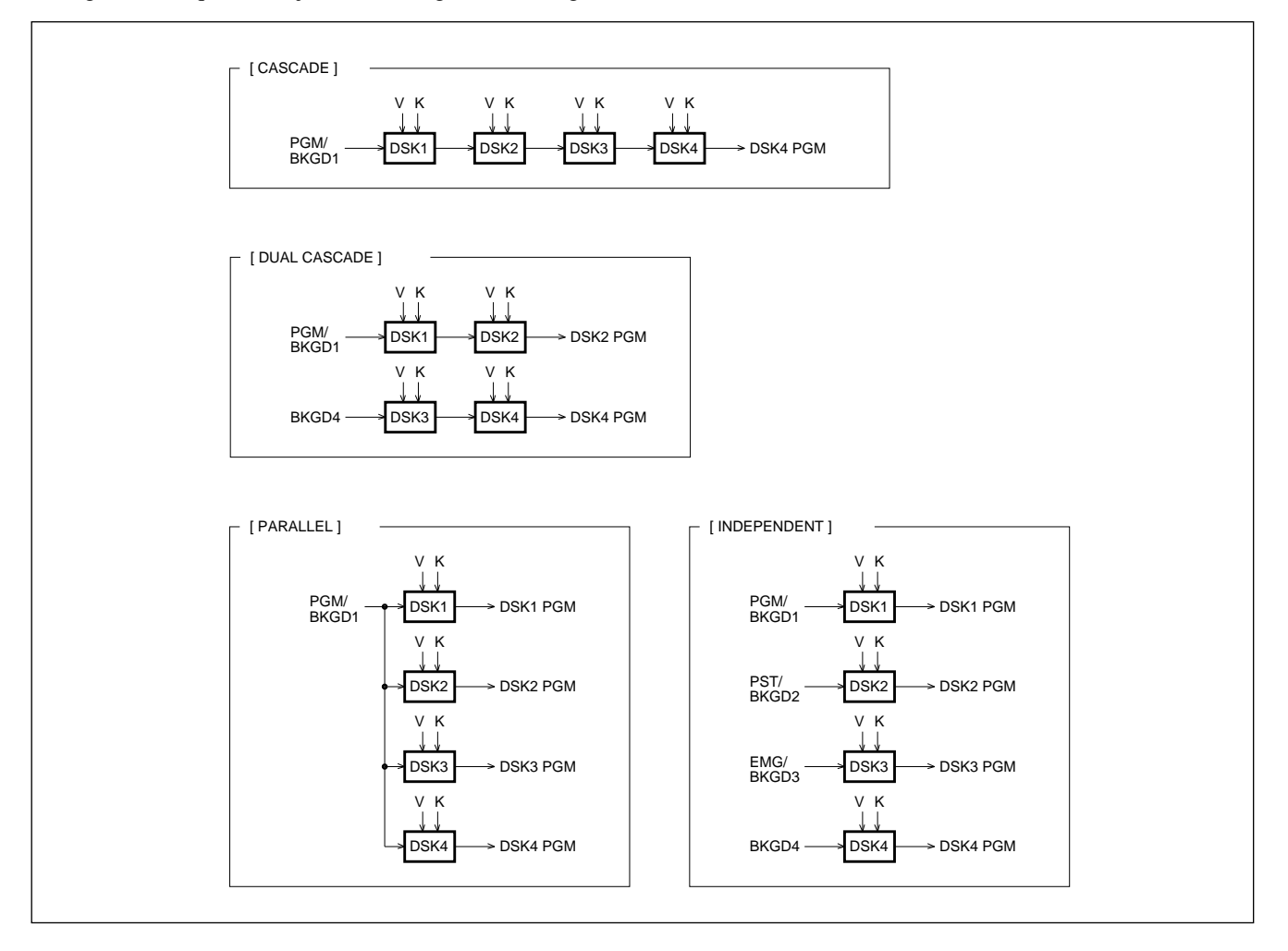

# 8-3-3. Connection

#### Crosspoint output: Parallel

The "GPI" connector of DMK-7000 is connected to the "TALLY IN/GPI" connector of this unit. Since the wring varies depending on the GPI OUT setting of DSK, connect according to the setting. The pin assignment of each connector is shown below.

#### [GPI connector (DMK-7000: 25-pin, D-Sub)]

#### [TALLY IN/GPI connector (BKDS-7700: 50-pin, D-Sub)]

| Pin | Function    |
|-----|-------------|
| 1   | GND         |
| 2   | GND         |
| 7   | GPI OUT 1B  |
| 8   | GPI OUT 2B  |
| 9   | GPI OUT 3B  |
| 10  | GPI OUT 4B  |
| 11  | GPI OUT 6   |
| 12  | GPI OUT 8   |
| 13  | GPI OUT COM |
| 14  | GND         |
| 19  | GPI OUT 1A  |
| 20  | GPI OUT 2A  |
| 21  | GPI OUT 3A  |
| 22  | GPI OUT 4A  |
| 23  | GPI OUT 5   |
| 24  | GPI OUT 7   |
| 25  | GPI OUT COM |

| Pin | Function |
|-----|----------|
| 1   | DSK 1    |
| 2   | DSK 2    |
| 3   | DSK 3    |
| 4   | DSK 4    |
| 49  | GND      |
| 50  | GND      |

#### 8-3-4. DSK GPI OUT Setting

Set "TRIGGER" and "ACTION" of the GPI OUT terminal in DMK-7000 as shown below. Wire the connection cable between DMK-7000 and this unit according to this setting.

#### • TRIGGER : TALLY

• ACTION : DSKX ON

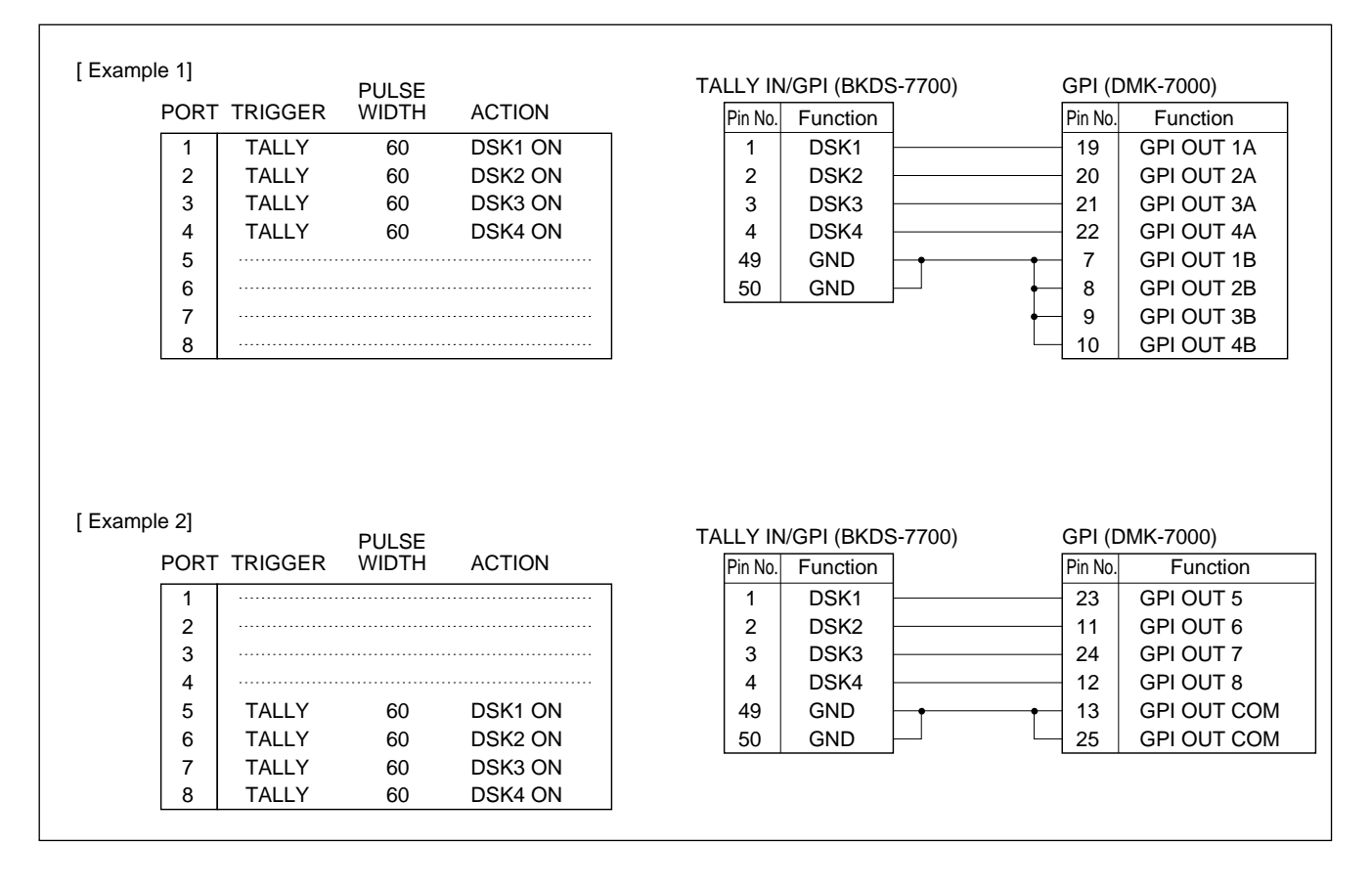

# 8-3-5. DSK Matrix

The DSK matrix is assigned as shown below.

#### [Source]

### [Destination]

| No. | Function |
|-----|----------|
| 1   | BKGD 1   |
| 2   | BKGD 2   |
| 3   | BKGD 3   |
| 4   | BKGD 4   |
| 5   | DSK 1V   |
| 6   | DSK 1K   |
| 7   | DSK 2V   |
| 8   | DSK 2K   |
| 9   | DSK 3V   |
| 10  | DSK 3K   |
| 11  | DSK 4V   |
| 12  | DSK 4K   |

| No. | Function   |
|-----|------------|
| 1   | PROGRAM 1  |
| 2   | (Reserved) |
| 3   | PROGRAM 2  |
| 4   | (Reserved) |
| 5   | PROGRAM 3  |
| 6   | (Reserved) |
| 7   | PROGRAM 4  |
| 8   | (Reserved) |
| 9   | (Reserved) |

# 8-3-6. DSK Tally

The crosspoint information of DMK-7000 can be received only during the DSK ON/ OFF sequence by a GPI output signal. Therefore, video and key signals are turned on and off together according to the DSK ON/OFF sequence.

# 8-4. DME

#### 8-4-1. Matrix Size

Matrix size:  $12 \times 12$ 

In the V + K mode, six channels of six pairs (VIDEO and KEY signals) are provided. In the V + E + C mode, four channels of four pairs (EXT VIDEO and COMBINE) are provided. In the V + E + C mode, DME-7000 is assumed.

# 8-4-2. "DME TYPE" Menu Setting

DME TYPE: V + K/V + E + C

Set the operating mode to V + E + C when the GPI tally of DME-7000 is used.

## 8-4-3. Connection

During DME link operation, areentry is set in advance from the control panel of a switcher. Therefore, the serial tally of a switcher is output with the DME tally information included. The connection between DME and this unit is not required.

Connect in parallel when the GPI tally of DME-7000 is used.

Crosspoint output: Parallel

The "GPI" connector of DME-7000 is connected to the "TALLY IN/GPI" connector of this unit. The pin assignment of each connector is shown below.

#### [GPI] connector (DME-7000: 15-pin, D-Sub)

| Pin No. | Function              |
|---------|-----------------------|
| 1       | FG                    |
| 2       | GPI OUT 1 (VIDEO)     |
| 3       | GPI OUT 2 (EXT VIDEO) |
| 4       | GPI OUT 3 (COMBINE)   |
| 5       | GPI OUT 4 (No use)    |
| 9       | GPI OUT 1G            |
| 10      | GPI OUT 2G            |
| 11      | GPI OUT 3G            |
| 12      | GPI OUT 4G            |

#### [TALLY IN/GPI] connector (BKDS-7700: 50-pin, D-sub) <V + K mode>

| Pin No. | Function |
|---------|----------|
| 5       | DME 1V   |
| 6       | DME 1K   |
| 7       | DME 2V   |
| 8       | DME 2K   |
| 9       | DME 3V   |
| 10      | DME 3K   |
| 11      | DME 4V   |
| 12      | DME 4K   |
| 13      | DME 5V   |
| 14      | DME 5K   |
| 15      | DME 6V   |
| 16      | DME 6K   |
| 49      | GND      |
| 50      | GND      |

#### <V + E + C mode>

| Pin No. | Function |  |
|---------|----------|--|
| 5       | DME 1V   |  |
| 6       | DME 1E   |  |
| 7       | DME 1C   |  |
| 8       | DME 2V   |  |
| 9       | DME 2E   |  |
| 10      | DME 2C   |  |
| 11      | DME 3V   |  |
| 12      | DME 3E   |  |
| 13      | DME 3C   |  |
| 14      | DME 4V   |  |
| 15      | DME 4E   |  |
| 16      | DME 4C   |  |
| 49      | GND      |  |
| 50      | GND      |  |

#### 8-4-4. Switcher DME Interface Setting

The DME tally sent from a switcher by reentry setting is not required when the GPI tally of DME-7000 is used. Set "ON AIR TALLY" of a DME interface to "OFF." For more details of the setting, refer to the User Guide of a switcher.

### 8-4-5. GPI Out Setting of DME-7000

Set the GPI OUT terminal to "ACTIVE" when the GPI tally of DME-7000 is used. For more details of the setting, refer to User Guide of DME-7000.

### 8-4-6. DME Matrix

The DME matrix is assigned as shown below.

# [Source]

<V + K mode>

#### <V + E + C mode>

| No. | Function |  |
|-----|----------|--|
| 1   | DME 1V   |  |
| 2   | DME 1K   |  |
| 3   | DME 2V   |  |
| 4   | DME 2K   |  |
| 5   | DME 3V   |  |
| 6   | DME 3K   |  |
| 7   | DME 4V   |  |
| 8   | DME 4K   |  |
| 9   | DME 5V   |  |
| 10  | DME 5K   |  |
| 11  | DME 6V   |  |
| 12  | DME 6K   |  |

| No. | Function |
|-----|----------|
| 1   | DME 1V   |
| 2   | DME 1E   |
| 3   | DME 1C   |
| 4   | DME 2V   |
| 5   | DME 2E   |
| 6   | DME 2C   |
| 7   | DME 3V   |
| 8   | DME 3E   |
| 9   | DME 3C   |
| 10  | DME 4V   |
| 11  | DME 4E   |
| 12  | DME 4C   |

#### [Destination]

| No. | Function |  |
|-----|----------|--|
| 1   | DME 1V   |  |
| 2   | DME 1K   |  |
| 3   | DME 2V   |  |
| 4   | DME 2K   |  |
| 5   | DME 3V   |  |
| 6   | DME 3K   |  |
| 7   | DME 4V   |  |
| 8   | DME 4K   |  |
| 9   | DME 5V   |  |
| 10  | DME 5K   |  |
| 11  | DME 6V   |  |
| 12  | DME 6K   |  |

| No.  | Function |
|------|----------|
| 1    | DME 1V   |
| 2    | DME 2V   |
| 3    | DME 3V   |
| 4    | DME 4V   |
| 5-12 | (no use) |

# 8-4-7. Setting of COMBINE Connection Information

The connection information must be set as in tally retracing when DME in other channels is combined. In the "WIRING" menu during setup operation, the DME CH C terminal to be combined is connected to the DME CH output terminal to be combined.

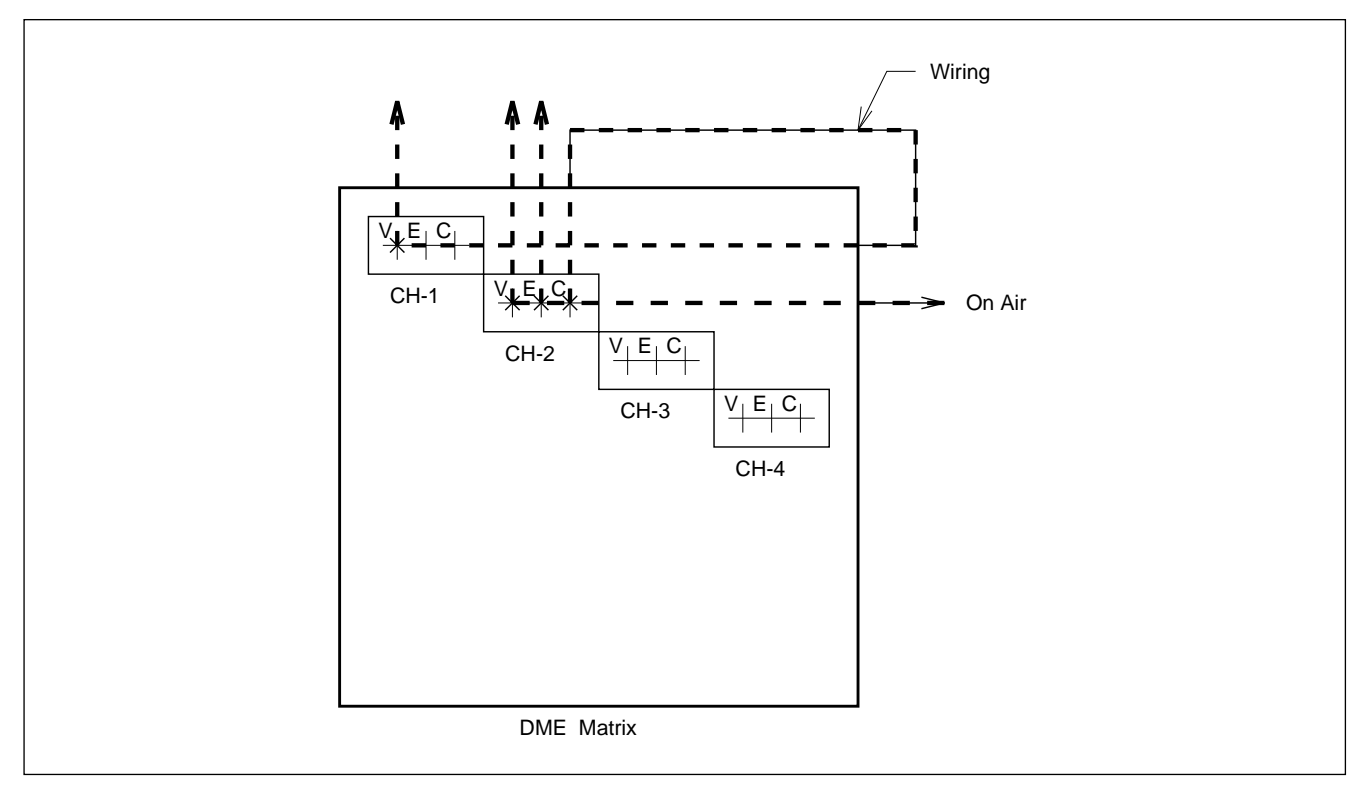

# 8-5. Output Selector, DSK Source Selector, and CRK Source Selector

#### 8-5-1. Matrix Size

- Output Selector  $: 12 \times 3$
- DSK Source Selector  $: 12 \times 4$
- CRK Source Selector  $: 12 \times 1$

BVS/DVS-V1201 is assumed as a selector. For an output selector, up to three selectors can be used in parallel. For a DSK source selector, up to four selectors can be used in parallel. Therefore, the matrix size above is provided.

### 8-5-2. Connection

Crosspoint output: 4-bit parallel

| The relation between each bit and cro | rosspoint is shown below. |
|---------------------------------------|---------------------------|
|---------------------------------------|---------------------------|

| Α | В | С | D | СН          |
|---|---|---|---|-------------|
| Н | Н | Н | Н | 1           |
| L | Н | Н | Н | 2           |
| Н | L | Н | Н | 3           |
| L | L | Н | Н | 4           |
| Н | Н | L | Н | 5           |
| L | Н | L | Н | 6           |
| Н | L | L | Н | 7           |
| L | L | L | Н | 8           |
| Н | Н | Н | L | 9           |
| L | Н | Н | L | 10          |
| Н | L | Н | L | 11          |
| L | L | н | L | 12          |
| х | x | L | L | (No Select) |

The "REMOTE" connector of BVS/DVS-V1201 is connected to the "TALLY IN/GPI" connector of this unit. The pin assignment of each connector is shown below.

### [REMOTE] connector (BVS/DVS-V1201: 25-pin, D-Sub)

| Pin | Function |
|-----|----------|
| 13  | VA (LSB) |
| 25  | VB       |
| 24  | VC       |
| 23  | VD (MSB) |
| 18  | GND      |

| [TALLY | IN/GF | PI] conn | ector  |
|--------|-------|----------|--------|
| (BKDS- | 7700: | 50-pin,  | D-Sub) |

| Pin | Function       |
|-----|----------------|
| 17  | OUT SEL-1 bit0 |
| 18  | OUT SEL-1 bit1 |
| 19  | OUT SEL-1 bit2 |
| 20  | OUT SEL-1 bit3 |
| 21  | OUT SEL-2 bit0 |
| 22  | OUT SEL-2 bit1 |
| 23  | OUT SEL-2 bit2 |
| 24  | OUT SEL-2 bit3 |
| 25  | OUT SEL-3 bit0 |
| 26  | OUT SEL-3 bit1 |
| 27  | OUT SEL-3 bit2 |
| 28  | OUT SEL-3 bit3 |
| 29  | CRK SEL bit0   |
| 30  | CRK SEL bit1   |
| 31  | CRK SEL bit2   |
| 32  | CRK SEL bit3   |
| 33  | DSK SEL-1 bit0 |
| 34  | DSK SEL-1 bit1 |
| 35  | DSK SEL-1 bit2 |
| 36  | DSK SEL-1 bit3 |
| 37  | DSK SEL-2 bit0 |
| 38  | DSK SEL-2 bit1 |
| 39  | DSK SEL-2 bit2 |
| 40  | DSK SEL-2 bit3 |
| 41  | DSK SEL-3 bit0 |
| 42  | DSK SEL-3 bit1 |
| 43  | DSK SEL-3 bit2 |
| 44  | DSK SEL-3 bit3 |
| 45  | DSK SEL-4 bit0 |
| 46  | DSK SEL-4 bit1 |
| 47  | DSK SEL-4 bit2 |
| 48  | DSK SEL-4 bit3 |
| 49  | GND            |
| 50  | GND            |

# 8-5-3. Output selector

The output selector is assumed to be used at the last output stage of the system. Therefore, the output terminals are used as the starting point of source retrieval called "LINE 1 through 3."

# 8-6. External Box

#### 8-6-1. Matrix Size

Matrix size:  $16 \times 1$ 

There is no equipment that is especially assumed as an external box. The equipment with parallel tally output is used for assumption. Up to three external boxes can be used in consideration of other equipment. These external boxes can be treated on at a time or can be treated as a matrix of  $48 \times 1$  with the destination of three external boxes used in common.

# 8-6-2. "TALLY IN/GPI TYPE" Menu Setting

#### TALLY IN/GPI TYPE: NORMAL/EXT BOX 1/EXT BOX 2/EXT BOX 3

DSK, DME, or an output selector is assigned to the TALLY IN/GPI connector. There is no blank pin in this case. Therefore, the connector is switched 16 pins at a time for use. The mode and the corresponding equipment that can be used are described below.

- NORMAL : DSK, DME, Output selector, CRK source selector, DSK source selector
- EXT BOX 1: DSK, DME, Output selector, CRK source selector, EXT box 1
- EXT BOX 2: DSK, DME, EXT box 2, EXT box 1
- EXT BOX 3: EXT box 3, EXT box 2, EXT box 1

# 8-6-3. Connection

#### Crosspoint output: Parallel

The parallel tally output connector of an external box is connected to the "TALLY IN/GPI" connector of this unit. The pin assignment of each connector is shown below.

#### [TALLY IN/GPI] connector (BKDS-7700: Dsub-50p) <EXT BOX 3>

#### Pin No. Function 1 EXT BOX 3-1 2 EXT BOX 3-2 3 EXT BOX 3-3 4 EXT BOX 3-4 5 EXT BOX 3-5 6 EXT BOX 3-6 7 EXT BOX 3-7 8 EXT BOX 3-8 9 EXT BOX 3-9 10 EXT BOX 3-10 11 EXT BOX 3-11 12 EXT BOX 3-12 13 EXT BOX 3-13 14 EXT BOX 3-14 15 EXT BOX 3-15 16 EXT BOX 3-16

| <ext bo<="" th=""><th colspan="3">EXT BOX 1&gt;</th></ext> | EXT BOX 1>   |  |  |
|------------------------------------------------------------|--------------|--|--|
| Pin No.                                                    | Function     |  |  |
| 33                                                         | EXT BOX 1-1  |  |  |
| 34                                                         | EXT BOX 1-2  |  |  |
| 35                                                         | EXT BOX 1-3  |  |  |
| 36                                                         | EXT BOX 1-4  |  |  |
| 37                                                         | EXT BOX 1-5  |  |  |
| 38                                                         | EXT BOX 1-6  |  |  |
| 39                                                         | EXT BOX 1-7  |  |  |
| 40                                                         | EXT BOX 1-8  |  |  |
| 41                                                         | EXT BOX 1-9  |  |  |
| 42                                                         | EXT BOX 1-10 |  |  |
| 43                                                         | EXT BOX 1-11 |  |  |
| 44                                                         | EXT BOX 1-12 |  |  |
| 45                                                         | EXT BOX 1-13 |  |  |
| 46                                                         | EXT BOX 1-14 |  |  |
| 47                                                         | EXT BOX 1-15 |  |  |
| 48                                                         | EXT BOX 1-16 |  |  |
| 49                                                         | GND          |  |  |
| 50                                                         | GND          |  |  |

## <EXT BOX 2>

| Pin No. | Function     |
|---------|--------------|
| 17      | EXT BOX 2-1  |
| 18      | EXT BOX 2-2  |
| 19      | EXT BOX 2-3  |
| 20      | EXT BOX 2-4  |
| 21      | EXT BOX 2-5  |
| 22      | EXT BOX 2-6  |
| 23      | EXT BOX 2-7  |
| 24      | EXT BOX 2-8  |
| 25      | EXT BOX 2-9  |
| 26      | EXT BOX 2-10 |
| 27      | EXT BOX 2-11 |
| 28      | EXT BOX 2-12 |
| 29      | EXT BOX 2-13 |
| 30      | EXT BOX 2-14 |
| 31      | EXT BOX 2-15 |
| 32      | EXT BOX 2-16 |

# 8-6-4. EXT Box Matrix

The external box matrix is assigned as shown below.

| [Source] [Destination] |          |         |          |  |
|------------------------|----------|---------|----------|--|
| Pin No.                | Function | Pin No. | Function |  |
| 1                      | INPUT 1  | 1       | OUTPUT 1 |  |
| 2                      | INPUT 2  |         |          |  |
| 3                      | INPUT 3  |         |          |  |
| 4                      | INPUT 4  |         |          |  |
| 5                      | INPUT 5  |         |          |  |
| 6                      | INPUT 6  |         |          |  |
| 7                      | INPUT 7  |         |          |  |
| 8                      | INPUT 8  |         |          |  |
| 9                      | INPUT 9  |         |          |  |
| 10                     | INPUT 10 |         |          |  |
| 11                     | INPUT 11 |         |          |  |
| 12                     | INPUT 12 |         |          |  |
| 13                     | INPUT 13 |         |          |  |
| 14                     | INPUT 14 |         |          |  |
| 15                     | INPUT 15 |         |          |  |
| 16                     | INPUT 16 |         |          |  |

# 8-7. Connection with DVS-M1000C

DVS-M1000C can also be connected to this unit. However, DVS-M1000C differs in treatment from other switchers because the characteristics of products are different. The difference is described below.

# 8-7-1. Control Signal

DVS-M1000C diverts a serial tally protocol and outputs a control signal (e.g., preroll trigger). The control signal can be used in the same manner as the GPI OUT signal of DVS-M1000C by setting "ALL" to the tally type and by assigning an input terminal number to the TALLY OUT connector.

## 8-7-2. Matrix

The matrix is exclusively assigned as shown below. The destination is the same as for other switchers.

# [Source]

| No. | DVS-7000    | DVS-M1000C           | No.    | DVS-7000     | DVS-M1000C           |
|-----|-------------|----------------------|--------|--------------|----------------------|
| 1   | PRIMARY 1   | PRIMARY 1            | 40     | CHROMAKEY 4  | PREROLL TRIGGER 6    |
| 2   | PRIMARY 2   | PRIMARY 2            | 41     | (Reserved)   | PREROLL TRIGGER 7    |
| 3   | PRIMARY 3   | PRIMARY 3            | 42     | (Reserved)   | PREROLL TRIGGER 8    |
| 4   | PRIMARY 4   | PRIMARY 4            | 43     | (Reserved)   | PREROLL TRIGGER 9    |
| 5   | PRIMARY 5   | PRIMARY 5            | 44     | (Reserved)   | PREROLL TRIGGER 10   |
| 6   | PRIMARY 6   | PRIMARY 6            | 45     | (Reserved)   | PREROLL TRIGGER 11   |
| 7   | PRIMARY 7   | PRIMARY 7            | 46     | (Reserved)   | PREROLL TRIGGER 12   |
| 8   | PRIMARY 8   | PRIMARY 8            | 47     | (Reserved)   | (Not used)           |
| 9   | PRIMARY 9   | PRIMARY 9            | 48     | (Reserved)   | (Not used)           |
| 10  | PRIMARY 10  | PRIMARY 10           | 49     | (Reserved)   | AUDIO PRIMARY 1      |
| 11  | PRIMARY 11  | PRIMARY 11           | 50     | (Reserved)   | AUDIO PRIMARY 2      |
| 12  | PRIMARY 12  | PRIMARY 12           | 51     | (Reserved)   | AUDIO PRIMARY 3      |
| 13  | PRIMARY 13  | DSK 1                | 52     | (Reserved)   | AUDIO PRIMARY 4      |
| 14  | PRIMARY 14  | DSK 2                | 53     | (Reserved)   | AUDIO PRIMARY 5      |
| 15  | PRIMARY 15  | DSK 3                | 54     | (Reserved)   | AUDIO PRIMARY 6      |
| 16  | PRIMARY 16  | DSK 4                | 55     | (Reserved)   | AUDIO PRIMARY 7      |
| 17  | PRIMARY 17  | AUDIO INPUT 1        | 56     | (Reserved)   | AUDIO PRIMARY 8      |
| 18  | PRIMARY 18  | AUDIO INPUT 2        | 57     | (Reserved)   | AUDIO PRIMARY 9      |
| 19  | PRIMARY 19  | AUDIO INPUT 3        | 58     | (Reserved)   | AUDIO PRIMARY 10     |
| 20  | PRIMARY 20  | AUDIO INPUT 4        | 59     | (Reserved)   | AUDIO PRIMARY 11     |
| 21  | PRIMARY 21  | VIDEO MODE TRIGGER 1 | 60     | (Reserved)   | AUDIO PRIMARY 12     |
| 22  | PRIMARY 22  | VIDEO MODE TRIGGER 2 | 61     | (Reserved)   | PST PRIMARY 1        |
| 23  | PRIMARY 23  | VIDEO MODE TRIGGER 3 | 62     | (Reserved)   | PST PRIMARY 2        |
| 24  | PRIMARY 24  | VIDEO MODE TRIGGER 4 | 63     | (Reserved)   | PST PRIMARY 3        |
| 25  | PRIMARY 25  | VIDEO MODE TRIGGER 5 | 64     | (Reserved)   | PST PRIMARY 4        |
| 26  | PRIMARY 26  | VIDEO MODE TRIGGER 6 | 65     | BLACK        | PST PRIMARY 5        |
| 27  | PRIMARY 27  | VIDEO MODE TRIGGER 7 | 66     | BKGD COLOR 1 | PST PRIMARY 6        |
| 28  | PRIMARY 28  | AUDIO MODE TRIGGER 1 | 67     | BKGD COLOR 2 | PST PRIMARY 7        |
| 29  | PRIMARY 29  | AUDIO MODE TRIGGER 2 | 68     | BKGD COLOR 3 | PST PRIMARY 8        |
| 30  | PRIMARY 30  | AUDIO MODE TRIGGER 3 | 69     | BKGD COLOR 4 | PST PRIMARY 9        |
| 31  | PRIMARY 31  | AUDIO MODE TRIGGER 4 | 70     | (Reserved)   | PST PRIMARY 10       |
| 32  | PRIMARY 32  | AUDIO MODE TRIGGER 5 | 71     | PROGRAM      | PST PRIMARY 11       |
| 33  | PRIMARY 33  | AUDIO MODE TRIGGER 6 | 72     | CLEAN        | PST PRIMARY 12       |
| 34  | PRIMARY 34  | AUDIO MODE TRIGGER 7 | 73     | M/E-1 PGM    | AUDIO MODE TRIGGER 6 |
| 35  | PRIMARY 35  | PREROLL TRIGGER 1    | 74     | M/E-2 PGM    | AUDIO MODE TRIGGER 7 |
| 36  | PRIMARY 36  | PREROLL TRIGGER 2    | 75     | M/E-3 PGM    | (Not used)           |
| 37  | CHROMAKEY 1 | PREROLL TRIGGER 3    | 76-113 | (Reserved)   | (Not used)           |
| 38  | CHROMAKEY 2 | PREROLL TRIGGER 4    | 114    | (Reserved)   | PREROLL TRIGGER 5    |
| 39  | CHROMAKEY 3 | PREROLL TRIGGER 5    | 115    | (Reserved)   | PREROLL TRIGGER 6    |

116-128 (Reserved)

(Not used)

8-7. Connection with DVS-M1000C

# 8-7-3. Setting Example

When the setting is performed as described below

- TALLY OUT 1: PRIMARY 1 through 12, DSK 1 through 4
- TALLY OUT 2: PREROLL TRIGGER 1 through 12

(The switcher address is prescribed as source: 1 through 128 and destination: 1 through 64 .)

#### TALLY OUT 1

TYPE:ALL <display=PIN No.:TALLY No.> 3: 3 4: 4 5: 5 6: 6 7: 1: 1 2: 2 7 8: 8 9: 9 10: 10 11: 11 12: 12 13: 13 14: 14 15: 15 16: 16 17:... 18:... 19:... 20:... 21:... 22:... 23:... 24:...

#### TALLY OUT 2

TYPE:ALL <display=PIN No.:TALLY No.> 1: 35 2: 36 3: 37 4: 38 5: 39 6: 40 7: 41 8: 42 9: 43 10: 44 11: 45 12: 46 13:... 14:... 15:... 16:... 17:... 18:... 19:... 20:... 21:... 22:... 23:... 24:...

# 8-8. Connection with BKDS-6080

BKDS-6080 can be connected to the SERIAL TALLY terminal of this unit. BDKS-6080 is designed so that it can be connected to DVS-6000. The primary function can be used for PRIMARY 1 to PRIMARY 32, and the M/E function for only M/E-1 and ME-2. Since this unit can freely set the arrangement of a serial tally by the setup operation, it can widen the application range of BKDS-6080.

### 8-8-1. Pin Assignment and Tally Number

The pin assignment and tally number of an output connector in BKDS-6080 are shown below. The source number to be output to this tally number is assigned during setup operation.

| Pin No. | Function   | TALLY No. | Pin No. | Function   | TALLY No. |
|---------|------------|-----------|---------|------------|-----------|
| 1       | PRIMARY 1  | 1         | 19      | PRIMARY 19 | 19        |
| 2       | PRIMARY 2  | 2         | 20      | PRIMARY 20 | 20        |
| 3       | PRIMARY 3  | 3         | 21      | PRIMARY 21 | 21        |
| 4       | PRIMARY 4  | 4         | 22      | PRIMARY 22 | 22        |
| 5       | PRIMARY 5  | 5         | 23      | PRIMARY 23 | 23        |
| 6       | PRIMARY 6  | 6         | 24      | PRIMARY 24 | 24        |
| 7       | PRIMARY 7  | 7         | 25      | PRIMARY 25 | 25        |
| 8       | PRIMARY 8  | 8         | 26      | PRIMARY 26 | 26        |
| 9       | PRIMARY 9  | 9         | 27      | PRIMARY 27 | 27        |
| 10      | PRIMARY 10 | 10        | 28      | PRIMARY 28 | 28        |
| 11      | PRIMARY 11 | 11        | 29      | PRIMARY 29 | 29        |
| 12      | PRIMARY 12 | 12        | 30      | PRIMARY 30 | 30        |
| 13      | PRIMARY 13 | 13        | 31      | PRIMARY 31 | 31        |
| 14      | PRIMARY 14 | 14        | 32      | PRIMARY 32 | 32        |
| 15      | PRIMARY 15 | 15        | 33      | M/E-1 PGM  | 74        |
| 16      | PRIMARY 16 | 16        | 34      | M/E-2 PGM  | 75        |
| 17      | PRIMARY 17 | 17        | 35      | D2 CRK CH1 | 115       |
| 18      | PRIMARY 18 | 18        | 36      | D2 CRK CH2 | 116       |

# 8-8-2. Tally Type

The tally that can be output by BKDS-6080 is only a red tally (R-1 tally for four-group mode). Be sure to specify the red (R-1) tally.

### 8-8-3. Setting Example

When the setting is performed as described below.

- Pins 1 through 28 : PRIMARY 1 through 28
- Pins 29 through 32 : CHROMAKEY 1 through 4
- Pins 33 through 35 : M/E-1 through 3

(The switcher address is prescribed as source: 1 through 128 and destination: 1 through 64. The group tally required for a red tally must be set in an ENABLE menu.)

|        |             | <displa< th=""><th>ay=TALLY</th><th>No.:SO</th><th>URCE No.</th><th>&gt;</th><th></th></displa<> | ay=TALLY    | No.:SO              | URCE No.    | >           |        |
|--------|-------------|--------------------------------------------------------------------------------------------------|-------------|---------------------|-------------|-------------|--------|
| 1. 1   | 0           |                                                                                                  |             | <b>F</b> , <b>F</b> | <b>C C</b>  |             |        |
| 1: 1   | 2: 2        | 3: 3                                                                                             | 4: 4        | 5: 5                | 6: 6        | 7: 7        | 8: 8   |
| 9: 9   | 10: 10      | 11: 11                                                                                           | 12: 12      | 13: 13              | 14: 14      | 15: 15      | 16: 16 |
| 17: 17 | 18: 18      | 19: 19                                                                                           | 20: 20      | 21: 21              | 22: 22      | 23: 23      | 24: 24 |
| 25: 25 | 26: 26      | 27: 27                                                                                           | 28: 28      | 29: 37              | 30: 38      | 31: 39      | 32: 40 |
| 33:    | 34:         | 35:                                                                                              | 36:         | 37:                 | 38:         | 39:         | 40:    |
| 41:    | 42 <b>:</b> | 43 <b>:</b>                                                                                      | 44 <b>:</b> | 45 <b>:</b>         | 46:         | 47 <b>:</b> | 48:    |
| 49:    | 50:         | 51:                                                                                              | 52 <b>:</b> | 53:                 | 54:         | 55:         | 56:    |
| 57:    | 58:         | 59:                                                                                              | 60:         | 61:                 | 62:         | 63:         | 64:    |
| 65:    | 66:         | 67 <b>:</b>                                                                                      | 68:         | 69:                 | 70:         | 71:         | 72:    |
| 73:    | 74: 73      | 75: 74                                                                                           | 76:         | 77:                 | 78 <b>:</b> | 79 <b>:</b> | 80:    |
| 81:    | 82:         | 83:                                                                                              | 84:         | 85:                 | 86:         | 87:         | 88:    |
| 89:    | 90:         | 91:                                                                                              | 92:         | 93:                 | 94:         | 95:         | 96:    |
| 97:    | 98:         | 99:                                                                                              | 100:        | 101:                | 102:        | 103:        | 104:   |
| 105:   | 106:        | 107:                                                                                             | 108:        | 109:                | 110:        | 111:        | 112:   |
| 113:   | 114:        | 115:                                                                                             | 116:        | 117:                | 118:        | 119:        | 120:   |

# Section 9 Setup Example

The setup procedure based on setting examples is described below.

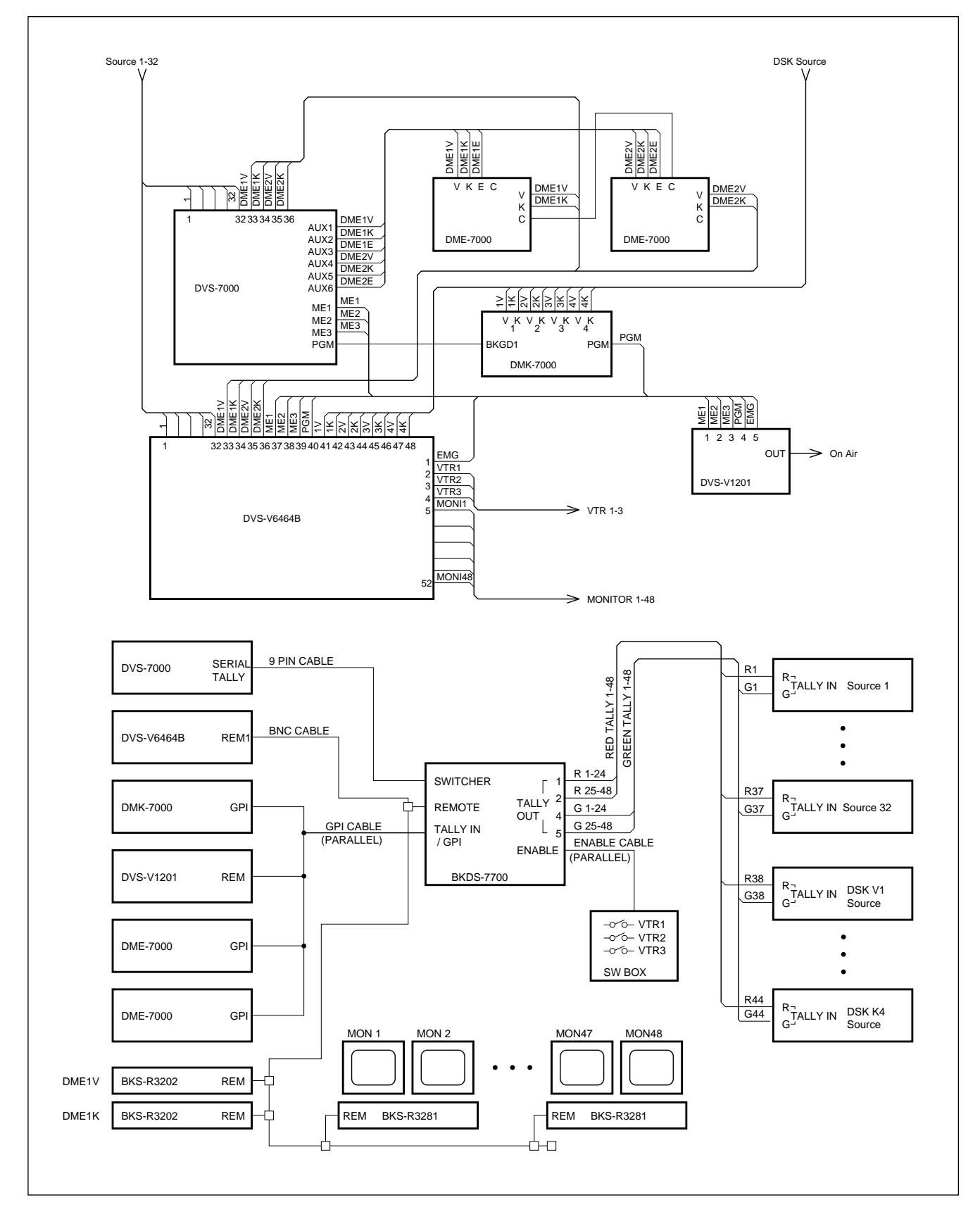

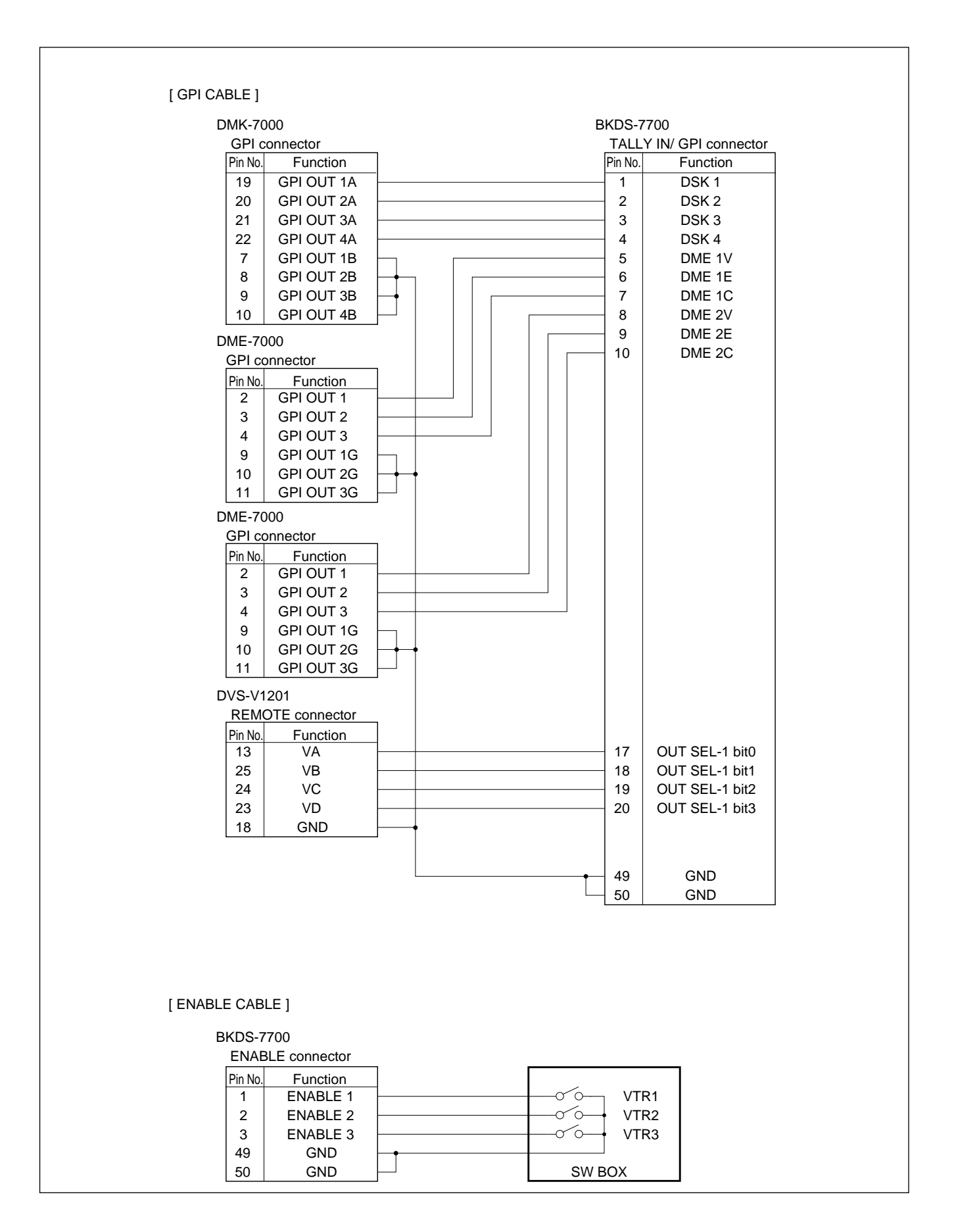

# [Tally Out Pin Assign]

### <BKDS-7700>

TALLY OUT 1: RED TALLY TALLY OUT 4: GREEN TALLY

| Pin No.      | Signal Name   | Function     |
|--------------|---------------|--------------|
| 1            | TALLY OUT 1A  | Surce 1-A    |
| 2            | TALLY OUT 1B  | Surce 1-B    |
| 18           | TALLY OUT 2A  | Surce 2-A    |
| 19           | TALLY OUT 2B  | Surce 2-B    |
| 34           | TALLY OUT 3A  | Surce 3-A    |
| 35           | TALLY OUT 3B  | Surce 3-B    |
| 3            | TALLY OUT 4A  | Surce 4-A    |
| 4            | TALLY OUT 4B  | Surce 4-B    |
| $\downarrow$ | $\downarrow$  | $\downarrow$ |
| 15           | TALLY OUT 22A | Surce 22-A   |
| 16           | TALLY OUT 22B | Surce 22-B   |
| 32           | TALLY OUT 23A | Surce 23-A   |
| 33           | TALLY OUT 23B | Surce 23-B   |
| 48           | TALLY OUT 24A | Surce 24-A   |
| 49           | TALLY OUT 24B | Surce 24-B   |
| 17           | GND           | -            |
| 50           | GND           | -            |
|              |               |              |

# <BKDS-7700>

### TALLY OUT 2 : RED TALLY TALLY OUT 5 : GREEN TALLY

| Pin No.      | Signal Name   | Function        |
|--------------|---------------|-----------------|
| 1            | TALLY OUT 1A  | Surce 25-A      |
| 2            | TALLY OUT 1B  | Surce 25-B      |
| $\downarrow$ | $\downarrow$  | $\downarrow$    |
| 22           | TALLY OUT 8A  | Surce 32-A      |
| 23           | TALLY OUT 8B  | Surce 32-B      |
| 38           | TALLY OUT 9A  | No Assign       |
| 39           | TALLY OUT 9B  | No Assign       |
| $\downarrow$ | $\downarrow$  | $\downarrow$    |
| 40           | TALLY OUT 12A | No Assign       |
| 41           | TALLY OUT 12B | No Assign       |
| 9            | TALLY OUT 13A | DSK Source V1-A |
| 10           | TALLY OUT 13B | DSK Source V1-B |
| $\downarrow$ | $\downarrow$  | $\downarrow$    |
| 30           | TALLY OUT 20A | DSK Source K4-A |
| 31           | TALLY OUT 20B | DSK Source K4-B |
| 46           | TALLY OUT 21A | No Assign       |
| 47           | TALLY OUT 21B | No Assign       |
| $\downarrow$ | $\downarrow$  | $\downarrow$    |
| 48           | TALLY OUT 24A | No Assign       |
| 49           | TALLY OUT 24B | No Assign       |
| 17           | GND           | _               |
| 50           | GND           | _               |

# 9-1. Mapping of Each Equipment

The equipment used is listed up and mapped into the virtual space.

- SW'er <128 × 64> : DVS-7000(3.5M/E)
- SW'er XPT <128 × 64> : DVS-7000(3.5M/E)
- DSK <12 × 9> : DMK-7000(Cascade)
- DME < 12 × 12> : DME-7000
- OUTPUT SEL < 12 × 3> : DVS-V1201
- ROUTER <128 × 128> : DVS-V6464B(ID:1)

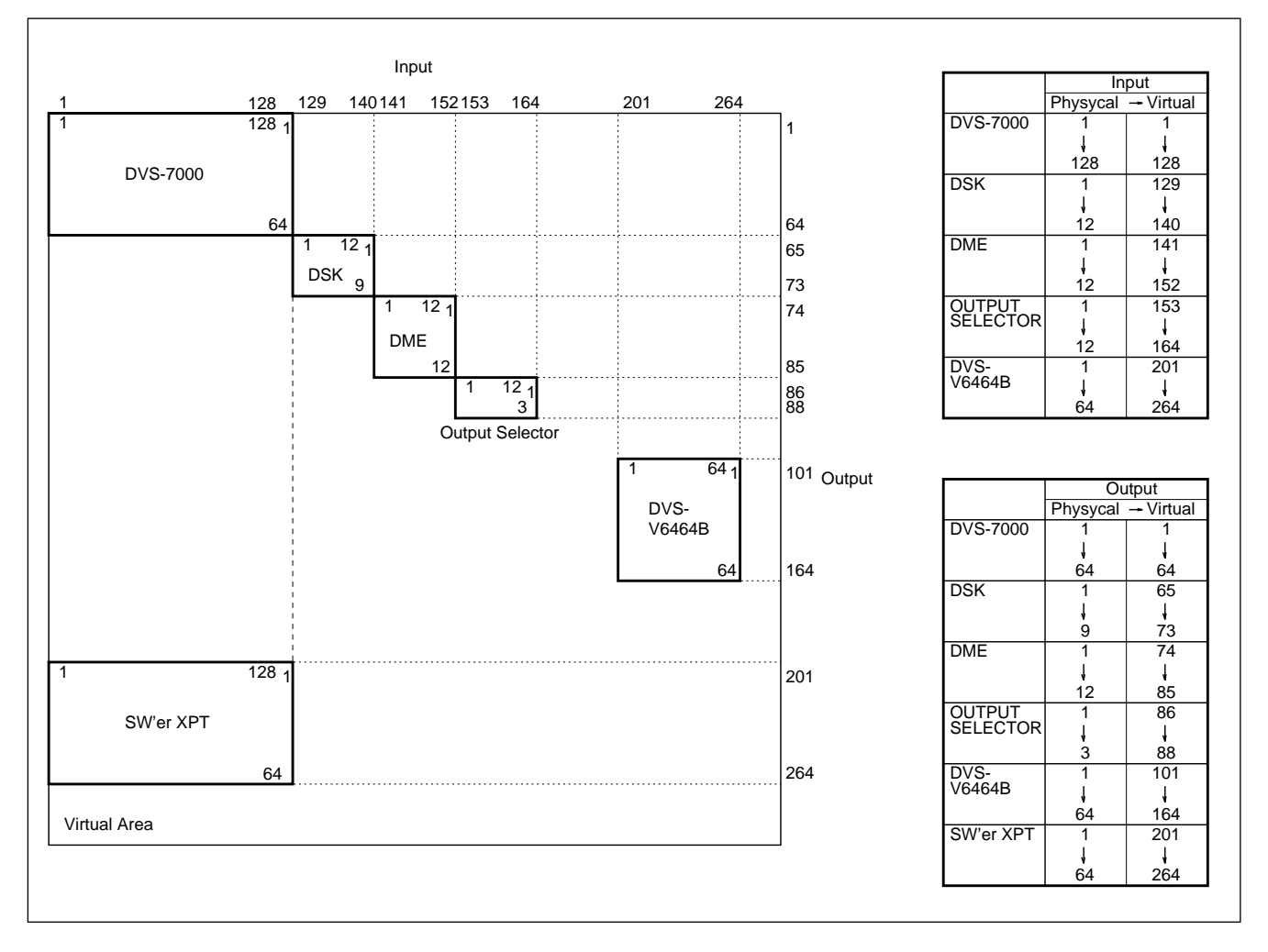

# 9-2. S-Bus Setting

The S-bus is set according to the mapping result.

# 9-2-1. Unit Location Setting

The unit location is set for mapping into the physical S-bus space of DVS-V6464B. Recall the secondary station from the S-bus terminal, select A: SET UNIT LOCATION, and set the source, destination, and level.

(Exampl)

STATION ID:1 SOURCE No.0201-0264 DESTINATION No.0101-0164 LEVEL No.1

# 9-2-2. Expansion Into Logical S-Bus Space

The input/output terminals of each equipment are expanded into the logical S-bus space according to the mapping result. Select L: SET PHYSICAL ASSIGNMENT from the S-bus terminal and set the source and destination.

```
(Exampl)
          SOURCE
         No.
                NAME
                         LEVEL
                         1
                                  2
                                           3
                                                   4
                                                            5
                                                                     б
                                                                             7
                                                                                      8
          001
                IN001 001-1 ...-.
                                          . . . – .
                                                  . . . – .
                                                            . . . – .
                                                                    . . . – .
                                                                             . . . -
                                                                                       . . . – .
          002
                IN002 002-1 ...-.
                                          . . . – .
                                                  _
                                                            -
                                                                         _
                                                                             . . . - .
          :
                 :
                         :
                                  :
                                           :
                                                    •
                                                            :
                                                                     •
                                                                              :
                                                                                      :
                IN163 163-1 ...-.
         163
                                           . .
                                              . - .
                                                   . . . – .
                                                            . .
                                                                 - .
                                                                                       . . . – .
         164
                IN164 164-1 ...-.
          201
                IN201 201-1 ...-.
                                                                                       . . . – .
                IN202 202-1 ...-.
          202
                                                                                       . . . – .
                                           . .
          :
                 :
                         :
                                  :
                                           :
                                                    :
                                                            :
                                                                     :
                                                                                       :
                                                                              :
          263
                IN263 263-1 ...-. ...-.
                                                            . . . – . . . . – .
                                                                             . . . -
                                                                                       . . . – .
          264
                IN264 264-1 ...-.
                                          . . . – .
                                                   . . . – .
                                                            . .
                                                                              . . . -
                                                                                       . . . – .
                                                                     . .
         DESTINATION
         No.
                NAME
                        LEVEL
                         1
                                  2
                                          3
                                                                             7
                                                   4
                                                            5
                                                                     6
                                                                                      8
          001
                OUT001001-1 ...-.
                                          . . . – .
                                                   . . . – .
                                                                     . . . – .
                                                                                       . . . – .
                                                            . . .
                                                                 - .
                                                                             . . . -
          002
                OUT002002-1 ...-.
                                          . . . – .
                                                   . . . – .
                                                            . . . - .
                                                                        . – .
                                                                             . . . -
                                                                                       . . . - .
                                                                     . .
          :
                 :
                         :
                                  :
                                           :
                                                    :
                                                            :
                                                                              :
                                                                     :
                                                                                       :
          063
                OUT063063-1 ...-.
                                          . . . – .
                                                    . .
                                                                         - .
                                                                              . . . -
                                                                                       . . . - .
                                                            . .
                                                                 - .
          064
                OUT064064-1 ...-.
                                          _
                                                   _
                                                                               . . -
                                                                                       . . . – .
         101
                OUT101101-1 ...-. ...-.
                                                   . . . – .
                                                                                       . . . – .
                OUT102102-1 ...-.
         102
                                           . . . - .
                                                   . . . - .
                                                            . .
                                                                         - .
                                                               .
                                                                - .
                                                                              . . . -
                                                                                       . . . – .
          :
                 :
                                           :
                                                   :
                                                            :
                         :
                                  :
                                                                     :
                                                                              :
                                                                                      :
         163
                OUT163163-1 ...-.
                                                                                       . . . – .
          164
                OUT164164-1 ...-.
                                                                                       . . . - .
          201
                OUT201201-1 ...-.
                                                                               . . -
                                                                                       . . . – .
          202
                OUT202202-1 ...-.
                                              . - .
                                          . .
                                                   . . . – .
                                                            . .
                                                                  .
                                                                     .
                                                                         - .
                                                                              .
                                                                               . . -
                                                                                       . . . - .
          :
                 :
                         :
                                  :
                                                    •
                                                            :
                                           •
                                                                     •
                                                                              :
                                                                                      :
          263
                OUT263263-1 ...-.
                                         . . . – .
                                                   . . . - .
                                                                              . . . -
                                                            . .
                                                                 -.
                                                                         -.
                                                                                       . . . - .
          264 OUT264264-1 ...-.
                                          . . . – .
                                                  . . . – .
                                                            . .
                                                                     . . . – .
                                                                              . . . -
                                                                                       . . . - .
```

# 9-2-3. Signal Name Setting

Signal names are set to the input/output terminals expanded into the logical S-bus space. Select J: NAME STYLE from the S-bus terminal and switch it into (DESCRIP. NAME). After that, select C: SET DESTINATION NAME and D: SET SOURCE NAME and set the source and destination.

| No. | NAME | No. | NAME  | No. | NAME  | No. | NAME  | No. | NAME   |
|-----|------|-----|-------|-----|-------|-----|-------|-----|--------|
| 001 | IN01 | 025 | IN25  | 129 | BKGD1 | 201 | IN-01 | 225 | IN-25  |
| 002 | IN02 | 026 | IN26  | 130 | BKGD2 | 202 | IN-02 | 226 | IN-26  |
| 003 | IN03 | 027 | IN27  | 131 | BKGD3 | 203 | IN-03 | 227 | IN-27  |
| 004 | IN04 | 028 | IN28  | 132 | BKGD4 | 204 | IN-04 | 228 | IN-28  |
| 005 | IN05 | 029 | IN29  | 133 | DSK1V | 205 | IN-05 | 229 | IN-29  |
| 006 | IN06 | 030 | IN30  | 134 | DSK1K | 206 | IN-06 | 230 | IN-30  |
| 007 | IN07 | 031 | IN31  | 135 | DSK2V | 207 | IN-07 | 231 | IN-31  |
| 008 | IN08 | 032 | IN32  | 136 | DSK2K | 208 | IN-08 | 232 | IN-32  |
| 009 | IN09 | 033 | DME1V | 137 | DSK3V | 209 | IN-09 | 233 | DME-1V |
| 010 | IN10 | 034 | DME1K | 138 | DSK3K | 210 | IN-10 | 234 | DME-1K |
| 011 | IN11 | 035 | DME2V | 139 | DSK4V | 211 | IN-11 | 235 | DME-2V |
| 012 | IN12 | 036 | DME2K | 140 | DSK4K | 212 | IN-12 | 236 | DME-2K |
| 013 | IN13 | 065 | BLK   | 141 | dmelv | 213 | IN-13 | 237 | M/E-1  |
| 014 | IN14 | 066 | COL1  | 142 | dmele | 214 | IN-14 | 238 | M/E-2  |
| 015 | IN15 | 067 | COL2  | 143 | dme1c | 215 | IN-15 | 239 | M/E-3  |
| 016 | IN16 | 068 | COL3  | 144 | dme2v | 216 | IN-16 | 240 | PGM    |
| 017 | IN17 | 073 | ME1   | 145 | dme2e | 217 | IN-17 | 241 | DSK-1V |
| 018 | IN18 | 074 | ME2   | 146 | dme2c | 218 | IN-18 | 242 | DSK-1K |
| 019 | IN19 | 075 | ME3   | 153 | me1   | 219 | IN-19 | 243 | DSK-2V |
| 020 | IN20 | 090 | FM1   | 154 | me2   | 220 | IN-20 | 244 | DSK-2K |
| 021 | IN21 | 091 | FM2   | 155 | me3   | 221 | IN-21 | 245 | DSK-3V |
| 022 | IN22 |     |       | 156 | pgm   | 222 | IN-22 | 246 | DSK-3K |
| 023 | IN23 |     |       | 157 | emg   | 223 | IN-23 | 247 | DSK-4V |
| 024 | IN24 |     |       | 158 | in06  | 224 | IN-24 | 248 | DSK-4K |
|     |      |     |       | 159 | in07  |     |       |     |        |
|     |      |     |       | 160 | in08  |     |       |     |        |
|     |      |     |       | 161 | in09  |     |       |     |        |
|     |      |     |       | 162 | in10  |     |       |     |        |
|     |      |     |       | 163 | in11  |     |       |     |        |
|     |      |     |       | 164 | in12  |     |       |     |        |

| pl)<br>[Destinat | tion  |     |       |     |       |     |       |     |       |
|------------------|-------|-----|-------|-----|-------|-----|-------|-----|-------|
|                  |       |     |       |     |       |     |       |     |       |
| No.              | NAME  | No. | NAME  | No. | NAME  | No. | NAME  | No. | NAME  |
|                  |       |     |       |     |       |     |       |     |       |
| 001              | ME-1  | 065 | DSK1  | 113 | MON09 | 133 | MON29 | 201 | ME1K1 |
| 003              | ME-2  | 067 | DSK2  | 114 | MON10 | 134 | MON30 | 203 | ME1K2 |
| 005              | ME-3  | 069 | DSK3  | 115 | MON11 | 135 | MON31 | 205 | ME1A  |
| 007              | PGM   | 071 | DSK4  | 116 | MON12 | 136 | MON32 | 206 | ME1B  |
| 017              | AUX1  | 074 | DME1V | 117 | MON13 | 137 | MON33 | 209 | ME2K1 |
| 018              | AUX2  | 075 | DME2V | 118 | MON14 | 138 | MON34 | 211 | ME2K2 |
| 019              | AUX3  | 086 | LINE1 | 119 | MON15 | 139 | MON35 | 213 | ME2A  |
| 020              | AUX4  |     |       | 120 | MON16 | 140 | MON36 | 214 | ME2B  |
| 021              | AUX5  | 101 | EMG   | 121 | MON17 | 141 | MON37 | 217 | ME3K1 |
| 022              | AUX6  | 102 | VTR1  | 122 | MON18 | 142 | MON38 | 219 | ME3K2 |
| 023              | AUX7  | 103 | VTR2  | 123 | MON19 | 143 | MON39 | 221 | ME3A  |
| 024              | AUX8  | 104 | VTR3  | 124 | MON20 | 144 | MON40 | 222 | ME3B  |
| 025              | AUX9  | 105 | MON01 | 125 | MON21 | 145 | MON41 | 225 | PPK1  |
| 026              | AUX10 | 106 | MON02 | 126 | MON22 | 146 | MON42 | 227 | PPK2  |
| 027              | AUX11 | 107 | MON03 | 127 | MON23 | 147 | MON43 | 229 | PPA   |
| 028              | AUX12 | 108 | MON04 | 128 | MON24 | 148 | MON44 | 230 | PPB   |
| 029              | AUX13 | 109 | MON05 | 129 | MON25 | 149 | MON45 |     |       |
| 030              | AUX14 | 110 | MON06 | 130 | MON26 | 150 | MON46 |     |       |
| 032              | PVW   | 111 | MON07 | 131 | MON27 | 151 | MON47 |     |       |
|                  |       | 112 | MON08 | 132 | MON28 | 152 | MON48 |     |       |

## 9-3. Setup of BKDS-7700

The setup operation for tally creation is performed according to the mapping result and "9-2. S-Bus Setting".

#### 9-3-1. System Menu

The system outline is set as described below.

(Exampl) 1. ROUTER(S-BUS) ON 2. ROUTER LEVEL 1 3. SW'er ON 4. SW'er LEVEL 1 5. SW'er TYPE 3.5 ME 6. DSK CONFIG CASCADE 7. DME TYPE V+E+C 8. TALLY IN/GPI TYPE NORMAL 9. TALLY TYPE(SEL S-BUS GP) R/G/Y 10. TALLY BOX(1st/2st) 1st 11. ROUTER INTERFACE ON 12.SW'er DESTINATION WIDTH 64

#### 1. ROUTER (S-BUS)

Set to "ON" because a router is used.

#### 2. ROUTER LEVEL

The set value of a router in "9-2-2. Expansion into Logical S-Bus Space" Set to "1."

#### 3. SW'er

Set to "ON" because a switcher is used.

#### 4. SW'er LEVEL

The set value of a switcher in "9-2-2. Expansion into Logical S-Bus Space" Set to "1."

#### 5. SW'er TYPE

The M/E type of the switcher used is "3.5 M/E."

#### 6. DSK CONFIG

The operating mode of DMK-7000 is "CASCADE."

#### 7. DME TYPE

Set to "V + E + C" because a parallel tally is used.

#### 8. TALLY IN/GPI TYPE

Set to "NORMAL" because an external box is not used.

#### 9. TALLY TYPE (SEL S-BUS GP)

The system tally mode is "R/G/Y."

#### 10. TALLY BOX (1st/2st)

Set to "1st" because one tally box is used.

#### **11. ROUTER INTERFACE**

Set "ON" because the router interface operation is performed.

#### 12. SW'er DESTINATION WIDTH

Set to "64" as the default value.

# 9-3-2. ADDRESS (S-BUS) menu

The address of equipment is set according to the result in "9-1. Mapping of Each Equipment".

| (Examp | I) |
|--------|----|
| (      | -, |

|                           | SOURCE  | DESTINATION |  |
|---------------------------|---------|-------------|--|
| 1.SW'er <128 x 64>        | 1-128   | 1- 64       |  |
| 2.SW'er XPT <128 x 64>    | 1-128   | 201-264     |  |
| 3.DSK <12 x 9>            | 129-140 | 65- 73      |  |
| 4.DME <12 x 12>           | 141-152 | 74- 85      |  |
| 5.OUTPUT SEL <12 x 3>     | 153-164 | 86- 88      |  |
| 6.DSK SOURCE SEL <12 x 4> | –       |             |  |
| 7.CHR SOURCE SEL <12 x 1> | –       |             |  |
|                           |         |             |  |

### 9-3-3. Router Menu

The ROUTER menu sets the virtual terminal numbers on both the source and destination to which the router set in "9-2-2. Expansion into Logical S-Bus Space" is assigned.

|                 |        | <di< th=""><th>splay=R</th><th>OUTER:S</th><th>-BUS&gt;</th><th></th><th></th></di<> | splay=R | OUTER:S         | -BUS>  |                 |             |
|-----------------|--------|--------------------------------------------------------------------------------------|---------|-----------------|--------|-----------------|-------------|
| 1:201           | 2:202  | 3:203                                                                                | 4:204   | 5:205           | 6:206  | 7:207           | 8:208       |
| 9:209           | 10:210 | 11:211                                                                               | 12:212  | 13:213          | 14:214 | 15:215          | 16:216      |
| 17:217          | 18:218 | 19:219                                                                               | 20:220  | 21:221          | 22:222 | 23:223          | 24:224      |
| 25 <b>:</b> 225 | 26:226 | 27:227                                                                               | 28:228  | 29:229          | 30:230 | 31:231          | 32:232      |
| 33:233          | 34:234 | 35:235                                                                               | 36:236  | 37:237          | 38:238 | 39:239          | 40:240      |
| 41:241          | 42:242 | 43:243                                                                               | 44:244  | 45 <b>:</b> 245 | 46:246 | 47 <b>:</b> 247 | 48:248      |
| 49 <b>:</b> 249 | 50:250 | 51:251                                                                               | 52:252  | 53:253          | 54:254 | 55:255          | 56:256      |
| 57 <b>:</b> 257 | 58:258 | 59:259                                                                               | 60:260  | 61:261          | 62:262 | 63:263          | 64:264      |
| 65:             | 66:    | 67:                                                                                  | 68:     | 69:             | 70:    | 71 <b>:</b>     | 72 <b>:</b> |
| 73:             | 74:    | 75:                                                                                  | 76:     | 77:             | 78:    | 79 <b>:</b> .   | 80:         |
| 81:             | 82:    | 83:                                                                                  | 84:     | 85:             | 86:    | 87:             | 88:         |
| 89:             | 90:    | 91:                                                                                  | 92:     | 93:             | 94:    | 95:             | 96:         |
| 97:             | 98:    | 99:                                                                                  | 100:    | 101:            | 102:   | 103:            | 104:        |
| 105:            | 106:   | 107:                                                                                 | 108:    | 109:            | 110:   | 111:            | 112:        |
| 113:            | 114:   | 115:                                                                                 | 116:    | 117:            | 118:   | 119:            | 120:        |
| 121:            | 122:   | 123:                                                                                 | 124:    | 125:            | 126:   | 127:            | 128:        |

|                 |             | <di< th=""><th>splay=R</th><th>OUTER:S-</th><th>-BUS&gt;</th><th></th><th></th></di<> | splay=R | OUTER:S-       | -BUS>  |              |             |
|-----------------|-------------|---------------------------------------------------------------------------------------|---------|----------------|--------|--------------|-------------|
| 1:101           | 2:102       | 3:103                                                                                 | 4:104   | 5:105          | 6:106  | 7:107        | 8:108       |
| 9:109           | 10:110      | 11:111                                                                                | 12:112  | 13:113         | 14:114 | 15:115       | 16:116      |
| 17:117          | 18:118      | 19:119                                                                                | 20:120  | 21:121         | 22:122 | 23:123       | 24:124      |
| 25:125          | 26:126      | 27:127                                                                                | 28:128  | 29:137         | 30:130 | 31:131       | 32:132      |
| 33:133          | 34:134      | 35:135                                                                                | 36:136  | 37:137         | 38:138 | 39:139       | 40:140      |
| 41:141          | 42:142      | 43:143                                                                                | 44:144  | 45:145         | 46:146 | 47:147       | 48:148      |
| 49:149          | 50:150      | 51:151                                                                                | 52:152  | 53:153         | 54:154 | 55:155       | 56:156      |
| 57 <b>:</b> 157 | 58:158      | 59:159                                                                                | 60:160  | 61:161         | 62:162 | 63:163       | 64:164      |
| 65:             | 66:         | 67:                                                                                   | 68:     | 69:            | 70:    | 71:          | 72 <b>:</b> |
| 73:             | 74 <b>:</b> | 75 <b>:</b> .                                                                         | 76:     | 77:            | 78:    | 79:          | 80:         |
| 81:             | 82:         | 83:                                                                                   | 84:     | 85:            | 86:    | 87:          | 88:         |
| 89:             | 90:         | 91:                                                                                   | 92:     | 93:            | 94:    | 95:          | 96:         |
| 97:             | 98:         | 99:                                                                                   | 100:    | 101:           | 102:   | 103:         | 104:        |
| 105:            | 106:        | 107:                                                                                  | 108:    | 109 <b>:</b> : | 110:   | 111::        | 112:        |
| 113:            | 114:        | 115:                                                                                  | 116:    | 117 <b>:</b>   | 118:   | 119 <b>:</b> | 120:        |
| 121:            | 122:        | 123:                                                                                  | 124:    | 125 <b>:</b>   | 126:   | 127 <b>:</b> | 128:        |

# 9-3-4. Slow VTR Menu

| The SLOW VTR menu sets the destination when ones other than switcher outputs (PGM, M/E, and | d |
|---------------------------------------------------------------------------------------------|---|
| AUX) and an OUTPUT SELECTOR output are used as the starting point of source retrieval.      |   |

|                | DESTINATION |  |
|----------------|-------------|--|
| 1. SLOW VTR 1  | 102         |  |
| 2. SLOW VTR 2  | 103         |  |
| 3. SLOW VTR 3  | 104         |  |
| 4. SLOW VTR 4  |             |  |
| 5. SLOW VTR 5  |             |  |
| 6. SLOW VTR 6  |             |  |
| 7. SLOW VTR 7  |             |  |
| 8. SLOW VTR 8  |             |  |
| 9. SLOW VTR 9  |             |  |
| 10.SLOW VTR 10 |             |  |
| 11.SLOW VTR 11 |             |  |
| 12.SLOW VTR 12 |             |  |
| 13.SLOW VTR 13 |             |  |
| 14.SLOW VTR 14 |             |  |
| 15.SLOW VTR 15 |             |  |
| 16.SLOW VTR 16 |             |  |

# 9-3-5. Wiring Menu

The WIRING menu sets the connection information between equipment.

<Source> <Destination> Virtual input terminal number : Virtual output terminal number

| SOURCE           | No. | DESTINATION  | No. |
|------------------|-----|--------------|-----|
| SW'er PRIMARY 33 | 33  | DME 1V       | 74  |
| SW'er PRIMARY 35 | 35  | DME 2V       | 75  |
| DSK BKGD1        | 129 | SW'er PGM    | 7   |
| DME 1V           | 141 | SW'er AUX1   | 17  |
| DME 1E           | 142 | SW'er AUX3   | 19  |
| DME 2V           | 144 | SW'er AUX4   | 20  |
| DME 2E           | 145 | SW'er AUX6   | 22  |
| DME 2C           | 146 | DME 1V       | 74  |
| OUTPUT SEL IN-1  | 153 | SW'er M/E-1  | 1   |
| OUTPUT SEL IN-2  | 154 | SW'er M/E-2  | 3   |
| OUTPUT SEL IN-3  | 155 | SW'er M/E-3  | 5   |
| OUTPUT SEL IN-4  | 156 | DSK DSK4     | 71  |
| OUTPUT SEL IN-5  | 157 | ROUTER OUT-1 | 101 |
| ROUTER IN-33     | 233 | DME 1V       | 74  |
| ROUTER IN-35     | 235 | DME 2V       | 75  |
| ROUTER IN-37     | 237 | SW'er M/E-1  | 1   |
| ROUTER IN-38     | 238 | SW'er M/E-2  | 3   |
| ROUTER IN-39     | 239 | SW'er M/E-3  | 5   |
| ROUTER IN-40     | 240 | DSK DSK4     | 71  |

| <pre><display=source:destination></display=source:destination></pre> |              |          |          |
|----------------------------------------------------------------------|--------------|----------|----------|
| 1: 2:                                                                | . 3: 4:      | 5: 6:    | 7: 8:    |
| 9: 10:                                                               | . 11: 12:    | 13: 14:  | 15: 16:  |
| 17: 18:                                                              | . 19: 20:    | 21: 22:  | 23: 24:  |
| 25: 26:                                                              | . 27: 28:    | 29: 30:  | 31: 32:  |
| 33: 74 34:                                                           | . 35: 75 36: | 37: 38:  | 39: 40:  |
| 41: 42:                                                              | . 43: 44:    | 45: 46:  | 47: 48:  |
| 49: 50:                                                              | . 51: 52:    | 53: 54:  | 55: 56:  |
| 57: 58:                                                              | . 59: 60:    | 61: 62:  | 63: 64:  |
| 65: 66:                                                              | . 67: 68:    | 69: 70:  | 71: 72:  |
| 73: 74:                                                              | . 75: 76:    | 77: 78:  | 79: 80:  |
| 81: 82:                                                              | . 83: 84:    | 85: 86:  | 87: 88:  |
| 89: 90:                                                              | . 91: 92:    | 93: 94:  | 95: 96:  |
| 97: 98:                                                              | . 99:100:    | 101:102: | 103:104: |
| 105:106:                                                             | . 107: 108:  | 109:110: | 111:112: |
| 113:114:                                                             | . 115: 116:  | 117:118: | 119:120: |
| 121:122:                                                             | . 123: 124:  | 125:126: | 127:128: |

7 130:... 131:... 132:... 133:... 134:... 135:... 136:... 129: 137:...138:...139:...140:...141: 17142: 19143:...144: 20 145: 22146: 74147:...148:...149:...150:...151:...152:... 1154: 3155: 5156: 71157:101158:...159:...160:... 153: 161:...162:...163:...164:...165:...166:...167:...168:... 169:...170:...171:...172:...173:...174:...175:...176:... 177:...178:...179:...180:...181:...182:...183:...184:... 185:...186:...187:...188:...189:...190:...191:...192:... 193:...194:...195:...196:...197:...198:...199:...200:... 201:...202:...203:...204:...205:...206:...207:...208:... 209:...210:...211:...212:...213:...214:...215:...216:... 217:...218:...219:...220:...221:...222:...223:...224:... 225:...226:...227:...228:...229:...230:...231:...232:... 233: 74 234:... 235: 75 236:... 237: 1 238: 3 239: 5 240: 71 241:...242:...243:...244:...245:...246:...247:...248:... 249:...250:...251:...252:...253:...254:...255:...256:...

#### 9-3-6. Tally Data Copy Menu

Data is superimposed on other terminal numbers (logical OR operation) to integrate multiple tally information with same meaning. The TALLY DATA COPY menu sets the terminal number of the copy destination.

<FROM TALLY NO.> <TO TALLY NO.>

Virtual terminal number of copy source : Virtual terminal number of copy destination (Example)

A router is used for the monitor display. Monitor tallies are integrated because they must be output to the router block.

- PRIMARY 1 through 36 (1 through 36) of a switcher are output to IN-1 through 36 (201 through 236) of a router.
- M/E-1 through 3 (73 through 75) of a switcher are output to IN-37 through 39 (237 through 239) of router.
- 1V through 4K (133 through 140) of DMK-7000 are output to IN-41 through 48 (241 through 248) of a router.
- IN-1 through 4 of (153 through 156) of an output selector are output to IN-37 through 40 (237 through 240) of a router.

<display=FROM TALLY NO.:TO TALLY NO.> 1:201 2:202 3:203 4:204 5:205 6:206 7:207 8:208 9:209 10:210 11:211 12:212 13:213 14:214 15:215 16:216 17:217 18:218 19:219 20:220 21:221 22:222 23:223 24:224 25:225 26:226 27:227 28:228 29:229 30:230 31:231 32:232 34:234 35:235 36:236 37:... 38:... 33:233 39:... 40:... 42:... 43:... 44:... 45:... 46:... 47:... 48:... 41:... 49:... 50:... 51:... 52:... 53:... 54:... 55:... 56:... 58:... 59:... 60:... 61:... 62:... 63:... 64:... 57:... 65:... 66:... 67:... 68:... 69:... 70:... 71:... 72:... 73:237 74:238 75:239 76:... 77:... 78:... 79:... 80:... 82:... 83:... 84:... 85:... 86:... 87:... 88:... 81:... 90:... 91:... 92:... 93:... 94:... 95:... 96:... 89:... 97:... 98:... 99:... 100:... 101:... 102:... 103:... 104:... 105:... 106:... 107:... 108:... 109:... 110:... 111:... 112:... 113:...114:...115:...116:...117:...118:...119:...120:... 121:...122:...123:...124:...125:...126:...127:...128:...

```
129:... 130:... 131:... 132:... 133:241 134:242 135:243 136:244
137:245 138:246 139:247 140:248 141:... 142:... 143:... 144:...
145:... 146:... 147:... 148:... 149:... 150:... 151:... 152:...
153:237 154:238 155:239 156:240 157:... 158:... 159:... 160:...
161:... 162:... 163:... 164:... 165:... 166:... 167:... 168:...
169:... 170:... 171:... 172:... 173:... 174:... 175:... 176:...
177:...178:...179:...180:...181:...182:...183:...184:...
185:... 186:... 187:... 188:... 189:... 190:... 191:... 192:...
193:... 194:... 195:... 196:... 197:... 198:... 199:... 200:...
201:...202:...203:...204:...205:...206:...207:...208:...
209:... 210:... 211:... 212:... 213:... 214:... 215:... 216:...
217:... 218:... 219:... 220:... 221:... 222:... 223:... 224:...
225:... 226:... 227:... 228:... 229:... 230:... 231:... 232:...
233:... 234:... 235:... 236:... 237:... 238:... 239:... 240:...
241:...242:...243:...244:...245:...246:...247:...248:...
249:... 250:... 251:... 252:... 253:... 254:... 255:... 256:...
```
### 9-3-7. Tally Enable Menu

The TALLY ENABLE menu sets the pin number of an ENABLE connector that systematizes a system tally and that enables and disables a group tally.

#### (Example)

The pin number is set as described below.

- LINE 1 is a red tally. It lights at all times.
- VTR 1 through 3 are a green tally. They can be enabled and disabled at pins 1 through 3 of an EN-ABLE connector.

| RED TALLY  | <1>   | <2>  | <3>  | <4>  | <5>  | <6>  | <7>  | <8>  |
|------------|-------|------|------|------|------|------|------|------|
| TYPE       | LINE1 |      |      |      |      |      |      |      |
| ENABLE No. | EBL   | EBL  | EBL  | EBL  | EBL  | EBL  | EBL  | EBL  |
|            | <9>   | <10> | <11> | <12> | <13> | <14> | <15> | <16> |
| TYPE       |       |      |      |      |      |      |      |      |
| ENABLE No. | EBL   | EBL  | EBL  | EBL  | EBL  | EBL  | EBL  | EBL  |
|            | <17>  | <18> | <19> | <20> | <21> | <22> | <23> |      |
| TYPE       |       |      |      |      |      |      |      |      |
| ENABLE No. | EBL   | EBL  | EBL  | EBL  | EBL  | EBL  | EBL  |      |
|            |       |      |      |      |      |      |      |      |

[GREEN TALLY]

| RED TALLY  | <1>   | <2>   | <3>   | <4>  | <5>  | <6>  | <7>  | <8>  |
|------------|-------|-------|-------|------|------|------|------|------|
| TYPE       | SLOW1 | SLOW2 | SLOW3 |      |      |      |      |      |
| ENABLE No. | 1     | 2     | 3     | EBL  | EBL  | EBL  | EBL  | EBL  |
|            | <9>   | <10>  | <11>  | <12> | <13> | <14> | <15> | <16> |
| TYPE       |       |       |       |      |      |      |      |      |
| ENABLE No. | EBL   | EBL   | EBL   | EBL  | EBL  | EBL  | EBL  | EBL  |
|            | <17>  | <18>  | <19>  | <20> | <21> | <22> | <23> |      |
| TYPE       |       |       |       |      |      |      |      |      |
| ENABLE No. | EBL   | EBL   | EBL   | EBL  | EBL  | EBL  | EBL  |      |
|            |       |       |       |      |      |      |      |      |

#### 9-3-8. Output Menu

The OUTPUT menu sets the tally type and pin assignment of a parallel tally output connector.

(Example) [TALLY OUT 1] TYPE:RED <display=PIN No.:TALLY No.> 1:201 2:202 3:203 4:204 5:205 6:206 7:207 8:208 9:209 10:210 11:211 12:212 13:213 14:214 15:215 16:216 17:217 18:218 19:219 20:220 21:221 22:222 23:223 24:224 [TALLY OUT 2] TYPE:RED <display=PIN No.:TALLY No.> 1:225 2:226 3:227 4:228 5:229 6:230 7:231 8:232 9:233 10:234 11:235 12:236 13:241 14:242 15:243 16:244 17:245 18:246 19:247 20:248 21:... 22:... 23:... 24:... [TALLY OUT 4] TYPE: GREEN <display=PIN No.:TALLY No.> 2:202 3:203 1:201 4:204 5:205 6:206 7:207 8:208 9:209 10:210 11:211 12:212 13:213 14:214 15:215 16:216 17:217 18:218 19:219 20:220 21:221 22:222 23:223 24:224 [TALLY OUT 5] TYPE:GREEN <display=PIN No.:TALLY No.> 3:227 5:229 1:225 2:226 4:228 6:230 7:231 8:232 9:233 10:234 11:235 12:236 13:241 14:242 15:243 16:244 17:245 18:246 19:247 20:248 21:... 22:... 23:... 24:...

9-4. Setting of S-Bus Remote Control Unit 9-5. Setting of S-Bus Status Display

### 9-4. Setting of S-Bus Remote Control Unit

The setting is carried out when the crosspoint of a switcher is switched from the S-bus remote control unit of BKS-R3202. An "SW'er XPT" matrix is provided except for tally use. The destination in the "SW'er XPT" matrix is thus specified. (only an AUS bus exists in the "SW'er" matrix.)

(Example)

Specify the destination below so as to switch the AUX 1 and 2 terminals of a DME 1V/1K input signal from BKS-R3202.

- AUX 1: OUT017 LEVEL 1
- AUX 2: OUT018 LEVEL 1

To switch the PGM bus in a P/P row, specify "OUT229" in which an "SW'er XPT" matrix exists. (Do not specify "OUT007.")

# 9-5. Setting of S-Bus Status Display

The setting is carried out to display the source name or tally by using the S- bus status display of BKS-R3281. The name of the source where the destination treats is displayed by specifying the destination during setting.

(Example)

Set the mode and destination as described below so as to display the source name of source 1 on the left of BKS-R3281 for source 1 and 2 monitoring and that of source 2 on the right of it.

- Mode : Source/source
- Left : OUT105/level 1
- Right : OUT106/level 1

The display shown in Fig. 1 appears when the crosspoint of a router is set as shown below.

|              |              |              | LEVEL-1      |
|--------------|--------------|--------------|--------------|
| DEST SOURCE  | DEST SOURCE  | DEST SOURCE  | DEST SOURCE  |
| OUT105-IN201 | OUT106-IN202 | OUT107-IN203 | OUT108-IN204 |
| OUT109-IN205 | OUT110-IN206 | OUT111-IN207 | OUT112-IN208 |
| OUT113-IN209 | OUT114-IN210 | OUT115-IN211 | OUT116-IN212 |
| OUT117-IN213 | OUT118-IN214 | OUT119-IN215 | OUT120-IN216 |
| OUT121-IN217 | OUT122-IN218 | OUT123-IN219 | OUT124-IN220 |
| OUT125-IN221 | OUT126-IN222 | OUT127-IN223 | OUT128-IN224 |
| OUT129-IN225 | OUT130-IN226 | OUT131-IN227 | OUT132-IN228 |
| OUT133-IN229 | OUT134-IN230 | OUT135-IN231 | OUT136-IN232 |
| OUT137-IN233 | OUT138-IN234 | OUT139-IN235 | OUT140-IN236 |
| OUT141-IN237 | OUT142-IN238 | OUT143-IN239 | OUT144-IN240 |
| OUT145-IN241 | OUT146-IN242 | OUT147-IN243 | OUT148-IN244 |
| OUT149-IN245 | OUT150-IN246 | OUT151-IN247 | OUT152-IN248 |

| MON1    | MON2  | MON3    | MON4    | MON5    | MON6    | MON7    | MON8    |
|---------|-------|---------|---------|---------|---------|---------|---------|
| □ IN-01 | IN-02 | □ IN-03 | IN-04   | □ IN-05 | IN-06   | □ IN-07 | IN-08 [ |
|         | ·     |         | ·       |         | I       |         |         |
| MON9    | MON10 | MON11   | MON12   | MON13   | MON14   | MON15   | MON16   |
| □ IN-09 | IN-10 | □       | IN-12   | □ IN-13 | IN-14   | □ IN-15 | IN-16   |
|         |       |         |         |         | i       |         |         |
| MON17   | MON18 | MON19   | MON20   | MON21   | MON22   | MON23   | MON24   |
| □ IN-17 | IN-18 | □ IN-19 | IN-20   | □ IN-21 | IN-22   | □ IN-23 | IN-24   |
|         | r     | ·       | r       | ·       | I       | ·       | ·       |
| MON25   | MON26 | MON27   | MON28   | MON29   | MON30   | MON31   | MON32   |
| □ IN-25 | IN-26 | □ IN-27 | IN-28   | □ IN-29 | IN-30   | □ IN-31 | IN-32   |
|         | ·     | ·       | ·       | ·       |         | ·       | i       |
| MON33   | MON34 | MON35   | MON36   | MON37   | MON38   | MON39   | MON40   |
| DME-V   | DME-K | □       | IN-36 🗆 | □ M/E-1 | M/E-2 □ | □ M/E-3 | PGM     |
|         |       |         |         |         |         |         |         |
|         |       | MON43   | MON44   | MON45   | MON46   | MON47   | MON48   |
| MON41   | MON42 |         |         |         |         |         |         |

Fig. 1

# Appendix Setup Example (S-Bus Application)

The setting of an S-bus that was changed for the system in "Section 9 Setup Example" is described below.

# A-1. Mapping of Each Equipment

The terminal of a same input signal is made the same as a switcher when the physical terminal of a router is assigned to the virtual terminal. In such a way, the limited matrix space can be used effectively. Moreover, each tally of a switcher and router can be used in common, and no copy is required for an S-bus tally.

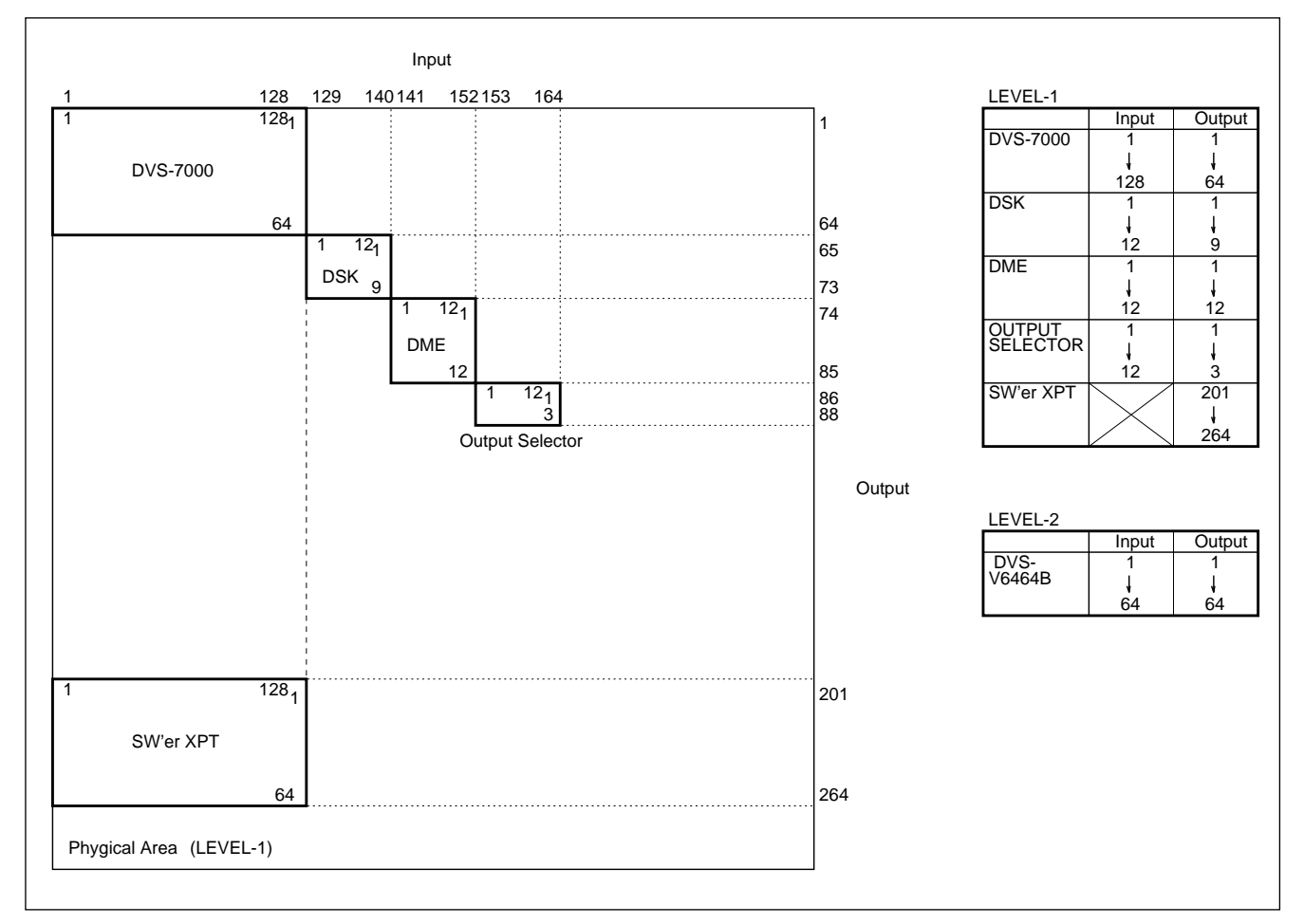

# A-2. S-Bus Setting

### A-2-1. Unit location setting

A switcher is changed in level because a router is divided.

STATION ID:1 SOURCE No.0001-0064 DESTINATION No.0001-0064 <u>LEVEL No.2</u>

# A-2-2. Expansion Into Logical S-Bus Space

A router is divided into level 2 for setting.

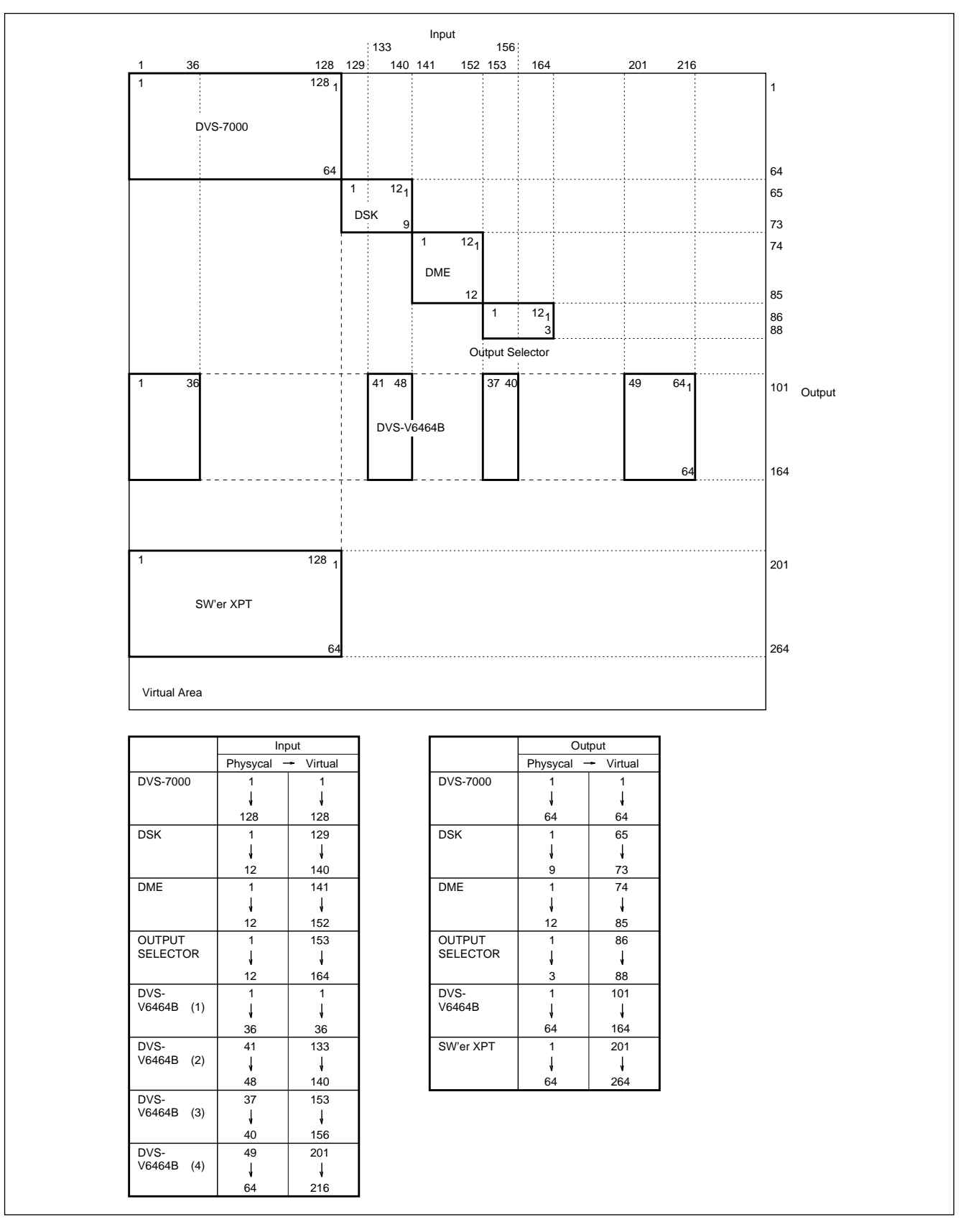

| SOUR | CE    |       |       |   |   |   |   |      |   |
|------|-------|-------|-------|---|---|---|---|------|---|
| No.N | AME I | EVEL  |       |   |   |   |   |      |   |
|      |       | 1     | 2     | 3 | 4 | 5 | 6 | 7    | 8 |
| 001  | IN001 | 001-1 | 001-2 |   |   |   |   |      |   |
| 002  | IN002 | 002-1 | 002-2 |   |   |   |   |      |   |
| :    | :     | :     | :     | : | : | : | : | :    | : |
| 035  | IN035 | 035-1 | 035-2 |   |   |   |   |      |   |
| 036  | IN036 | 036-1 | 036-2 |   |   |   |   |      |   |
| 037  | IN037 | 037-1 |       |   |   |   |   |      |   |
| :    | :     | :     | :     | : | : | : | : | :    | : |
| 132  | IN132 | 132-1 |       |   |   |   |   |      |   |
| 133  | IN133 | 133-1 | 041-2 |   |   |   |   |      |   |
| 134  | IN134 | 134-1 | 042-2 |   |   |   |   |      |   |
| :    | :     | :     | :     | : | : | : | : | :    | : |
| 139  | IN139 | 139-1 | 047-2 |   |   |   |   |      |   |
| 140  | IN140 | 140-1 | 048-2 |   |   |   |   |      |   |
| 141  | IN141 | 141-1 |       |   |   |   |   |      |   |
| :    | :     | :     | :     | : | : | : | : | :    | : |
| 152  | IN152 | 154-1 |       |   |   |   |   |      |   |
| 153  | IN153 | 153-1 | 037-2 |   |   |   |   |      |   |
| 154  | IN154 | 154-1 | 038-2 |   |   |   |   |      |   |
| 155  | IN155 | 155-1 | 039-2 |   |   |   |   |      |   |
| 156  | IN156 | 156-1 | 040-2 |   |   |   |   |      |   |
| 157  | IN157 | 157-1 |       |   |   |   |   |      |   |
| :    | :     | :     | :     | : | : | : | : | :    | : |
| 163  | IN163 | 163-1 |       |   |   |   |   |      |   |
| 164  | IN164 | 164-1 |       |   |   |   |   |      |   |
|      |       |       |       |   |   |   |   |      |   |
| 201  | IN201 |       | 049-2 |   |   |   |   |      |   |
| 202  | IN202 |       | 050-2 |   |   |   |   |      |   |
| :    | :     | :     | :     | : | : | : | : | :    | : |
| 215  | IN215 |       | 063-2 |   |   |   |   | •••- |   |
| 216  | IN216 |       | 064-2 |   |   |   |   |      |   |

DESTINATION NO.NAME LEVEL 2 3 4 5 6 7 8 1 001 OUT001 001-1 ...-. ...-. ...-. ...-. ...-. ...-. 002 OUT002 002-1 ...-. ...-. ...-. ...-. ...-. : : : : : : : : : : 063 OUT063 063-1 ...-. ...-. ...-. ...-. ...-. 064 OUT064 064-1 ...-. ...-. ...-. ...-. ...-. 101 OUT101 ...-. 001-2 ...-. ...-. ...-. ...-. 102 OUT102 ...-. 002-2 ...-. ...-. ...-. ...-. : : : : : : : : : : 163 OUT163 ...-. 063-2 ...-. ...-. ...-. ...-. 164 OUT164 ...-. 064-2 ...-. ...-. ...-. ...-. ...-. 201 OUT201 201-1 ...-. ...-. ...-. ...-. ...-. 202 OUT202 202-1 ...-. ...-. ...-. ...-. ...-. : : : : : : : : : : 263 OUT263 263-1 ...-. ...-. ...-. ...-. ...-. 264 OUT264 264-1 ...-. ...-. ...-. ...-. ...-.

# A-2-3. Setting of Signal Name

| 701        | 1         | 1       |         | 1        | 1.1     | • 1       | <b>T</b> 1 | 1           | 1      |     | 1       |
|------------|-----------|---------|---------|----------|---------|-----------|------------|-------------|--------|-----|---------|
| The source | decreases | because | routers | overlans | with    | switchers | Ine        | destination | n does | not | change  |
| The source | accreases | occuuse | routers | overiups | ** 1111 | owneeds.  | 1110       | acountation | 1 0000 | not | enunge. |

| No. | NAME | No. | NAME  | No. | NAME   | No. | NAME |  |
|-----|------|-----|-------|-----|--------|-----|------|--|
| 001 | IN01 | 025 | IN25  | 129 | BKGD1  | 201 | in49 |  |
| 002 | IN02 | 026 | IN26  | 130 | BKGD2  | 202 | in50 |  |
| 003 | IN03 | 027 | IN27  | 131 | BKGD3  | 203 | in51 |  |
| 004 | IN04 | 028 | IN28  | 132 | BKGD4  | 204 | in52 |  |
| 005 | IN05 | 029 | IN29  | 133 | DSK1V  | 205 | in53 |  |
| 006 | IN06 | 030 | IN30  | 134 | DSK1K  | 206 | in54 |  |
| 007 | IN07 | 031 | IN31  | 135 | DSK2V  | 207 | in55 |  |
| 008 | IN08 | 032 | IN32  | 136 | DSK2K  | 208 | in56 |  |
| 009 | IN09 | 033 | DME1V | 137 | DSK3V  | 209 | in57 |  |
| 010 | IN10 | 034 | DME1K | 138 | DSK3K  | 210 | in58 |  |
| 011 | IN11 | 035 | DME2V | 139 | DSK4V  | 211 | in59 |  |
| 012 | IN12 | 036 | DME2K | 140 | DSK4K  | 212 | in60 |  |
| 013 | IN13 | 065 | BLK   | 141 | DME-1V | 213 | in61 |  |
| 014 | IN14 | 066 | COL1  | 142 | DME-1E | 214 | in62 |  |
| 015 | IN15 | 067 | COL2  | 143 | DME-1C | 215 | in63 |  |
| 016 | IN16 | 068 | COL3  | 144 | DME-2V | 216 | in64 |  |
| 017 | IN17 | 073 | ME1   | 145 | DME-2E |     |      |  |
| 018 | IN18 | 074 | ME2   | 146 | DME-2C |     |      |  |
| 019 | IN19 | 075 | ME3   | 153 | ME-1   |     |      |  |
| 020 | IN20 | 090 | FM1   | 154 | ME-2   |     |      |  |
| 021 | IN21 | 091 | FM2   | 155 | ME-3   |     |      |  |
| 022 | IN22 |     |       | 156 | PGM    |     |      |  |
| 023 | IN23 |     |       | 157 | EMG    |     |      |  |
| 024 | IN24 |     |       | 158 | IN-06  |     |      |  |
|     |      |     |       | 159 | IN-07  |     |      |  |
|     |      |     |       | 160 | IN-08  |     |      |  |
|     |      |     |       | 161 | IN-09  |     |      |  |
|     |      |     |       | 162 | IN-10  |     |      |  |
|     |      |     |       | 163 | IN-11  |     |      |  |

| No. | NAME  | No. | NAME  | No. | NAME  | No. | NAME  | No. | NAME  |
|-----|-------|-----|-------|-----|-------|-----|-------|-----|-------|
| 001 | ME-1  | 065 | DSK1  | 101 | EMG   | 121 | MON17 | 201 | ME1K1 |
| 003 | ME-2  | 067 | DSK2  | 102 | VTR1  | 122 | MON18 | 203 | ME1K2 |
| 005 | ME-3  | 069 | DSK3  | 103 | VTR2  | 123 | MON19 | 205 | ME1A  |
| 007 | PGM   | 071 | DSK4  | 104 | VTR3  | 124 | MON20 | 206 | ME1B  |
| 017 | AUX1  | 074 | DME1V | 105 | MON01 | 125 | MON21 | 209 | ME2K1 |
| 018 | AUX2  | 075 | DME2V | 106 | MON02 | 126 | MON22 | 211 | ME2K2 |
| 019 | AUX3  | 086 | LINE1 | 107 | MON03 | 127 | MON23 | 213 | ME2A  |
| 020 | AUX4  |     |       | 108 | MON04 | 128 | MON24 | 214 | ME2B  |
| 021 | AUX5  |     |       | 109 | MON05 | 129 | MON25 | 217 | ME3K1 |
| 022 | AUX6  |     |       | 110 | MON06 | 130 | MON26 | 219 | ME3K2 |
| 023 | AUX7  |     |       | 111 | MON07 | 131 | MON27 | 221 | ME3A  |
| 024 | AUX8  |     |       | 112 | MON08 | 132 | MON28 | 222 | ME3B  |
| 025 | AUX9  |     |       | 113 | MON09 | 133 | MON29 | 225 | PPK1  |
| 026 | AUX10 |     |       | 114 | MON10 | 134 | MON30 | 227 | PPK2  |
| 027 | AUX11 |     |       | 115 | MON11 | 135 | MON31 | 229 | PPA   |
| 028 | AUX12 |     |       | 116 | MON12 | 136 | MON32 | 230 | PPB   |
| 029 | AUX13 |     |       | 117 | MON13 | 137 | MON33 |     |       |
| 030 | AUX14 |     |       | 118 | MON14 | 138 | MON34 |     |       |
| 032 | PVW   |     |       | 119 | MON15 | 139 | MON35 |     |       |
|     |       |     |       | 120 | MON16 | 140 | MON36 |     |       |

### A-3. Setup of BKDS-7700

#### A-3-1. System Menu

The SYSTEM menu changes the router level to "2."

| 1. | ROUTER (S-BUS)           | ON      |
|----|--------------------------|---------|
| 2. | ROUTER LEVEL             | 2       |
| 3. | SW'er                    | ON      |
| 4. | SW'er LEVEL              | 1       |
| 5. | SW'er TYPE               | 3.5ME   |
| 6. | DSK CONFIG               | Cascade |
| 7. | DME TYPE                 | V+E+C   |
| 8. | TALLY IN/GPI TYPE        | NORMAL  |
| 9. | TALLY TYPE(SEL S-BUS GP) | R/G/Y   |
| 10 | .TALLY BOX(1st/2nd)      | lst     |
| 11 | .ROUTER INTERFACE        | ON      |
| 12 | .SW'er DESTINATION WIDTH | 64      |

#### A-3-2. Address (S-Bus) Menu

(No change)

SOURCE DESTINATION 1.SW'er <128 x 64> 1-128 1- 64 2.SW'er XPT <128 x 64> 1-128 201-264 65- 73 3.DSK < 12 x 9> 129-140 4.DME < 12 x 12> 141-152 74- 85 5.0UTPUT SEL < 12 x 3> 153-164 86- 88 6.DSK SOURCE SEL < 12 x 4> . . . – . . . . . . . . . . . 7. CHR SOURCE SEL < 12 x 1> ...-...

# A-3-3. Router Menu

The source changes according to the division of a router. The destination does not change.

| [Sc              | ource]         |    |      |     |      |                                                                                                    |       |      |      |     |       |     |      |     |      |     |
|------------------|----------------|----|------|-----|------|----------------------------------------------------------------------------------------------------|-------|------|------|-----|-------|-----|------|-----|------|-----|
| $\left( \right)$ |                |    |      |     |      | <di< td=""><td>lspla</td><td>ay=R</td><td>OUTE</td><td>R:S</td><td>-BUS&gt;</td><td>&gt;</td><td></td><td></td><td></td><td></td></di<> | lspla | ay=R | OUTE | R:S | -BUS> | >   |      |     |      |     |
|                  | 1:             | 1  | 2:   | 2   | 3:   | 3                                                                                                    | 4:    | 4    | 5:   | 5   | 6:    | 6   | 7:   | 7   | 8:   | 8   |
|                  | 9:             | 9  | 10:  | 10  | 11:  | 11                                                                                                    | 12:   | 12   | 13:  | 13  | 14:   | 14  | 15:  | 15  | 16:  | 16  |
|                  | 17: 1          | L7 | 18:  | 18  | 19:  | 19                                                                                                    | 20:   | 20   | 21:  | 21  | 22:   | 22  | 23:  | 23  | 24:  | 24  |
|                  | 25: 2          | 25 | 26:  | 26  | 27:  | 27                                                                                                    | 28:   | 28   | 29:  | 29  | 30:   | 30  | 31:  | 31  | 32:  | 32  |
|                  | 33: 3          | 33 | 34:  | 34  | 35:  | 35                                                                                                    | 36:   | 36   | 37:  | L53 | 38:   | 154 | 39:  | 155 | 40:2 | L56 |
|                  | 41:13          | 33 | 42:2 | 134 | 43:  | 135                                                                                                    | 44:   | 136  | 45:1 | L37 | 46:   | 138 | 47:  | 139 | 48:I | L40 |
|                  | 49 <b>:</b> 20 | )1 | 50:2 | 202 | 51:2 | 203                                                                                                    | 52:   | 204  | 53:2 | 205 | 54:   | 206 | 55:  | 207 | 56:2 | 208 |
|                  | 57 <b>:</b> 20 | )9 | 58:  | 210 | 59:2 | 211                                                                                                    | 60:   | 212  | 61:2 | 213 | 62:   | 214 | 63:  | 215 | 64:2 | 216 |
|                  | 65:.           |    | 66:  |     | 67:  |                                                                                                    | 68:   |      | 69:  |     | 70:   |     | 71:  |     | 72:  |     |
|                  | 73 <b>:.</b>   |    | 74:  |     | 75:  |                                                                                                    | 76:   |      | 77:  |     | 78:   |     | 79:  |     | 80:  |     |
|                  | 81:            |    | 82:  |     | 83:  |                                                                                                    | 84:   |      | 85:  |     | 86:   |     | 87:  |     | 88:  |     |
|                  | 89:            |    | 90:  |     | 91:  |                                                                                                    | 92:   |      | 93:  |     | 94:   |     | 95:  |     | 96:  |     |
|                  | 97 <b>:</b> .  |    | 98:  |     | 99:  |                                                                                                    | 100:  |      | 101: |     | 102:  |     | 103: |     | 104: |     |
|                  | 105:           |    | 106: |     | 107: | •••                                                                                                    | 108:  |      | 109: |     | 110:  |     | 111: |     | 112: |     |
|                  | 113:           |    | 114: |     | 115: | •••                                                                                                    | 116:  |      | 117: |     | 118:  |     | 119: |     | 120: |     |
|                  | 121:           |    | 122: |     | 123: |                                                                                                    | 124:  |      | 125: |     | 126:  |     | 127: |     | 128: |     |

### [Destination]

|                 |        | <di< th=""><th>.splay=R</th><th>OUTER:S-</th><th>-BUS&gt;</th><th></th><th></th></di<> | .splay=R | OUTER:S-     | -BUS>  |               |        |
|-----------------|--------|----------------------------------------------------------------------------------------|----------|--------------|--------|---------------|--------|
| 1:101           | 2:102  | 3:103                                                                                  | 4:104    | 5:105        | 6:106  | 7:107         | 8:108  |
| 9:109           | 10:110 | 11:111                                                                                 | 12:112   | 13:113       | 14:114 | 15:115        | 16:116 |
| 17:117          | 18:118 | 19:119                                                                                 | 20:120   | 21:121       | 22:122 | 23:123        | 24:124 |
| 25 <b>:</b> 125 | 26:126 | 27:127                                                                                 | 28:128   | 29:137       | 30:130 | 31:131        | 32:132 |
| 33:133          | 34:134 | 35:135                                                                                 | 36:136   | 37:137       | 38:138 | 39:139        | 40:140 |
| 41:141          | 42:142 | 43:143                                                                                 | 44:144   | 45:145       | 46:146 | 47:147        | 48:148 |
| 49:149          | 50:150 | 51:151                                                                                 | 52:152   | 53:153       | 54:154 | 55:155        | 56:156 |
| 57:157          | 58:158 | 59:159                                                                                 | 60:160   | 61:161       | 62:162 | 63:163        | 64:164 |
| 65:             | 66:    | 67:                                                                                    | 68:      | 69:          | 70:    | 71:           | 72:    |
| 73:             | 74:    | 75:                                                                                    | 76:      | 77:          | 78:    | 79 <b>:</b> . | 80:    |
| 81:             | 82:    | 83:                                                                                    | 84:      | 85:          | 86:    | 87 <b>:</b> . | 88:    |
| 89:             | 90:    | 91:                                                                                    | 92:      | 93:          | 94:    | 95:           | 96:    |
| 97:             | 98:    | 99:                                                                                    | 100:     | 101:         | 102:   | 103:          | 104:   |
| 105:            | 106:   | 107 <b>:</b>                                                                           | 108:     | 109:         | 110::  | 111:          | 112:   |
| 113:            | 114:   | 115 <b>:</b>                                                                           | 116:     | 117 <b>:</b> | 118:   | 119:          | 120:   |
| 121 <b>:</b>    | 122:   | 123:                                                                                   | 124:     | 125:         | 126:   | 127:          | 128:   |

## A-3-4. Slow VTR Menu

#### (No change)

г

|         |        | DESTINATION |  |
|---------|--------|-------------|--|
| 1. SLOW | VTR 1  | 102         |  |
| 2. SLOW | VTR 2  | 103         |  |
| 3. SLOW | VTR 3  | 104         |  |
| 4. SLOW | VTR 4  |             |  |
| 5. SLOW | VTR 5  |             |  |
| 6. SLOW | VTR 6  |             |  |
| 7. SLOW | VTR 7  |             |  |
| 8. SLOW | VTR 8  |             |  |
| 9. SLOW | VTR 9  |             |  |
| 10.SLOW | VTR 10 |             |  |
| 11.SLOW | VTR 11 |             |  |
| 12.SLOW | VTR 12 |             |  |
| 13.SLOW | VTR 13 |             |  |
| 14.SLOW | VTR 14 |             |  |
| 15.SLOW | VTR 15 |             |  |
| 16.SLOW | VTR 16 |             |  |

# A-3-5. Wiring Menu

| SOURCE           | No. | DESTINATION  | No. |
|------------------|-----|--------------|-----|
|                  |     |              |     |
| SW'er PRIMARY 33 | 33  | DME IV       | 74  |
| SW'er PRIMARY 35 | 35  | DME 2V       | 75  |
| DSK BKGD1        | 129 | SW'er PGM    | 7   |
| DME 1V           | 141 | SW'er AUX1   | 17  |
| DME 1E           | 142 | SW'er AUX3   | 19  |
| DME 2V           | 144 | SW'er AUX4   | 20  |
| DME 2E           | 145 | SW'er AUX6   | 22  |
| DME 2C           | 146 | DME 1V       | 74  |
| OUTPUT SEL IN-1  | 153 | SW'er M/E-1  | 1   |
| OUTPUT SEL IN-2  | 154 | SW'er M/E-2  | 3   |
| OUTPUT SEL IN-3  | 155 | SW'er M/E-3  | 5   |
| OUTPUT SEL IN-4  | 156 | DSK DSK4     | 71  |
| OUTPUT SEL IN-5  | 157 | ROUTER OUT-1 | 101 |

<display=SOURCE:DESTINATION> 1:... 2:... 5:... 7:... 3:... 4:... 6:... 8:... 10:... 11:... 12:... 13:... 14:... 15:... 16:... 9:... 17:... 18:... 19:... 20:... 21:... 22:... 23:... 24:... 25:... 26:... 27:... 28:... 29:... 30:... 31:... 32:... 33: 74 34:... 35: 75 36:... 37:... 38:... 39:... 40:... 41:... 42:... 43:... 44:... 45:... 46:... 47:... 48:... 49:... 50:... 51:... 52:... 53:... 54:... 55:... 56:... 57:... 58:... 59:... 60:... 61:... 62:... 63:... 64:... 65:... 66:... 67:... 68:... 69:... 70:... 71:... 72:... 73:... 74:... 75:... 76:... 77:... 78:... 79:... 80:... 81:... 82:... 83:... 84:... 85:... 86:... 87:... 88:... 89:... 90:... 91:... 92:... 93:... 94:... 95:... 96:... 97:... 98:... 99:...100:...101:...102:...103:...104:... 105:...106:...107:...108:...109:...110:...111:...112:... 113:...114:...115:...116:...117:...118:...119:...120:... 121:...122:...123:...124:...125:...126:...127:...128:... 7130:...131:...132:...133:...134:...135:...136:... 129: 137:...138:...139:...140:...141: 17142: 19143:...144: 20 145: 22146: 74147:...148:...149:...150:...151:...152:... 1154: 3 155: 5 156: 71 157:101 158:... 159:... 160:... 153: 161:...162:...163:...164:...165:...166:...167:...168:... 169:...170:...171:...172:...173:...174:...175:...176:... 177:...178:...179:...180:...181:...182:...183:...184:... 185:...186:...187:...188:...190:...191:...192:... 193:...194:...195:...196:...197:...198:...199:...200:... 201:...202:...203:...204:...205:...206:...207:...208:... 209:...210:...211:...212:...213:...214:...215:...216:... 217:...218:...219:...220:...221:...222:...223:...224:... 225:...226:...227:...228:...229:...230:...231:...232:... 233:...234:...235:...236:...237:...238:...239:...240:... 241:...242:...243:...244:...245:...246:...247:...248:... 249:...250:...251:...252:...253:...254:...255:...256:...

#### A-3-6. Tally Data Copy Menu

There is no copy to a router.

• M/E-1 through 3 (73 through 75) of a switcher are copied to IN-1 through 3 (153 through 155) of an output selector.

```
<display=FROM TALLY NO.:TO TALLY NO.>
 1:...
         2:...
                3:...
                       4:...
                               5:...
                                      6:...
                                             7:...
                                                    8:...
        10:... 11:... 12:... 13:... 14:... 15:... 16:...
 9:...
        18:... 19:... 20:... 21:... 22:... 23:... 24:...
17:...
25:...
        26:... 27:... 28:... 29:... 30:...
                                            31:...
                                                   32:...
        34:... 35:... 36:... 37:... 38:...
33:...
                                            39:...
                                                   40:...
41:...
        42:... 43:... 44:... 45:... 46:... 47:... 48:...
49:...
        50:... 51:... 52:... 53:... 54:... 55:... 56:...
57:...
        58:... 59:... 60:... 61:... 62:... 63:... 64:...
65:...
        66:... 67:...
                      68:... 69:... 70:... 71:...
                                                   72:...
73:153
        74:154 75:155 76:... 77:... 78:... 79:... 80:...
        82:... 83:... 84:... 85:... 86:... 87:...
81:...
                                                   88:...
        90:... 91:... 92:... 93:... 94:... 95:... 96:...
89:...
        98:... 99:...100:...101:...102:...103:...104:...
97:...
105:...106:...107:...108:...109:...110:...111:...112:...
113:...114:...115:...116:...117:...118:...119:...120:...
121:...122:...123:...124:...125:...126:...127:...128:...
```

### A-3-7. Tally Enable Menu

(No change)

- LINE 1 is a red tally. It lights at all times.
- VTR 1 through 3 are a green tally. They can be enabled and disabled at pins 1 through 3 of an EN-ABLE connector.

#### [RED TALLY]

| RED TALLY  | <1>   | <2>  | <3>  | <4>  | <5>  | <6>  | <7>  | <8>  |
|------------|-------|------|------|------|------|------|------|------|
| TYPE       | LINE1 |      |      |      |      |      |      |      |
| ENABLE No. | EBL   | EBL  | EBL  | EBL  | EBL  | EBL  | EBL  | EBL  |
|            | <9>   | <10> | <11> | <12> | <13> | <14> | <15> | <16> |
| TYPE       |       |      |      |      |      |      |      |      |
| ENABLE No. | EBL   | EBL  | EBL  | EBL  | EBL  | EBL  | EBL  | EBL  |
|            | <17>  | <18> | <19> | <20> | <21> | <22> | <23> |      |
| TYPE       |       |      |      |      |      |      |      |      |
| ENABLE No. | EBL   | EBL  | EBL  | EBL  | EBL  | EBL  | EBL  |      |

#### [GREEN TALLY]

| RED TALLY  | <1>   | <2>   | <3>   | <4>  | <5>  | <6>  | <7>  | <8>  |
|------------|-------|-------|-------|------|------|------|------|------|
| TYPE       | SLOW1 | SLOW2 | SLOW3 |      |      |      |      |      |
| ENABLE No. | 1     | 2     | 3     | EBL  | EBL  | EBL  | EBL  | EBL  |
|            | <9>   | <10>  | <11>  | <12> | <13> | <14> | <15> | <16> |
| TYPE       |       |       |       |      |      |      |      |      |
| ENABLE No. | EBL   | EBL   | EBL   | EBL  | EBL  | EBL  | EBL  | EBL  |
|            | <17>  | <18>  | <19>  | <20> | <21> | <22> | <23> |      |
| TYPE       |       |       |       |      |      |      |      |      |
| ENABLE No. | EBL   | EBL   | EBL   | EBL  | EBL  | EBL  | EBL  |      |
|            |       |       |       |      |      |      |      |      |

#### A-3-8. Outpu Menu

The OUTPUT menu sets the input terminal number (= router input number) of a switcher.

(Example) [TALLY OUT 1] TYPE:RED <display=PIN No.:TALLY No.> 1: 1 2: 2 3: 3 4: 4 5: 5 6: 6 7: 7 8: 8 9: 9 10: 10 11: 11 12: 12 13: 13 14: 14 15: 15 16: 16 17: 17 18: 18 19: 19 20: 20 21: 21 22: 22 23: 23 24: 24 [TALLY OUT 2] TYPE:RED <display=PIN No.:TALLY No.> 1: 25 2: 26 3: 27 4: 28 5: 29 6: 30 7: 31 8: 32 9: 33 10: 34 11: 35 12: 36 13:133 14:134 15:135 16:136 17:137 18:138 19:139 20:140 21:... 22:... 23:... 24:... [TALLY OUT 4] TYPE: GREEN <display=PIN No.:TALLY No.> 2: 2 3: 3 4: 4 5: 1: 1 5 6: 6 7: 7 8: 8 9: 9 10: 10 11: 11 12: 12 13: 13 14: 14 15: 15 16: 16 17: 17 18: 18 19: 19 20: 20 21: 21 22: 22 23: 23 24: 24 [TALLY OUT 5] TYPE:GREEN <display=PIN No.:TALLY No.> 3: 27 4: 28 5: 29 6: 30 1: 25 2: 26 7: 31 8: 32 9: 33 10: 34 11: 35 12: 36 13:133 14:134 15:135 16:136 17:137 18:138 19:139 20:140 21:... 22:... 23:... 24:...

#### A-4. Setting of S-Bus Remote Control Unit

(No change)

Specify the destination below so as to switch the AUX 1 and 2 terminals of a DME 1V/1K input signal from BKS-R3202.

- AUX 1: OUT017 LEVEL 1
- AUX 2: OUT018 LEVEL 1

To switch the PGM bus in a P/P row, specify "OUT229" in which an "SW'er XPT" matrix exists. (Do not specify "OUT007.")

To switch the crosspoint of a router, specify "LEVEL 2" according to the router.

#### A-5. Setting of S-Bus Status Display

Set to "LEVEL 2" according to the router.

Set the mode and destination as described below so as to display the source name of source 1 on the left of BKS-R3281 for source 1 and 2 monitoring and that of source 2 on the right of it.

- Mode : Source/source
- Left : OUT105/level 2
- Right : OUT106/level 2

The display shown in Figure. 2 appears when the crosspoint of a router is set as shown below.

|              |              |              | LEVEL-2      |
|--------------|--------------|--------------|--------------|
| DEST SOURCE  | DEST SOURCE  | DEST SOURCE  | DEST SOURCE  |
| OUT105-IN001 | OUT106-IN002 | OUT107-IN003 | OUT108-IN004 |
| OUT109-IN005 | OUT110-IN006 | OUT111-IN007 | OUT112-IN008 |
| OUT113-IN009 | OUT114-IN010 | OUT115-IN011 | OUT116-IN012 |
| OUT117-IN013 | OUT118-IN014 | OUT119-IN015 | OUT120-IN016 |
| OUT121-IN017 | OUT122-IN018 | OUT123-IN019 | OUT124-IN020 |
| OUT125-IN021 | OUT126-IN022 | OUT127-IN023 | OUT128-IN024 |
| OUT129-IN025 | OUT130-IN026 | OUT131-IN027 | OUT132-IN028 |
| OUT133-IN029 | OUT134-IN030 | OUT135-IN031 | OUT136-IN032 |
| OUT137-IN033 | OUT138-IN034 | OUT139-IN035 | OUT140-IN036 |
| OUT141-IN153 | OUT142-IN154 | OUT143-IN155 | OUT144-IN156 |
| OUT145-IN133 | OUT146-IN134 | OUT147-IN135 | OUT148-IN136 |
| OUT149-IN137 | OUT150-IN138 | OUT151-IN139 | OUT152-IN140 |

| MON1   | MON2   | MON3   | MON4   | MON5   | MON6   | MON7   | MON8   |
|--------|--------|--------|--------|--------|--------|--------|--------|
| □ IN01 | IN02   | □ IN03 | IN04   | □ IN05 | IN06   | □ IN07 | IN08   |
|        | i      | ·      |        | i      | ii     |        |        |
| MON9   | MON10  | MON11  | MON12  | MON13  | MON14  | MON15  | MON16  |
| □ IN09 | IN10 🗆 | □ IN11 | IN12   | □ IN13 | IN14 🛛 | □ IN15 | IN16   |
| MON117 | MONUS  | MONIA  | MONIZO | MON24  | MONI22 | MONI22 | MON24  |
| MONT   | MONT8  | MONT9  | WON20  | MONZT  | MON22  | WON23  |        |
| □ IN17 | IN18   | □ IN19 | IN20   | □ IN21 | IN22   | □ IN23 | IN24 [ |
| MON25  | MON26  | MON27  | MON28  | MON29  | MON30  | MON31  | MON32  |
| □ IN25 | IN26 🛛 | □ IN27 | IN28 🛛 | □ IN29 | IN30 🗆 | □ IN31 | IN32 [ |
| MON33  | MON34  | MON35  | MON36  | MON37  | MON38  | MON39  | MON40  |
| DME V  | DME K  | □ IN35 | IN36 🛛 | □ ME-1 | ME-2   | □ ME-3 | PGM    |
|        |        |        |        |        | 1      |        |        |
| MON41  | MON42  | MON43  | MON44  | MON45  | MON46  | MON47  | MON48  |
|        |        |        |        |        |        |        | DOK 4K |

Fig. 2

このマニュアルに記載されている事柄の著作権は当社に あり,説明内容は機器購入者の使用を目的としていま す。 従って,当社の許可なしに無断で複写したり,説明内容

(操作,保守等)と異なる目的で本マニュアルを使用する ことを禁止します。

The material contained in this manual consists of information that is the property of Sony Corporation and is intended solely for use by the purchasers of the equipment described in this manual.

Sony Corporation expressly prohibits the duplication of any portion of this manual or the use thereof for any purpose other than the operation or maintenance of the equipment described in this manual without the express written permission of Sony Corporation.

Le matériel contenu dans ce manuel consiste en informations qui sont la propriété de Sony Corporation et sont destinées exclusivement à l'usage des acquéreurs de l'équipement décrit dans ce manuel.

Sony Corporation interdit formellement la copie de quelque partie que ce soit de ce manuel ou son emploi pour tout autre but que des opérations ou entretiens de l'équipement à moins d'une permission écrite de Sony Corporation.

Das in dieser Anleitung enthaltene Material besteht aus Informationen, die Eigentum der Sony Corporation sind, und ausschließlich zum Gebrauch durch den Käufer der in dieser Anleitung beschriebenen Ausrüstung bestimmt sind.

Die Sony Corporation untersagt ausdrücklich die Vervielfältigung jeglicher Teile dieser Anleitung oder den Gebrauch derselben für irgendeinen anderen Zweck als die Bedienung oder Wartung der in dieser Anleitung beschriebenen Ausrüstung ohne ausdrückliche schriftliche Erlaubnis der Sony Corporation.

BKDS-7700 (SY) J, E 3-200-112-01 Sony Corporation Image & Sound Communication Company Printed in Japan 1997. 12 22 ©1997

Published by Engineering Services Dept.